## SPLIT TYPE ROOM AIR CONDITIONER WALL MOUNTED type INVERTER

# SERVICE INSTRUCTION

#### Models

Indoor unit

AS\*G30LMTA AS\*G36LMTA #RSG30LMTA #RSG36LMTA Outdoor unit AO\*G30LMTA AO\*G36LMTA #ROG30LMTA

#ROG36LMTA

FUJITSU GENERAL LIMITED

## CONTENTS

## 1. DESCRIPTION OF EACH CONTROL OPERATION

| 1. COOLING OPERATION                                   | 01-01 |
|--------------------------------------------------------|-------|
| 2. HEATING OPERATION                                   | 01-02 |
| 3. DRY OPERATION                                       | 01-02 |
| 4. AUTO CHANGEOVER OPERATION                           | 01-03 |
| 5. INDOOR FAN CONTROL                                  | 01-05 |
| 6. OUTDOOR FAN CONTROL                                 | 01-07 |
| 7. LOUVER CONTROL                                      | 01-08 |
| 8. COMPRESSOR CONTROL                                  | 01-09 |
| 9. TIMER OPERATION CONTROL                             | 01-11 |
| 10. ELECTRONIC EXPANSION VALVE CONTROL                 | 01-14 |
| 11. TEST OPERATION CONTROL                             | 01-14 |
| 12. PREVENT TO RESTART FOR 3 MINUTES (3 MINUTES ST)    | 01-14 |
| 13. FOUR-WAY VALVE EXTENSION SELECT                    | 01-15 |
| 14. AUTO RESTART                                       | 01-15 |
| 15. MANUAL AUTO OPERATION (Indoor unit body operation) | 01-15 |
| 16. FORCED COOLING OPERATION                           | 01-15 |
| 17. COMPRESSOR PREHEATING                              | 01-16 |
| 18. 10°C HEAT OPERATION                                | 01-16 |
| 19. ECONOMY OPERATION                                  | 01-16 |
| 20. DEFROST OPERATION CONTROL                          | 01-17 |
| 21. OFF DEFROST OPERATION CONTROL                      | 01-19 |
| 22. VARIOUS PROTECTIONS                                | 01-20 |
| 23. LOW NOISE OPERATION                                | 01-22 |
| 24. HUMAN SENSOR (Energy Saving)                       | 01-23 |
| 25. POWERFUL OPERATION                                 | 01-23 |
| 26. SERVER ROOM CONTROL                                | 01-24 |

## 2. TROUBLE SHOOTING

| 2-1 ERROR DISPLAY                                    | 02-01   |
|------------------------------------------------------|---------|
| 2-1-1 INDOOR UNIT AND WIRED RMOTE CONTROLLER DISPLAY | 02-01   |
| 2-1-2 WIRED REMOTE CONTROLLER DISPLAY (OPTION)       | 02-02   |
| 2-2 TROUBLE SHOOTING WITH ERROR CODE                 | 02-03   |
| 2-3 TROUBLE SHOOTING WITH NO ERROR CODE              | . 02-30 |
| 2-4 SERVICE PARTS INFORMATION                        | 02-35   |
|                                                      |         |

## 3. APPENDING DATA

| 3-1 FUNCTION SETTING             | 03-01 |
|----------------------------------|-------|
| 3-2 THERMISTOR RESISTANCE VALUES | 03-06 |
| 3-3 EXTERNAL INPUT AND OUTPUT    | 03-08 |
| 3-4 BUZZER SOUND                 | 03-20 |

## WALL MOUNTED type INVERTER

## 1. DESCRIPTION OF EACH CONTROL OPERATION

## **1. COOLING OPERATION**

#### **1-1 COOLING CAPACITY CONTROL**

A sensor (room temperature thermistor) built in the indoor unit body will usually perceive difference or variation between a set temperature and present room temperature, and controls the operation frequency of the compressor.

- \* If the room temperature is 6.0°C higher than a set temperature, the compressor operation frequency will attain to maximum performance.
- \* If the room temperature is 1.0°C lower than a set temperature, the compressor will be stopped.
- \* When the room temperature is between +6.0°C to -1.0°C of the setting temperature, the compressor frequency is controlled within the range shown in Table1. However, the maximum frequency is limited in the range shown in Figure1 based on the fan speed mode and the outdoor temperature.

(Table 1 : Compressor Frequency Range)

| minimum   | maximum     |
|-----------|-------------|
| frequency | frequency I |
| 14rps     | 72rps       |

(Fig.1: Limit of Maximum Frequency based on Outdoor Temperature)

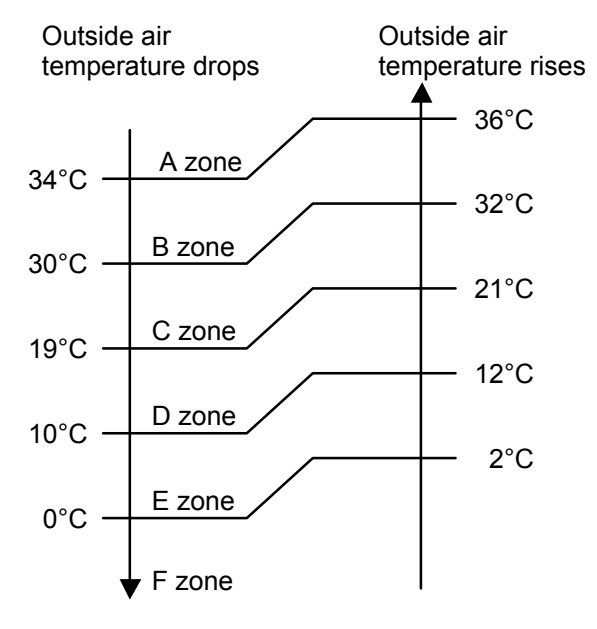

|        | Hi    | Me    | Lo    | Quiet |
|--------|-------|-------|-------|-------|
| A zone | 72rps | 50rps | 37rps | 20rps |
| B zone | 72rps | 50rps | 37rps | 20rps |
| C zone | 56rps | 42rps | 32rps | 20rps |
| D zone | 42rps | 37rps | 27rps | 17rps |
| E zone | 42rps | 37rps | 27rps | 17rps |
| F zone | 42rps | 37rps | 27rps | 17rps |

## 2. HEATING OPERATION

#### 2-1 HEATING CAPACITY CONTROL

A sensor (room temperature thermistor) built in the indoor unit body will usually perceive difference or variation between a set temperature and present room temperature, and controls the operation frequency of the compressor.

- \* If the room temperature is lower by 6.0°C than a set temperature, the compressor operation frequency will attain to maximum performance.
- \* If the room temperature is 1.0°C higher than a set temperature, the compressor will be stopped.
- \* When the room temperature is between +1.0°C to -6.0°C of the setting temperature, the compressor frequency is controlled within the range shown in Table2.

(Table 2 : Compressor Frequency Range)

| minimum   | maximum   |
|-----------|-----------|
| frequency | frequency |
| 16rps     | 90rps     |

#### **3. DRY OPERATION**

#### **3-1 INDOOR UNIT CONTROL**

The compressor rotation frequency shall change according to the temperature, set temperature, and room temperature variation which the room temperature sensor of the indoor unit body has detected as shown in the Table3.

(Table3 : Compressor frequency)

|        | Operating<br>frequency |
|--------|------------------------|
| X zone | 20rps                  |
| J zone | 17rps                  |
| Y zone | 0rps                   |

(Fig.2 : Compressor Control based on Room Temperature )

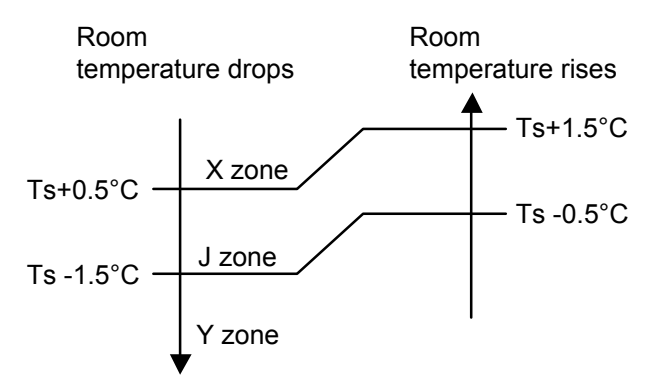

## 4. AUTO CHANGEOVER OPERATION

When the air conditioner is set to the Auto mode by remote controller, operation starts in the optimum mode from among the Heating, Cooling, and Monitoring mode. During operation, the optimum mode is automatically switched in accordance with temperature changes. The temperature can be set between 18°C and 30°C in 1.0°C steps.

① When operation starts, indoor fan and outdoor fan are operated for around 1 minutes. Room temperature and outdoor temperature are sensed, and the operation mode is selected in accordance with the table below. < Monitoring mode>

| Room temperature (TR)                    | Operation mode |
|------------------------------------------|----------------|
| TR> Ts+2°C                               | Cooling        |
| $Ts+2^{\circC} \ge TR \ge Ts-2^{\circ}C$ | *Middle zone   |
| TR < Ts -2°C                             | Heating        |

(Table 4 : Operation mode selection table)

TR : Room temperature Ts : Setting temperature

\*If it's Middle zone, operation mode of indoor unit is selected as below.

- Same operation mode is selected as outdoor unit.
  If outdoor unit is operating in Cooling and Heating mode, indoor unit will be operated by the same operation mode.
- (2). Selected by the outdoor temperature.

If outdoor unit is operating in other than Cooling and Heating mode, indoor unit will be operated according to the outdoor temperature as below.

(Fig.3: Outdoor temperature zone selection)

| Temperature   | Mode    |
|---------------|---------|
| 25°C and over | Cooling |
| 25°C under    | Heating |

- When the compressor was stopped for 6 consecutive minutes by the temperature control function after the Cooling or Heating mode was selected at ① above, operation is switched to Monitoring and the operation mode is selected again.
- ③ When the middle zone is selected on the predetermining of the operation mode, the operation mode before the changing to the monitor mode is selected.

#### AUTO CHANGEOVER operation flow chart

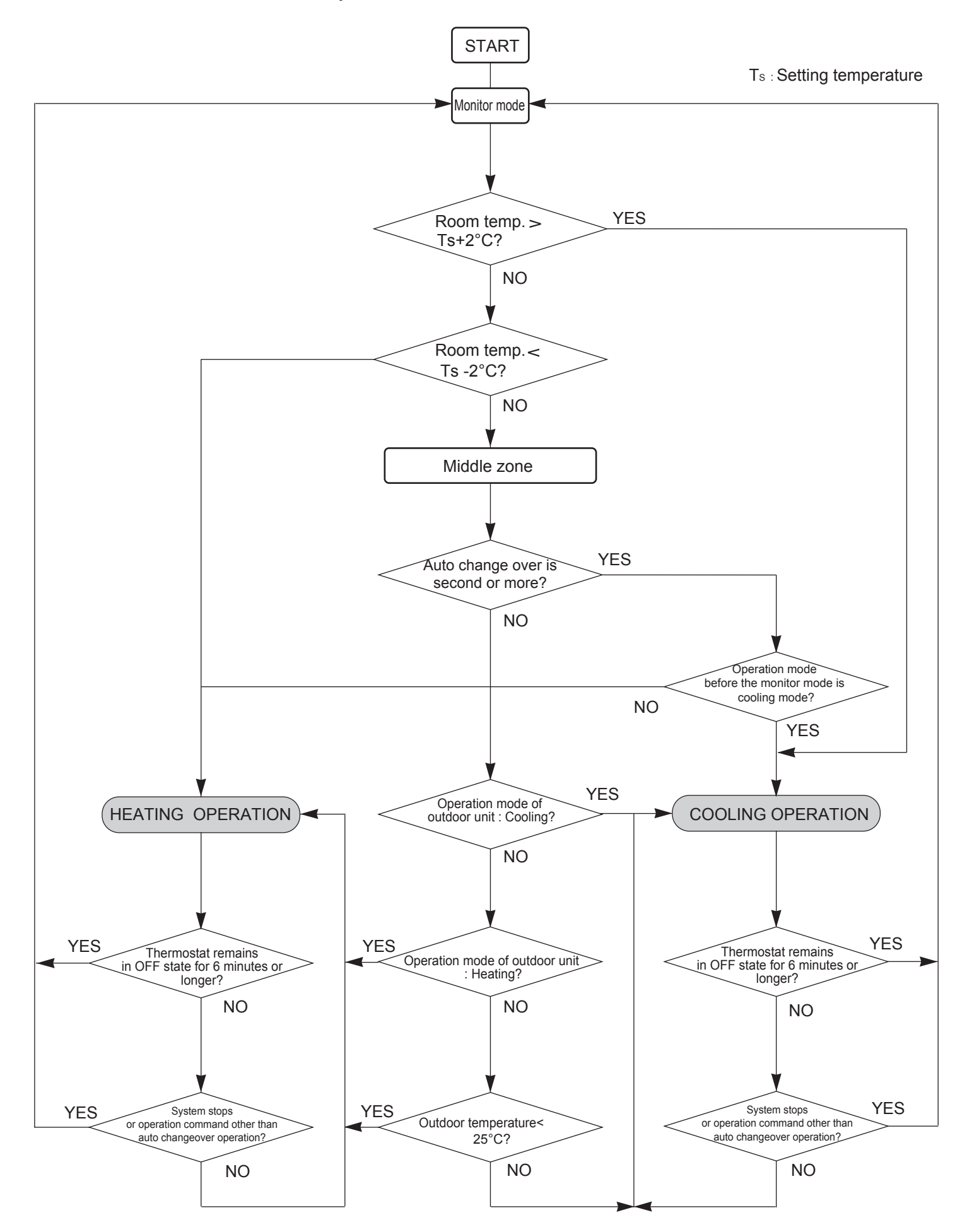

## **5. INDOOR FAN CONTROL**

#### 1. Fan speed

(Table4 : Indoor Fan Speed)

| Operation mode | Air flow mode       | e Speed (rpm)              |  |
|----------------|---------------------|----------------------------|--|
| Heating        | Powerful            | 1520                       |  |
|                | Hi                  | 1370                       |  |
|                | Me+                 | 1260                       |  |
|                | Me                  | 1150                       |  |
|                | Lo                  | 950                        |  |
|                | Quiet               | 780                        |  |
|                | Cool air prevention | 600                        |  |
|                | S-Lo                | 540                        |  |
| Cooling/ Fan   | Powerful            | 1520                       |  |
|                | Hi                  | 1370                       |  |
|                | Me                  | 1150                       |  |
|                | Lo                  | 950                        |  |
|                | Quiet               | 780                        |  |
|                | S-Lo                | 540                        |  |
| Dry            |                     | X zone: 780<br>J zone: 680 |  |

#### 2. FAN OPERATION

The airflow can be switched in 5 steps such as AUTO, QUIET, LOW, MED, HIGH, while the indoor fan only runs.

When Fan mode is set at [AUTO], it operates on [MED] Fan Speed.

#### **3. COOLING OPERATION**

Switch the airflow [AUTO], and the indoor fan motor will run according to a room temperature, as shown in Figure3.

On the other hand, if switched in [HIGH]  $\sim$  [QUIET], the indoor motor will run at a constant airflow of [COOL] operation modes QUIET, LOW, MED, HIGH, as shown in Table4.

(Fig.3: Airflow change - over (Cooling: AUTO))

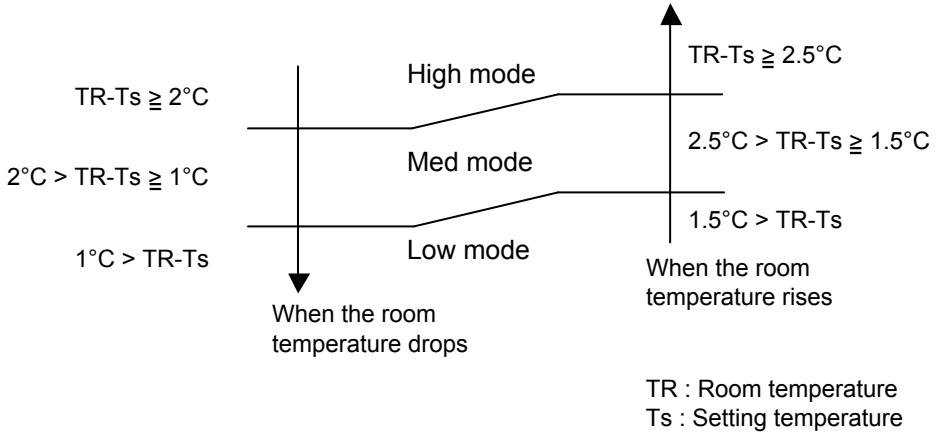

#### 4. DRY OPERATION

Refer to the Table4.

During the dry mode operation, the fan speed setting can not be changed.

#### **5. HEATING OPERATION**

Switch the airflow [AUTO], and the indoor fan motor will run according to a room temperature, as shown in Figure4.

On the other hand, if switched in [HIGH]  $\sim$  [QUIET], the indoor motor will run at a constant airflow of [HEAT] operation modes QUIET, LOW, MED, HIGH, as shown in Table4.

(Fig.4 : Airflow change - over (Heating : AUTO))

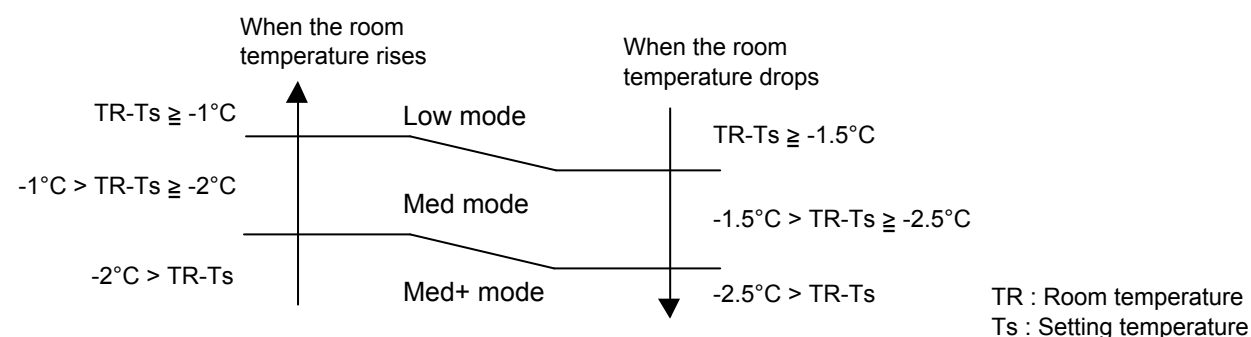

#### 6. COOL AIR PREVENTION CONTROL (Heating mode)

The maximum value of the indoor fan speed is set as shown in Figure5, based on the detected temperature by the indoor heat exchanger sensor on heating mode.

(Fig.5 : Cool Air Prevention Control)

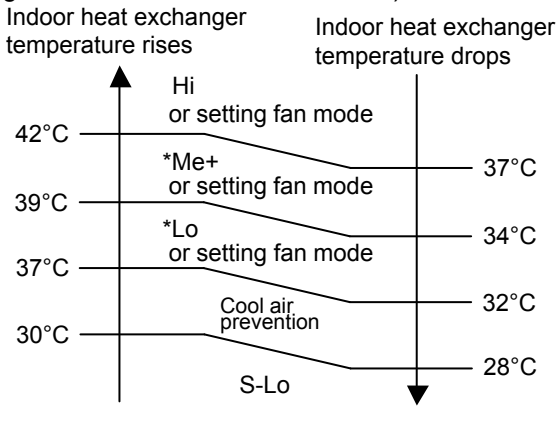

\*Lower speed is selected.

#### 7. MOISTURE RETURN PREVENTION CONTROL (Cooling mode& Dry mode)

Switch the airflow [AUTO] at cooling mode, and the indoor fan motor will run as shown in Figure6.

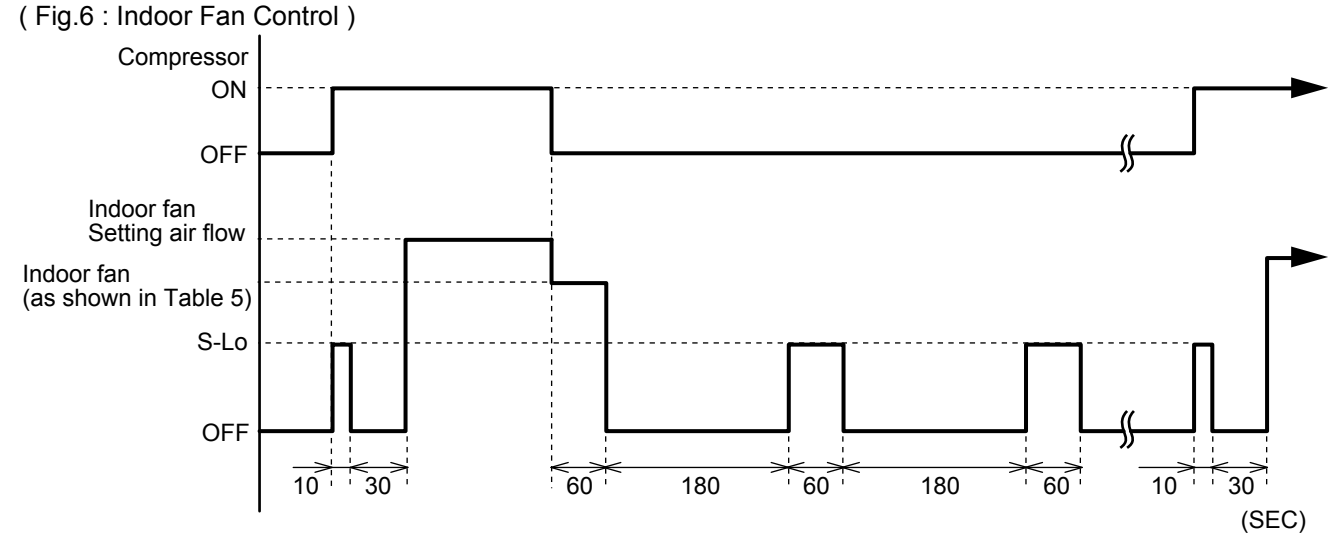

(Table5 : Indoor fan speed )

|           | Dry    |        |        | Cooling |
|-----------|--------|--------|--------|---------|
|           | X zone | J zone | Y zone | Cooling |
| 30,36LMTA | 780rpm | 680rpm | 680rpm | 780rpm  |

#### 1. Outdoor Fan Motor

Following table shows the type of the outdoor fan motor. The control method is different between AC motor and DC motor.

#### 2. Fan Speed

|        |        |                         | -             |                              |
|--------|--------|-------------------------|---------------|------------------------------|
|        | Zone 💥 | Cooling                 | Dry           | Heating                      |
| 30LMTA | Y      | 850/ 800/ 620/ 500/ 400 | 550/ 450      |                              |
|        | Z      | 850/ 800/ 620/ 500/ 400 | 550/ 450      |                              |
|        | F      | 500/ 320/ 230           | 500/ 320/ 230 | 900/ 850/ 800/ 620/ 550/ 450 |
|        | G      | 270/ 230/ 200           | 270/ 230/ 200 |                              |
|        | Н      | 240/ 220/ 200           | 240/ 220/ 200 |                              |

(rpm)

|        | Zone 💥 | Cooling                 | Dry           | Heating                 |
|--------|--------|-------------------------|---------------|-------------------------|
|        | Y      | 900/ 800/ 620/ 500/ 400 | 550/ 450      |                         |
|        | Z      | 900/ 800/ 620/ 500/ 400 | 550/ 450      |                         |
| 36LMTA | F      | 500/ 320/ 230           | 500/ 320/ 230 | 900/ 800/ 620/ 550/ 450 |
|        | G      | 270/ 230/ 200           | 270/ 230/ 200 |                         |
|        | Н      | 240/ 220/ 200           | 240/ 220/ 200 |                         |

※ Refer to Fig. 7

(Fig.7: Outside air temperature zone selection)

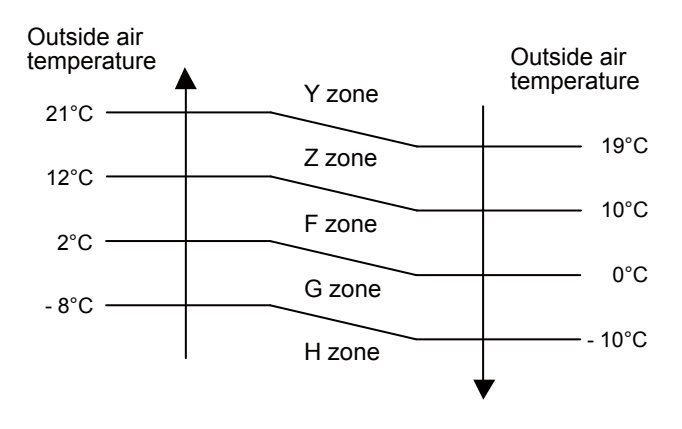

- The outdoor fan speed mentioned above depends on the compressor frequency. (When the compressor frequency increases, the outdoor fan speed also changes to the higher speed. When the compressor frequency decreases, the outdoor fan speed also changes to the lower speed.)
- \* After the defrost control is operated on the heating mode, the fan speed keeps at the higher speed as table 9 without relating to the compressor frequency.
  - (Table 9: Outdoor fan speed after the defrost)

| 30,36LMTA | 900rpm |
|-----------|--------|
|-----------|--------|

## 7. LOUVER CONTROL

#### **1. VERTICAL LOUVER CONTROL**

(Function Range)

Each time the button is pressed, the air direction range will change as follow:

$$0 \stackrel{\rightarrow}{\underset{\leftarrow}{\rightarrow}} 2 \stackrel{\rightarrow}{\underset{\leftarrow}{\rightarrow}} 3 \stackrel{\rightarrow}{\underset{\leftarrow}{\rightarrow}} 4 \stackrel{\rightarrow}{\underset{\leftarrow}{\rightarrow}} 5 \stackrel{\rightarrow}{\underset{\leftarrow}{\rightarrow}} 6$$

#### **Types of Airflow Direction Setting:**

(1, 2, 3, 4, 5, 6): During Heating/ Cooling/ Dry modes

The Remote Controller's display does not change.

- · Use the air direction adjustments within the ranges shown above.
- The vertical airflow direction is set automatically as shown, in accordance with the type of operation selected.

During Cooling / Dry mode : Horizontal flow ① During Heating mode : Downward flow ⑤

when the Server room setting is activate, the direction is set to ③, 2wire Remote controller :  $① \sim ④$ 

• During AUTO mode operation, for the first a few minutes after beginning operation, airflow will be horizontal (1); the air direction cannot be adjusted during this period.

The airflow direction setting will temporarily become ① when the temperature of the airflow is low at the start of the Heating mode.

- After beginning of AUTO/HEAT mode operated and automatic defrosting operation time, the air flow will be horizontal  $(\ensuremath{\mathbb{I}})$  .

However, the Airflow Direction cannot be adjusted at beginning AUTO operation mode.

#### 2. HORIZONTAL LOUVER CONTROL

(Function Range)

Each time the button is pressed, the air direction range will change as follows.

Cooling / Heating / Dry mode / Fan mode

 $1 \underset{\leftarrow}{\rightarrow} 2 \underset{\leftarrow}{\rightarrow} 3 \underset{\leftarrow}{\rightarrow} 4 \underset{\leftarrow}{\rightarrow} 5$ 

The Remote Controller's display does not change.

#### **3. SWING OPERATION**

#### To select Vertical Airflow Swing Operation

When the swing signal is received from the remote controller, the vertical louver starts to swing.

(Swinging Range)

| Cooling mode / Dry mode / Fan mode( $\bigcirc \sim \bigcirc$ ) | : | $\textcircled{1} \Leftrightarrow \textcircled{4}$ |  |
|----------------------------------------------------------------|---|---------------------------------------------------|--|
| Heating mode / Fan mode( $(4) \sim 6$ )                        | : | $3 \Leftrightarrow 6$                             |  |

when the Server room setting is activate, the direction is set to  $\textcircled{1} \Leftrightarrow \textcircled{6}$ 

• When the indoor fan is S-Lo or Stop mode, the swing operation is interrupted and it stops at either upper end or bottom end.

#### To select Horizontal Airflow Swing Operation

When the swing signal is received from the remote controller, the horizontal louver starts to swing.

(Swinging Range)

All mode :  $1 \Leftrightarrow 5$ 

• When the indoor fan is S-Lo or Stop mode, the swing operation is interrupted and it stops at either upper end or bottom end.

#### To select Vertical and Horizontal Airflow Swing Operation

• When the horizontal swing signal is input from remote control, the combination of the vertical and horizontal swing operation is performed.

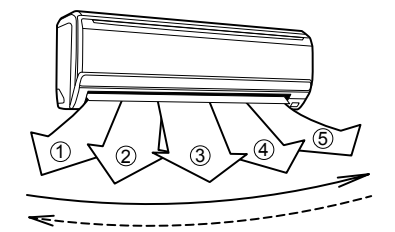

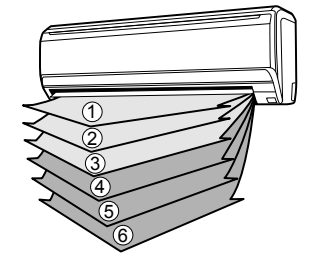

#### **1. OPERATION FREQUENCY RANGE**

The operation frequency of the compressor is different based on the operation mode as shown in Table 10.

(Table 10 : Compressor Operation Frequency Range)

| Cooling/ Dry /Heating |       |  |
|-----------------------|-------|--|
| Min                   | Max   |  |
| 16rps                 | 90rps |  |

#### 2. OPERATION FREQUENCY CONTROL AT START UP

The compressor frequency soon after the start-up is controlled as shown in Fig.8.

(Fig.8 : Compressor Control at Start-up)

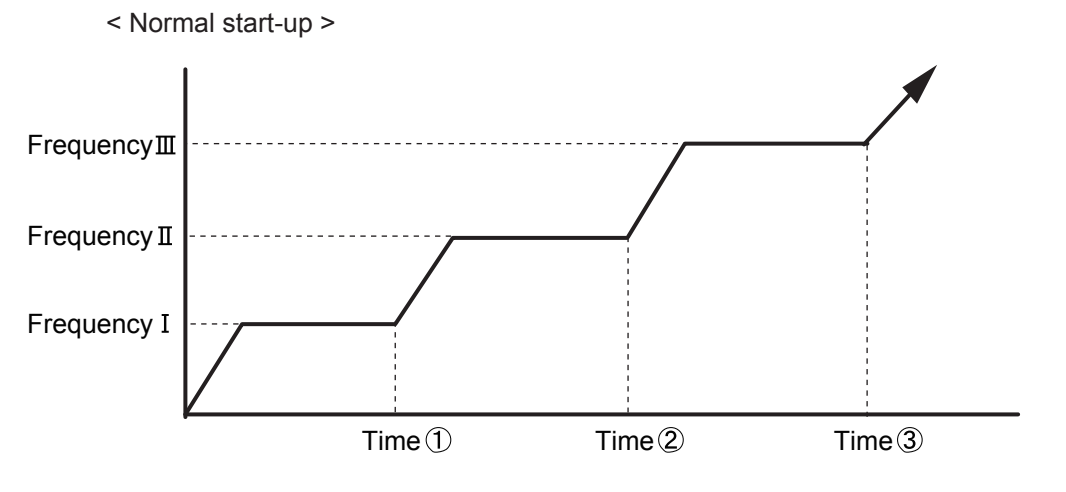

1. Normal

| (Frequency) |              |              | <u>(1 ime)</u> |        |        |
|-------------|--------------|--------------|----------------|--------|--------|
| Frequency I | Frequency II | FrequencyIII | Time ①         | Time 2 | Time ③ |
| 30rps       | 47rps        | 60rps        | 60sec          | 120sec | 180sec |

Normal operation

\* Cooling and dry mode.

- \* Below 3 hours from the compressor stop and the compressor thermistor ≥ 32°C in heating mode.
- \* After defrost operation.

#### 2. Special

| (Frequency) |              |              | (Time) |        |        |
|-------------|--------------|--------------|--------|--------|--------|
| Frequency I | Frequency II | FrequencyIII | Time①  | Time 2 | Time ③ |
| 30rps       | 47rps        | 60rps        | 60sec  | 180sec | 240sec |

Special operation

\* Other than normal operation condition.

\* First turn on.

## 9. TIMER OPEARTION CONTROL

#### 9-1 WIRELESS REMOTE CONTROLLER

The table12 shows the available timer setting based on the product model.

| ( Table 12 : Timer Setting ) |               |             |              |
|------------------------------|---------------|-------------|--------------|
| ON/OFF TIMER                 | PROGRAM TIMER | SLEEP TIMER | WEEKLY TIMER |
| 0                            | 0             | 0           | 0            |

#### 1. ON TIMER/ OFF TIMER

· OFF timer : When the clock reaches the set time, the air conditioner will be turned off.

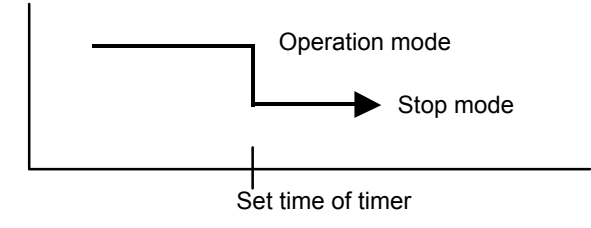

• ON timer : When the clock reaches the set time, the air conditioner will be turned on.

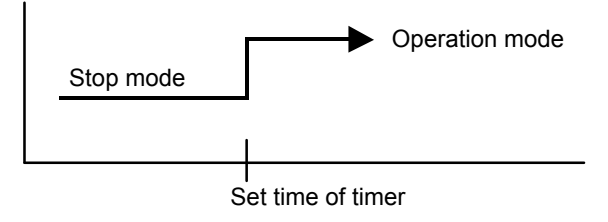

#### 2. PROGRAM TIMER

• The program timer allows the OFF timer and ON timer to be used in combination one time.

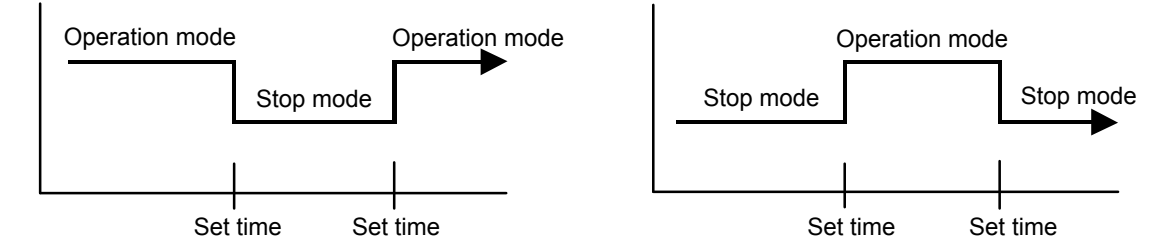

• Operation will start from the timer setting (either OFF timer or ON timer) whichever is closest to the clock's current timer setting.

The order of operations is indicated by the arrow in the remote control unit's display.

• SLEEP timer operation cannot be combined with ON timer operation.

#### **3. SLEEP TIMER**

If the sleep is set, the room temperature is monitored and the operation is stopped automatically. If the operation mode or the set temperature is change after the sleep timer is set, the operation is continued according to the changed setting of the sleep timer from that time ON.

#### In the cooling operation mode

When the sleep timer is set, the setting temperature is increased 1°C It increases the setting temperature another 1°C after 1 hour. After that, the setting temperature is not changed and the operation is stopped at the time of timer setting.

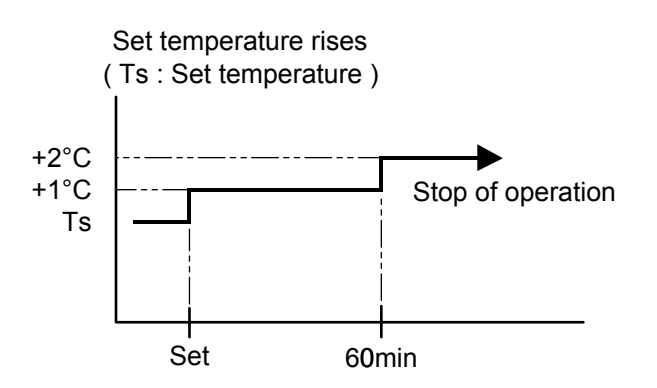

#### In the heating operation mode

When the sleep timer is set, the setting temperature is decreased 1°C. It decreases the setting temperature another 1°C every 30 minutes. Upon lowering 4°C, the setting temperature is not changed and the operation stops at the time of timer setting.

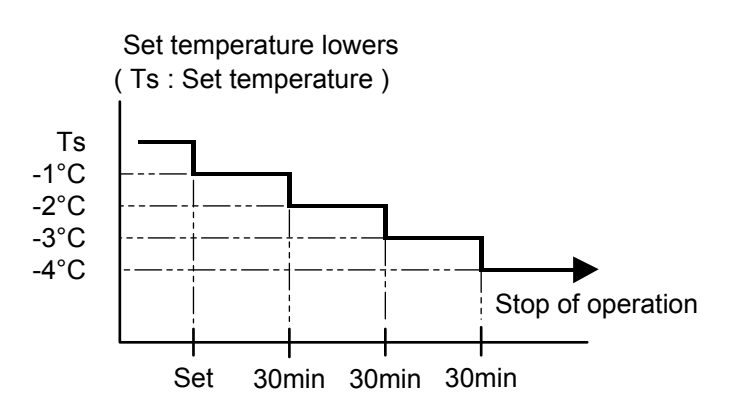

#### 4. WEEKLY TIMER

ON and OFF timer can be combined, and up to 4 reservations per day and 28 reservations per week. Before setting the program, please set the week and time of the air conditioner first. If the week and time are not set, the weekly timer will not operate correctly at the set time.

## 9-2 WIRED REMOTE CONTROLLER (OPTION)

The table13 shows the available timer setting based on the product model.

(Table13: Timer Setting)

| ON TIMER / OFF TIMER | WEEKLY TIMER | DAY OFF |
|----------------------|--------------|---------|
| 0                    | 0            | 0       |

#### 1. ON TIMER / OFF TIMER

Same to 9-1 1. ON TIMER / OFF TIMER and shown in those.

#### 2. WEEKLY TIMER

This timer function can set operation times of the each day of the week. All days can be set together, the weekly timer can be used to repeat the timer setting for all of the days.

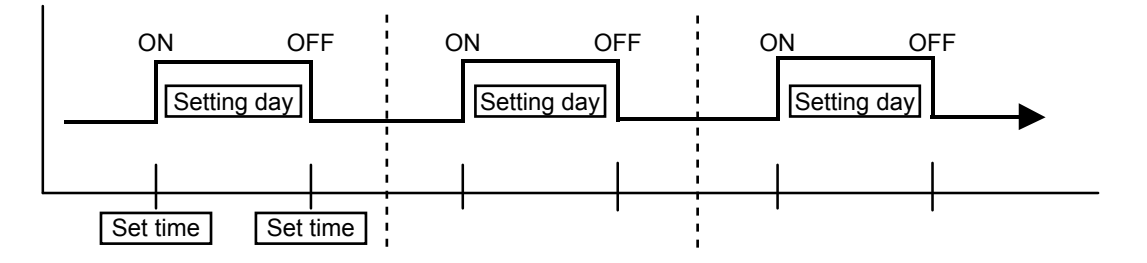

#### 3. DAY OFF setting

- The DAY OFF setting is only available for days for which weekly settings already exist.
- If the operating time carries over to the next day (during a next day setting), the effective DAY OFF range will be set as shown below.

Normal

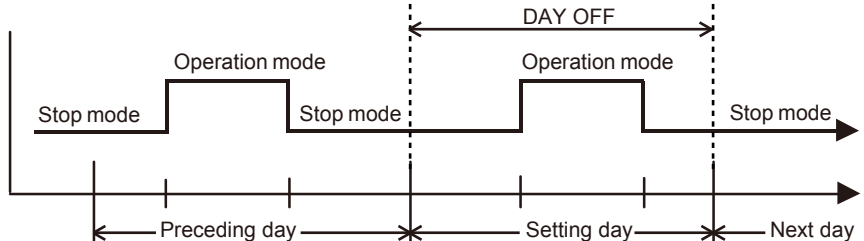

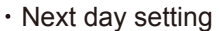

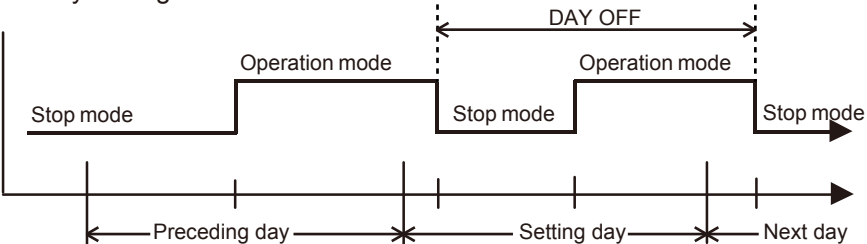

• The DAY OFF setting can only be set one time. The DAY OFF setting is cancelled automatically after the set day has passed.

## **10. ELECTRONIC EXPANSION VALVE CONTROL**

The most proper opening of the electronic expansion valve is calculated and controlled under the present operating condition based on the Table14.

The compressor frequency, the temperatures detected by the discharge temperature sensor, the indoor heat exchanger sensor, the outdoor heat exchanger sensor,

and the outdoor temperature sensor.

(Table14 : The pulse range of the electronic expansion valve control)

| Operation mode     | Pulse range               |
|--------------------|---------------------------|
| Cooling / Dry mode | between 53 to 480 pulses. |
| Heating mode       | between 40 to 480 pulses. |

\* At the time of supplying the power to the outdoor unit, the initialization of the electronic expansion valve is operated (528 pulses are input to the closing direction).

## **11. TEST OPERATION CONTROL**

#### Wirless remoe controller

The outdoor unit, may not operate, depending on the room temperature.

In this case, keep on pressing the MANUAL AUTO button of the indoor unit for more than 10 seconds. The operation indicator lamp and timer indicator lamp will begin to flash simultaneously during cooling test run. Then, heating test run will begin in about 3 minutes when HEAT is selected by the remote control operation. To end test operation, press the remote controller START/STOP button.

The test operation procedure by using optional remote controllers, refer to the operatin manual of each remote controllers.

\* This function is not available when the server room control is active

## 12. PREVENT TO RESTART FOR 3 MINUTES ( 3 MINUTES ST )

The compressor won't enter operation status for 3 minutes after the compressor is stopped, even if any operation is given.

## **13. FOUR-WAY VALVE EXTENSION SELECT**

At the time when the air conditioner is switched from the cooling mode to heating mode, the compressor is stopped, and the four-way valve is switched in 3 minutes later after the compressor stopped.

### 14. AUTO RESTART

When the power was interrupted by a power failure, etc. during operation, the operation contents at that time are memorized and when power is recovered, operation is automatically started with the memorized operation contents.

When the power is interrupted and recovered during timer operation, since the timer operation time is shifted by the time the power was interrupted, an alarm is given by blinking (7 sec ON/2 sec OFF) the indoor unit body timer lamp.

[ Operation contents memorized when the power is interrupted ]

- Operation mode
- Set temperature
- Set air flow
- Timer mode and timer time
- Set air flow Direction
- Swing
- ECONOMY operation
- 10°C HEAT operation
- Human sensor setting
- $\boldsymbol{\cdot}$  Low noise operation

## **15. MANUAL AUTO OPERATION (Indoor unit body operation)**

If MANUAL AUTO Button is set, the operation is controlled as shown in Table15. If the remote control is lost or battery power dissipated, this function will work without the remote control.

(Table15)

|                | Manual auto operation                   |
|----------------|-----------------------------------------|
| OPERATION MODE | Auto changeover                         |
| FAN CONT. MODE | Auto                                    |
| TIMER MODE     | Continuous (No timer setting available) |
| SETTING TEMP.  | 24°C                                    |
| SETTING LOUVER | Standard                                |
| SWING          | OFF                                     |

\* This function is not available when the server room control is active

### **16. FORCED COOLING OPERATION**

If cooling operation is set, the operation is controlled as shown in Table16.

(Table16)

|                | Forced cooling operation                               |
|----------------|--------------------------------------------------------|
| OPERATION MODE | Cooling                                                |
| FAN CONT. MODE | Hi                                                     |
| TIMER MODE     | -                                                      |
| SETTING TEMP.  | Room Temp is not controlled                            |
| SETTING LOUVER | Initial : Horizontal                                   |
|                | (It is changed follow as setting of remote controller) |
| SWING          | OFF                                                    |

Forced cooling operation is started when pressing MANUAL AUTO button for 10 seconds or more. During the forced cooling operation, it operates regardless of room temperature sensor. Operation LED and timer LED blink during the forced cooling operation. They blink for 1 second ON and 1 second OFF on both operation LED and timer LED (same as test operation). Forced cooling operation is released after 60 minutes of starting operation. The FORCED COOLING OPERATION will start as shown in Table16.

\* This function is not available when the server room control is active

## **17. COMPRESSOR PREHEATING**

When the outdoor heat exchanger temperature is lower than 0°C and the heating operation has been stopped for 0 minutes, power is applied to the compressor and the compressor is heated.
 (By heating the compressor, warm air is quickly discharged when operation is started.)
 When operation was started and when the outdoor heat exchanger temperature rises to 2°C or greater, preheating is ended.

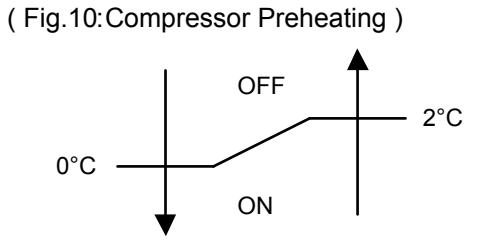

 When the outdoor temperature is lower than 20°C and the all operation mode has been stopped for 30 minutes, power is applied to the compressor and the compressor is heated. (By heating the compressor, warm air is quickly discharged when operation is started.) When operation was started and when the outdoor temperature rises to 26°C or greater, preheating is ended.

### **18. 10°C HEAT OPERATION**

The 10°C HEAT operation functions by pressing 10°C HEAT button on the remote controller. The 10°C HEAT operation is almost the same operation as below settings.

(Table17)

| Mode                | Heating |
|---------------------|---------|
| Setting temperature | 10°C    |
| Fan mode            | AUTO    |

## **19. ECONOMY OPERATION**

The ECONOMY operation functions by pressing ECONOMY button on the remote controller. The ECONOMY operation is almost the same operation as below settings.

(Table18)

| Mode               | Cooling/ Dry      | Heating         |
|--------------------|-------------------|-----------------|
| Target temperature | Setting temp.+1°C | Setting temp1°C |

## 20. DEFROST OPERATION CONTROL

#### **1. CONDITION OF STARTING THE DEFROST OPERATION**

The defrost operation starts when the outdoor heat exchanger temperature sensor (Tn) detects the temperature lower than the values shown in Table19.

| 1s⊤time defrosting       | Compressor integrating operation time |               |                   |
|--------------------------|---------------------------------------|---------------|-------------------|
| after starting operation | Less than 22 min.                     | 22 to 62 min. | More than 62 min. |
|                          | Does not operate                      | - 9°C         | - 5°C             |

| 1  | Tabla | 10. | Condition | of starting | Defrect O | norotion ) | ٠ |
|----|-------|-----|-----------|-------------|-----------|------------|---|
| (  | rable | 19  | Condition | or siamno   | Denosi O  | peranon    | 1 |
| ۰. | 10010 |     | 001101011 |             | 000000    |            |   |

| Defrosting after 2 ND time | Compressor integrating operation time |                     |
|----------------------------|---------------------------------------|---------------------|
| upon starting operation    | Less than 35 min.                     | More than 35min.    |
|                            | Does not operate                      | Tn-Tn10 < - 5deg    |
|                            | Does not operate                      | Tn-Tnb < - 2deg     |
|                            |                                       | However, Tn ≦ - 6°C |

Tn10 : Temperature of continuous operation at 10minutes.

Tnb : Back 5minutes temperature

| Integrating defrost   | Compressor integrating operation time                 |                                                       |                                                    |
|-----------------------|-------------------------------------------------------|-------------------------------------------------------|----------------------------------------------------|
| (Constant monitoring) | More than 240 min.<br>(For long continuous operation) | More than 215 min.<br>(For long continuous operation) | Less than 10min.*1<br>(For intermittent operation) |
|                       | - 3°C                                                 | - 5°C                                                 | OFF count of the compressor 40 times.              |

\*1 : If the compressor continuous operation time is less than 10 minutes, the OFF number of the compressor is counted. If any defrost operated, the compressor OFF count is cleared.

#### 2. CONDITION OF THE DEFROST OPERATION COMPLETION

Defrost operation is released when the conditions become as shown in Table20.

(Table20 : Defrost Release Condition)

Release Condition

Outdoor heat exchanger temperature sensor value is higher than +13°C or Compressor operation time has passed 15 minutes.

#### 3. Defrost Flow Chart

The defrosting shall proceed by the integrating operation time, outdoor temperature and outdoor heat exchanger temperature as follows.

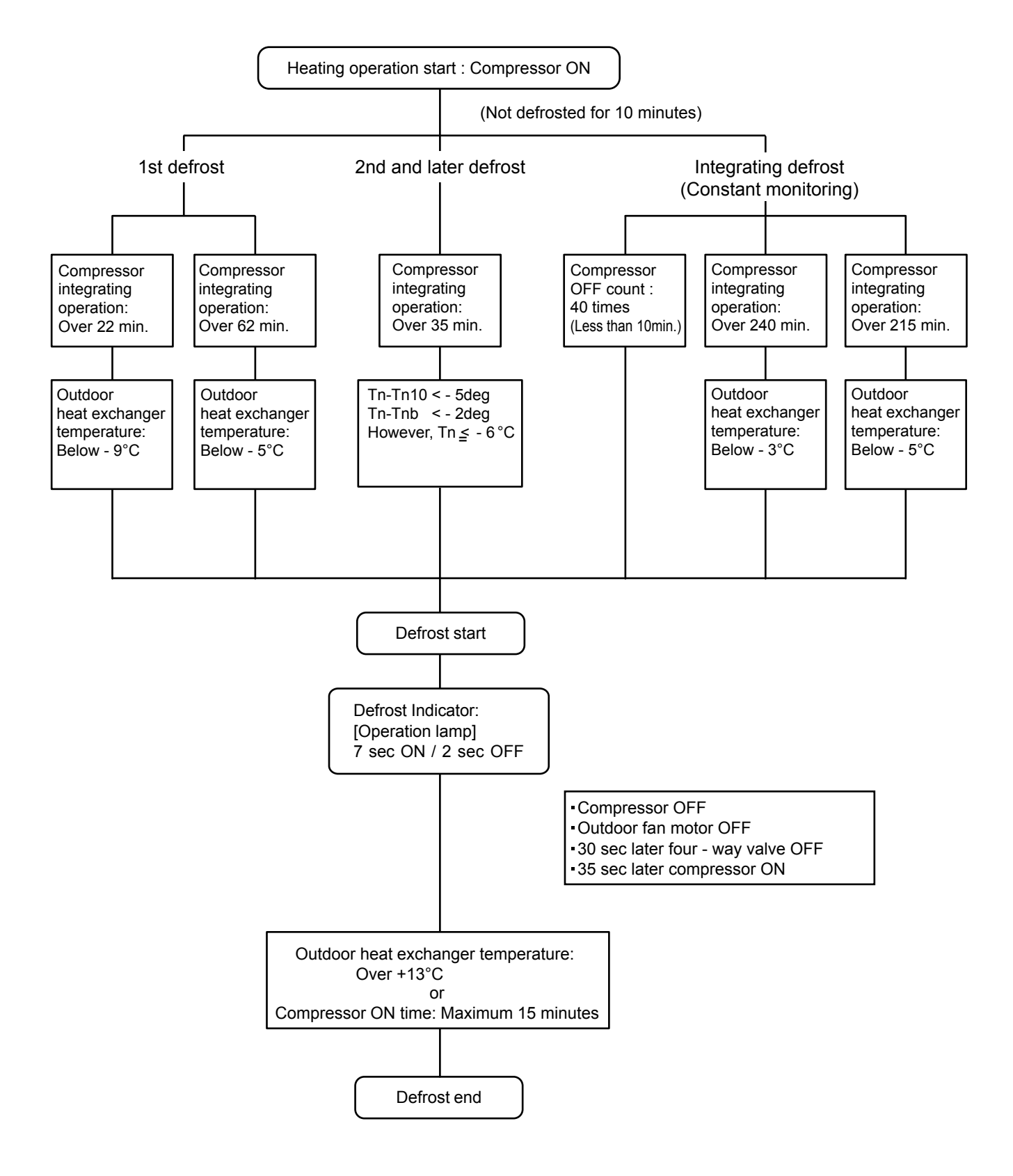

## 21. OFF DEFROST OPEARTION CONTROL

When operation stops in the [Heating operation] mode, if frost is adhered to the outdoor unit heat exchanger, the defrost operation will proceed automatically. In this time, if indoor unit operation lamp flashes slowly (7 sec ON / 2 sec OFF), the outdoor unit will allow the heat exchanger to defrost, and then stop.

#### 1. OFF DEFROST OPERATION CONDITION

In heating operation, the outdoor heat exchanger temperature is less than -4°C, compressor continuous operation more than 10 minutes, and compressor operation integrating time lasts for more than 30 minutes.

#### 2. OFF DEFROST END CONDITION

**Release** Condition

Outdoor heat exchanger temperature sensor value is higher than +13°C or Compressor operation time has passed 15 minutes.

#### **OFF Defrost Flow Chart**

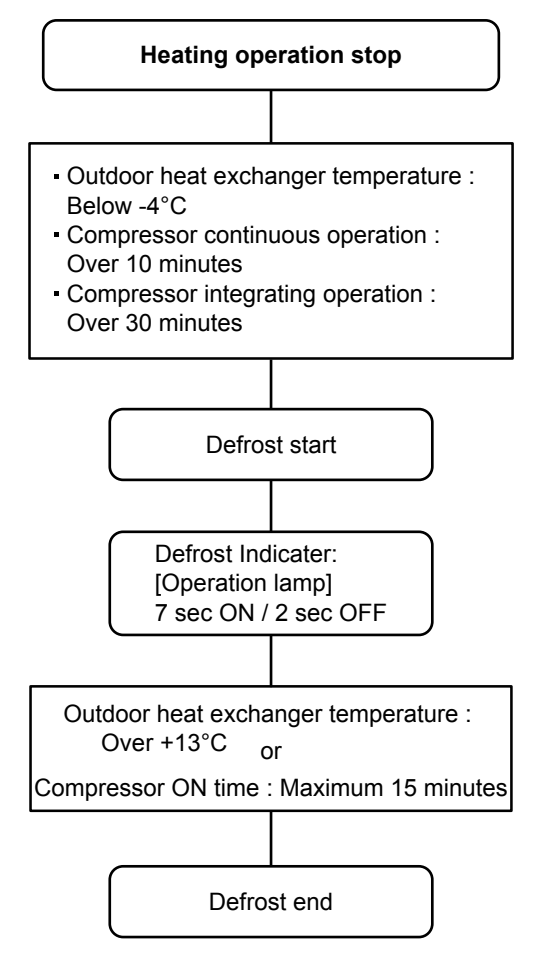

#### 1. DISCHARGE GAS TEMPERATURE OVERRISE PREVENSION CONTROL

The discharge gas thermosensor (discharge thermistor : Outdoor side) will detect discharge gas temperature.

When the discharge temperature becomes higher than Temperature I, the compressor frequency is decreased 20rps, and it continues to decrease the frequency for 20rps every 120 seconds until the temperature becoms lower than Temperature I.

When the discharge temperature becomes lower than Temperature  ${\rm II}$ , the control of the control of the compressor frequency is released.

When the discharge temperature becomes higher than Temperature III, the compressor is stopped and the indoor unit LED starts blinking.

(Table 21 : Discharge Temperature Over Rise Prevension Control / Release Temperature )

| Temperature I | Temperature II | Temperature III |
|---------------|----------------|-----------------|
| 104°C         | 101°C          | 110°C           |

#### 2. CURRENT RELEASE CONTROL

The compressor frequency is controlled so that the outdoor unit input current does not exceeds the current limit velue that was set up with the outdoor temperature.

The compressor frequency returns to the designated frequency of the indoor unit at the time when the frequency becomes lower than the release value.

(Table 22-1 : Current Release Operation Value / Release Value)

| Model 30               |                        | Model 36                              |                        |
|------------------------|------------------------|---------------------------------------|------------------------|
| [Heating]              | [ Cooling ]            | [Heating]                             | [ Cooling ]            |
| TO (Control / Release) | TO (Control / Release) | TO (Control / Release)                | TO (Control / Release) |
| 10.0A / 9.5A           | 9.0A / 8.5A            | 10.0A / 9.5A                          | 9.0A / 8.5A            |
| 11.5A / 11.0A          | 10.0A / 9.5A           | 11.5A / 11.0A                         | 10.0A / 9.5A           |
| 14.5A / 14.0A          | 46°C 12.5A / 12.0A     | 16.0A / 15.5A                         | 46°C 13.0A / 12.5A     |
| 14.5A / 14.0A          | 40°C                   | 18.0A / 17.5A                         | 40°C 16.5A / 16.0A     |
|                        |                        | · · · · · · · · · · · · · · · · · · · |                        |

TO : Outdoor Temperature

TO : Outdoor Temperature TO : Outdoor Temperature

#### 3. ANTIFREEZING CONTROL (Cooling and Dry mode)

The compressor frequency is decrease on cooling & dry mode when the indoor heat exchanger temperature sensor detects the temperature lower than Temperature I. Then, the anti-freezing control is released when it becomes higher than Temperature II.

(Table 23 : Anti-freezing Protection Operation / Release Temperature )

| Outdoor temperature             | Temperature I | Temperature II |
|---------------------------------|---------------|----------------|
| Over than 10°C *1<br>or 12°C *2 |               | 7°C            |
| Less than 10°C *1<br>or 12°C *2 | 40            | 13°C           |

\*1. When the temperature rises.

\*2. When the temperature drops.

#### 4. COOLING PRESSURE OVERRISE PROTECTION

When the outdoor unit heat exchange sensor temperature rises to 67°C or greater the compressor is stopped and trouble display is performed.

#### 5. HIGH TEMPERATURE AND HIGH PRESSURE RELEASE CONTROL (HEATING MODE)

On heating mode, the compressor frequency is controlled as following based on the detection value of the indoor heat exchanger temperature sensor.

#### [Control System]

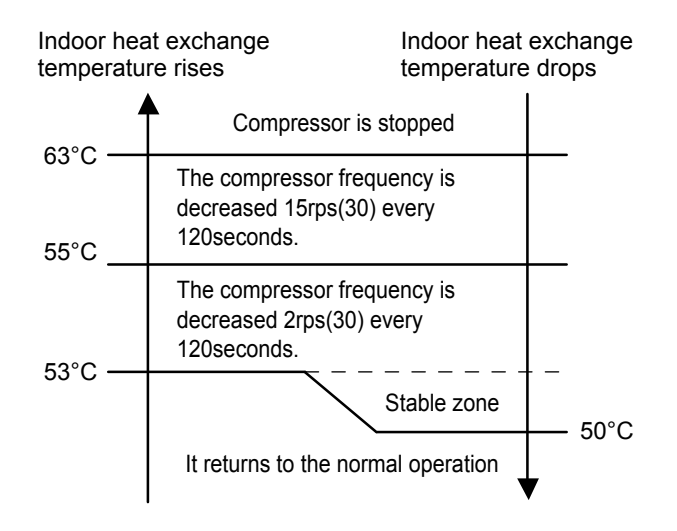

#### 6. COMPRESSOR TEMPERATURE PROTECTION

When the compressor temperature sensor detects higher than 108°C, the compressor is stopped. The protection is released when the compressor temperature sensor detects 80°C after 3 minutes of compressor stop.

#### 7. HIGH PRESSURE PROTECTION

When the pressure switch becomes OFF (Open : higher than 4.2 MPa), the compressor is stopped. It is released when the pressure switch becomes ON (Close : lower than 3.2 MPa) after 3 minutes of compressor stop.

## 23. LOW NOISE OPERATION

The compressor speed and the outdoor unit fan speed are limited to reduce the operation noise by External Input.

During the LOW NOISE OPERATION,

"CURRENT OVERLOAD OPERATION", "ECONOMY OPERATION" and "PEAK CUT OPERATION" are effective, and the outdoor unit operates by lowest current of them.

However, during the DEFROST OPERATION, the compressor operates by the speed for DEFROST OPERATION.

| Low Noise mode Outdoor fan speed [rpm] |         | Outdoor fan speed<br>[rpm] | Compressor speed<br>[rps] |
|----------------------------------------|---------|----------------------------|---------------------------|
| Madal 20                               | Cooling | 620                        | 32                        |
|                                        | Heating | 620                        | 32                        |
| Model 26                               | Cooling | 620                        | 34                        |
|                                        | Heating | 620                        | 34                        |

(Table 27 : Detail of Low Noise Operation)

\*The performance drops when operating in the LOW NOISE OPERATION.

## 24. HUMAN SENSOR (Energy Saving)

#### About the ENERGY SAVING Operation

If no one enters the room for approximately 20 minutes, the set temperature will be automatically controlled.

(When someone comes back into the room, the human sensor will detect this, and automatically revert to the original settings.)

| (1         | ab | le | 28) |
|------------|----|----|-----|
| <b>י</b> ) | ab | .0 |     |

| Operation mode | Operation details<br>(if there is no one in the room for a while)                                         |                     |
|----------------|----------------------------------------------------------------------------------------------------|---------------------|
| Cool / Dry     | The set temperature will be increased by a maximum of approximately 2°C.                                  | * High limit : 30°C |
| Heat           | The set temperature will be decreased by a maximum of approximately 4°C.                                  | * Low limit : 16°C  |
| Auto           | This runs the ENERGY SAVING function<br>automatically for the selected mode<br>(Cooling/ Heating/ Drying) |                     |

Application range is follows. Vertical angle 90°(Side view)

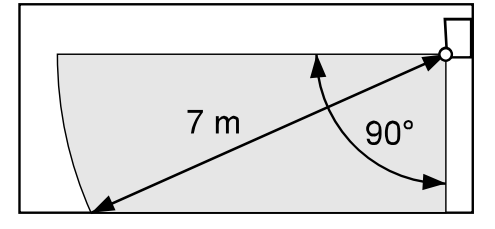

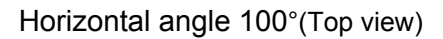

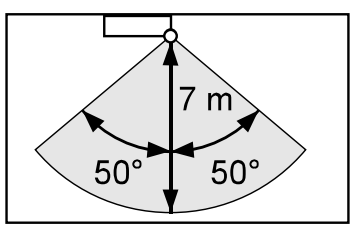

ENERGY SAVING function may not work when the room temperature is very different from the temperature defined in temperature setting, such as when immediately after starting the operation

#### About the HUMAN SENSOR

- Details about detection with the human sensor
  - The human sensor detects whether there are people in the room by looking for movement by people in the room.

## **25. POWERFUL OPERATION**

The Powerful operation functions by pressing POWERFUL button on the remote controller. The indoor unit & outdoor unit will operate at maximum power as shown in Table 18.

(Table 29)

|                      | Powerful operation            |  |  |
|----------------------|-------------------------------|--|--|
| COMPRESSOR FREQUENCY | Maximum                       |  |  |
| FAN CONT. MODE       | Powerful                      |  |  |
| SETTING LOUVER       | Cooling/ Dry : 3, Heating : 5 |  |  |

Release Condition is as follows.

#### [Cooling / Dry]

- Room tenperature ≤ Setting temperature - 0.5°C or Operation time has passed 20 minutes. [Heating]

- Room tenperature  $\geq$  Setting temperature +0.5°C or Operation time has passed 20 minutes.

## 26. SERVER ROOM CONTROL

#### **Operation:**

Cooling operation can be performed even in the low outdoor temperature and low humidity environment. In addition, the following interlock operation is possible by connecting two indoor units with a cable.

#### 1. System configuration

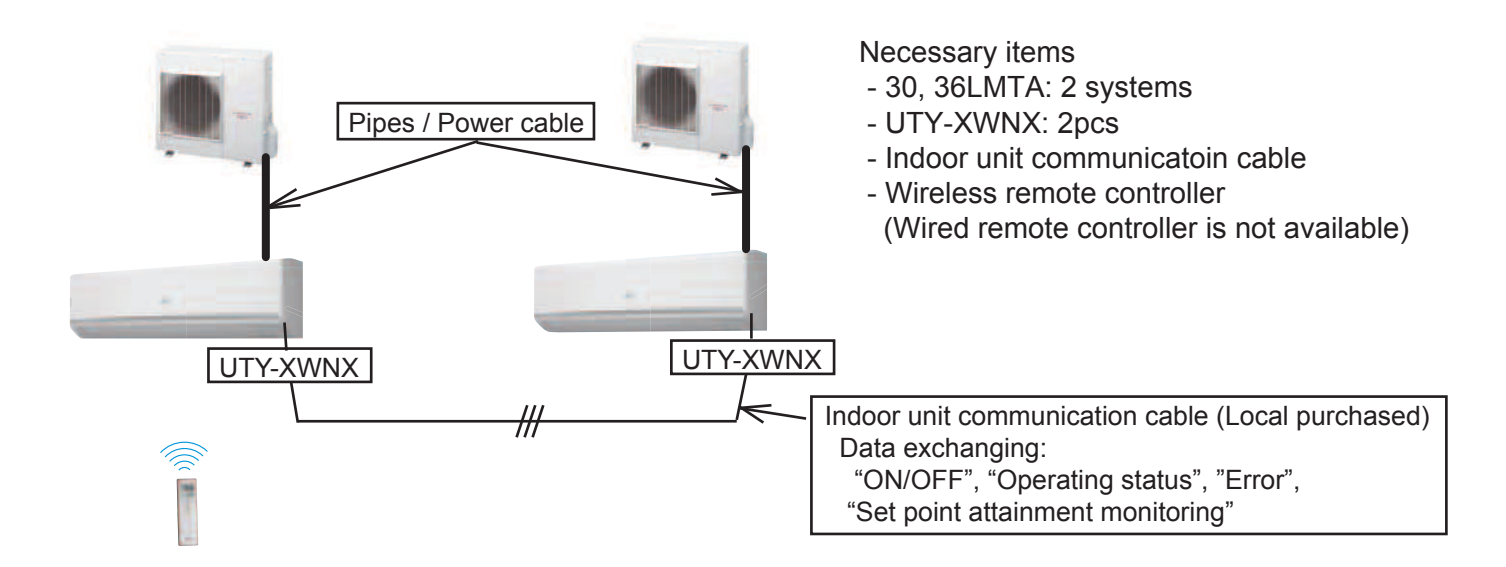

#### 2. Available Functions

- Alternative operation: 2 units operate alternately.
- · Backup operation: In case one unit breaks down, the other unit starts operation automatically.
- Supporting operation: Both units operate simultaneously when the loaded capacity is not enough with one unit.

#### 3. Controlling

The control specification (Compressor operation control, Outdoor unit FAN control, EEV control, Protection Function and abnormal deisplay) belongs to the original controlling specification of one system.

#### 4. Operation specification

When Server room control is activated by changing the setting on function setting 96, this product maintains the room temperature constant by performing 3 types of operations automatically according to the room temperature conditions.

While this function is activated, contents of operation is fixed as follows:

| Operation mode | Set temperature | Airflow mode |
|----------------|-----------------|--------------|
| COOL           | 24 °C*          | HIGH         |

\*: Set temperature correction (±4 °C) is possible by switching the setting value on function setting 30. The temperature correction has to be set with the same value on both indoor units. (when the correction setting are not the same, the temperature controlling or the supporting operation might not work properly.)

For the setting details, refer to the technical manual.

#### 5. Precautions & Restrictions

- 1) While performing Server room control, the following function cannnot be used.
  - Operation modes other than cooling
  - · Airflow modes other than HIGH
  - POWERFUL mode
  - 10 °C HEAT operation
  - ECONOMY operation
  - · On/Off timer, Program time, and Sleep timer
  - · Weekly timer on the secondary unit
  - Human sensor function
  - Starting operation on the secondary unit
  - Temperature setting other than 24  $^\circ\!\!C$  \*
    - \* Temperature correction is possible
- 2) For stopping the system operation, shutdown the power supply.\*Stop operation by the Remote controller is impossible.
- 3) For canceling the server room control, refer to 9. Canceling procedure of Server room control.
- 4) The Pump down operation has to be performed by Pump down SW on the outdoor unit's PCB. \*The forced operation by pushing MANUAL AUTO button is not available.
- 5) Error memory indication function is not available.
- 6) When the following setting needs to be changed, set the remote controller "Mode Cooling", and "High FAN mode"
  - Air flow direction (UP/Down,Right/Left, Swing)
  - · Low noise mode
  - Clock adjust
  - Weekly timer

7) Procedure of when one of system needs a maintenace (repair / trouble shooting)

- 1. Shutdown the system
- 2. Disconnect the Indoor unit communication cable
- 3. Turn ON the operable system
  - \*When the operable system is in operating, IU will show the Error 12 after system starting.
- 4. Start the Maintenance.

Note: How to define the Primaly system and the Secondary system

Send the weekly timer setting signal from the wireless remote controller.

- The Primaly system can receive the signal.
  - (IU reacts with beep sound " Pi " and the Operation LED blink.)
- The Secondary system cannot receive the signal
- (IU reacts with beep sound "Pi Pi----" and the 3 LEDs blink.)

#### 6. External Input & Output function

The External Input & the External Output functios are available. For the setting detail, refer to the technical manual

Input

- Operation / Stop\*
- Output
  - Operation / Stop

Error status

- Forced Thermostat OFF\*
  \*Not available on the Secondary units
- Indoor unit fan operation status
- Set point attainment status

#### 7. Operation detail

#### 7-1 Alternative operation

Controls the units operations by using the weekly timer of the primary unit. When the weekly timer is activated and the primary unit operation is turned off, the secondary unit starts operation simultaneously.

Also, when the weekly timer is activated and the primary unit operation is turned on, the secondary unit stops operation simultaneously.

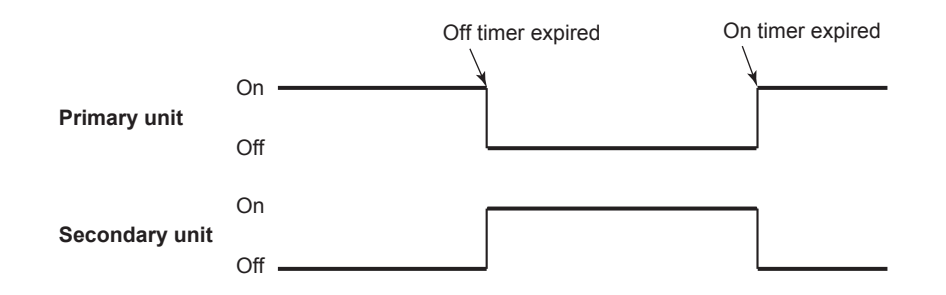

#### 7-2 Backup operation

Regardless of the primary-secondary relation of the unit, if an error occurred on one unit, operation start indication is issued to another unit and the unit starts backup operation.

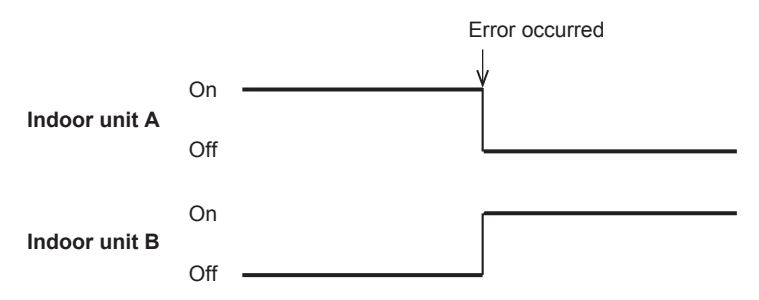

#### 7-3 Supporting operation

When the room temperature does not reach to the set point after a certain period of time, regardless of the primary-secondary relation of the unit, operation start indication is issued to another unit and both indoor units perform air conditioning simultaneously.

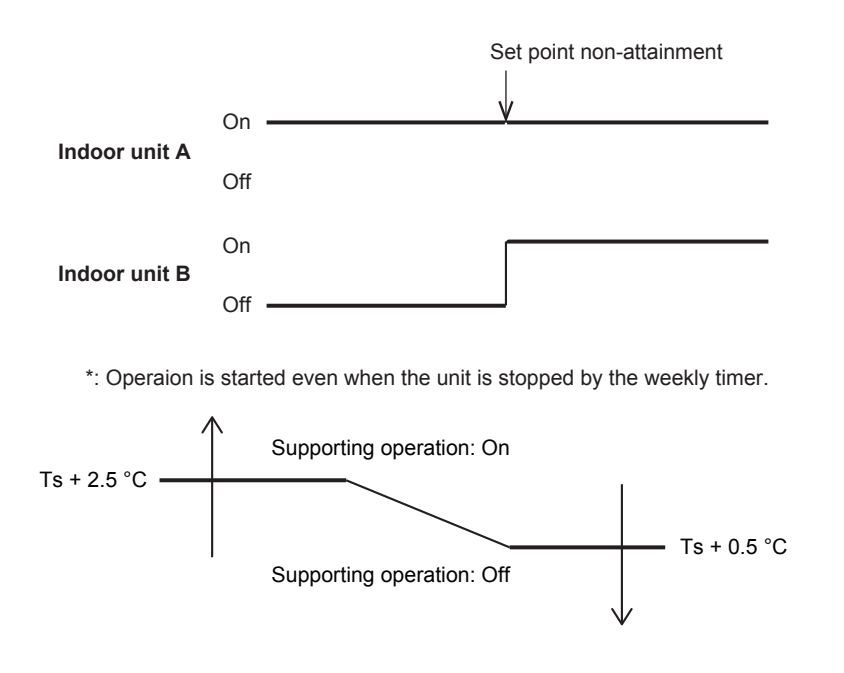

#### 8. Installation and Setting

Step 1. Install the system one by one (Refer to the Installation manual)

\*Make sure that each system can operate in cooling by test operation.

#### Step 2. Install Option UTY-XWNX to each indoor unit (Refer to 8-1)

- Install UTY-XWNX (Terminal with connector)
- Change DIP switch setting of Indoor units Main PCB (2WIRE  $\rightarrow$  3WIRE) • Install the Indoor unit communication cable
- Step 5. Perform Initial setting (Refer to 8-2)
- Step 6. Starting units operation (Refer to 8-3)

#### Step 7. Startting server room control function (Refer to 8-4)

#### Precautions

- Do not place any other electrical products or household belongings under the product. Condensation dripping from the product might get them wet, and may cause damage or malfunction to the property.
- In units installation facing each other, the vertical airflow direction louver on each indoor unit should be set at a position from 3 to 6.

\*If the louver position is other than 3 to 6, the temperature control might not work properly

· Do not connect any wired remote controller.

#### 8-1 Install Option UTY-XWNX

#### 8-1-1. Front panel, control box cover removal

(1) Open the intake grille. While gently pressing the left and right mounting shafts of the intake grille outward "a", remove the intake grille in the direction of the arrow "b".

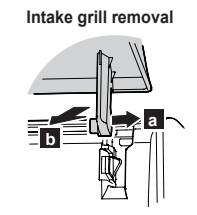

- (2) Remove 4 caps.
- (3) Remove wire cover screw, then remove the wire cover.
- (4) Remove 10 screws.

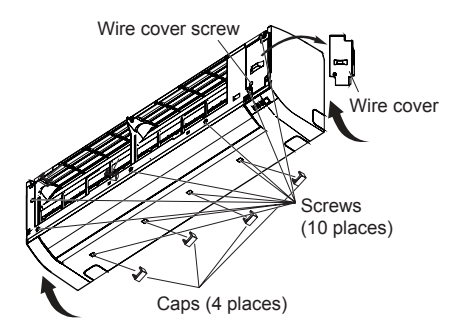

(5) Pull the front panel forward raising the upper surface, to remove the front panel.

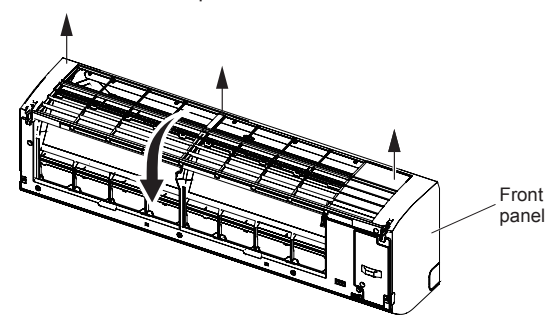

(6) Remove 2 screws, then remove the control box cover.

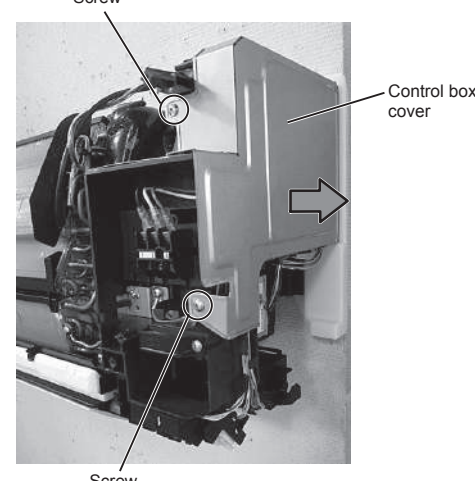

Screw

#### 8-1-2. Install the terminal block

- (1) Attach the terminal block to the indoor unit firmly with 1 screw.
- (2) Place the wiring as per the figure.

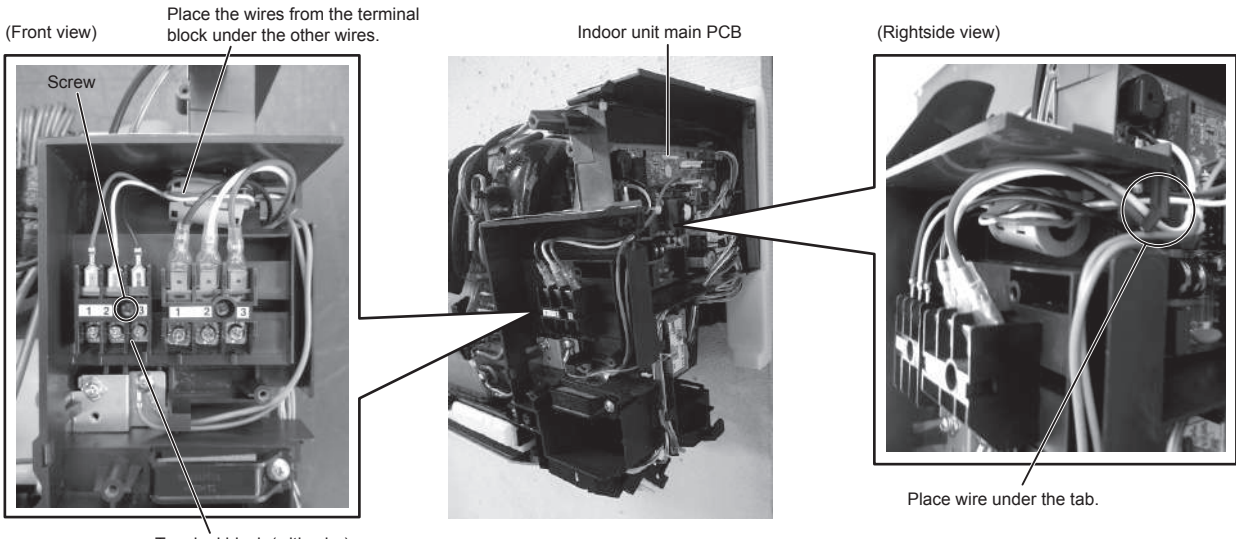

Terminal block (with wire)

- (3) Connect the wires from the terminal block to the indoor unit main PCB by inserting to connector (CN12).
- (4) Change the DIP switch setting as shown in the following photograph.

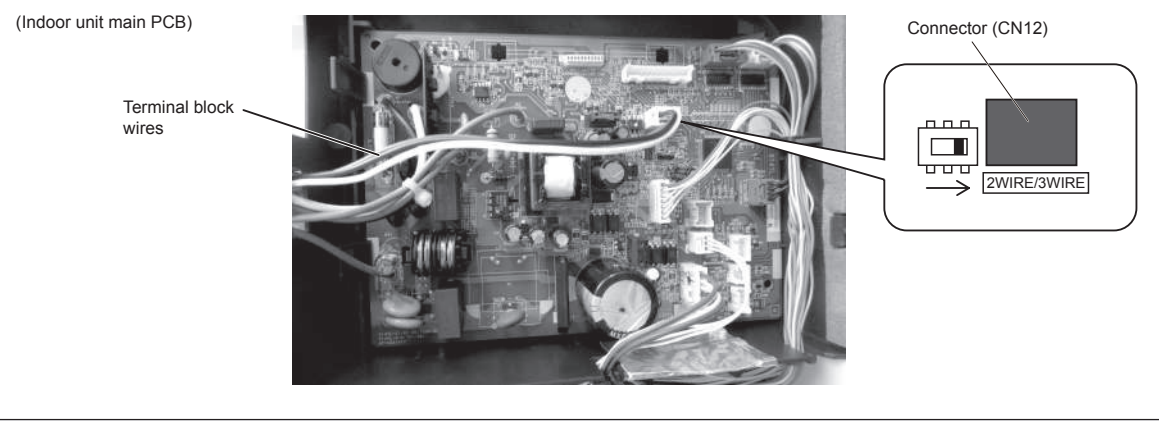

#### 

• Be careful not to damage the parts on the board. Otherwise, it will cause malfunction.

• Ensure that the connector is properly inserted. Otherwise, it may result in erroneous operation.

#### 8-1-3. Connecting the cable

(1) Use the following cables (locally purchased) for this connection.

| Cable size                            | Remarks                                                      |  |  |
|---------------------------------------|--------------------------------------------------------------|--|--|
| 22AWG Sheathed PVC cable Polar 3 core | Use shielded cable in accordance with local rules for cable. |  |  |

- (2) Attach the cable to the terminal block.
- Position the wires so that the number on the terminal match.
- (3) Install the cable as shown in the photograph below.
- Be sure to place the wiring under the tabs.
- (4) Fix the cable with the cable clamper and screw as shown in the photograph mentioned above.

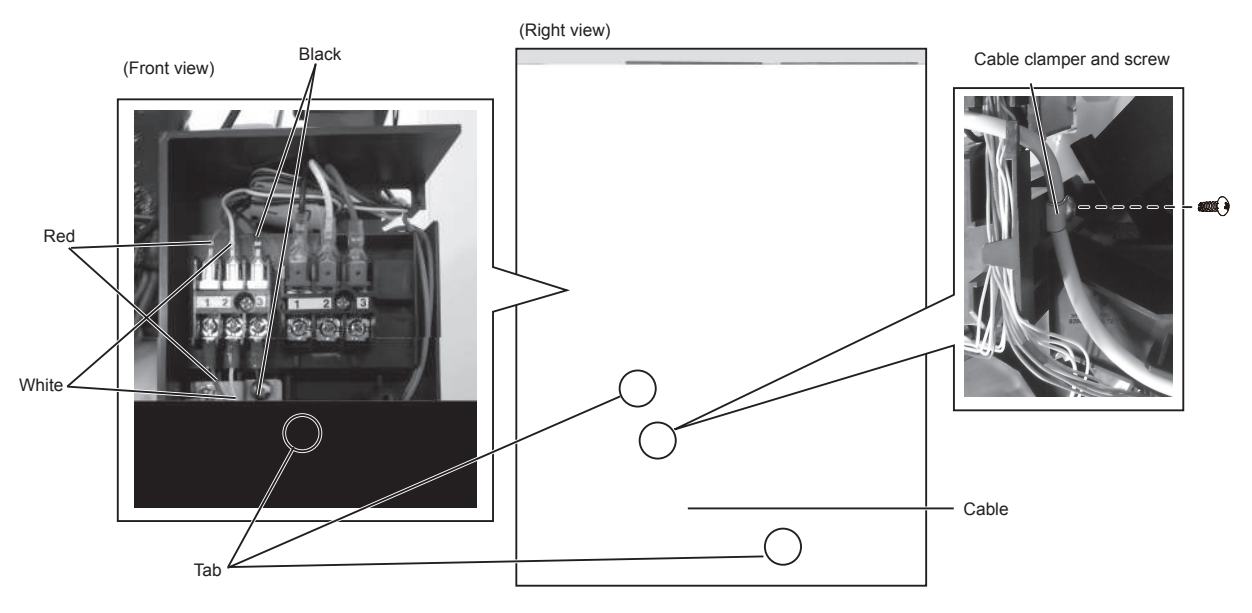

Reinstall by reversing the procedure in "8-1-1 Front panel, control box cover removal"

(1) Replace the control box cover (2 screws).

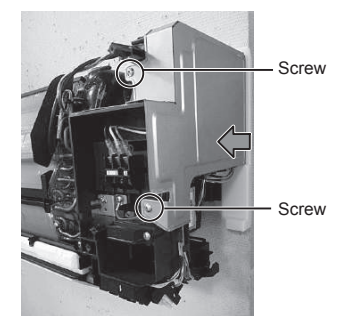

- (2) Open a hole in the front panel for the remote controller cable to pass through.
  - \* Choose from 4 knockout holes marked on the inside of the front panel.
- (3) Replace the front cover.First, insert the hook on the lower part of the front panel (5 places), then fit the hooks on the top (3 places).
- (4) Replace the 10 screws.
- (5) Replace the wire cover (1 screw).
- (6) Replace the 4 caps.
- (7) Replace the intake grille.

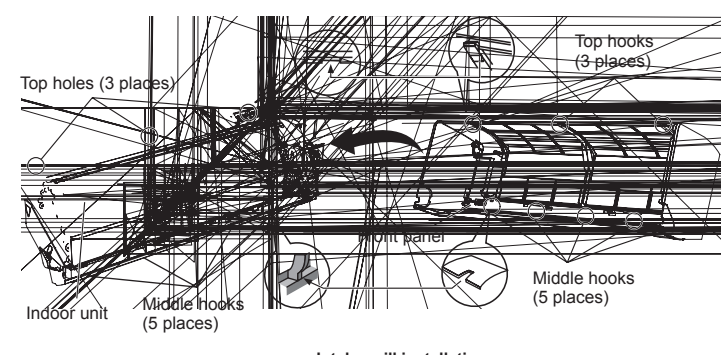

Intake grill installation

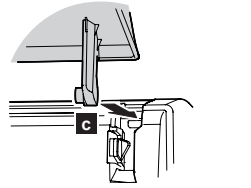

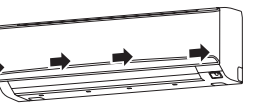

Press down on 4 places.

#### 8-2 Function setting procedure

Before activating server room control, assignment of primary unit and secondary unit is required Change the setting of function setting 96 as follows:

- 1. Turn on the power source of 2 indoor units.
- Set one of the indoor unit as "Primary unit" (Setting value: 01) by function setting 96. (For contents of function setting 96, refer to the Technical manual) When performing the setting, operate the remote controller close to the signal receiver on the primary unit as possible so that the signal transmission is firmly received by the primary unit only.
- 3. Set the other unit as "Secondary unit" (Setting value: 02) by function setting 96. When performing the setting, operate the remote controller close to the signal receiver on the secondary unit as possible so that the signal transmission is firmly received by the secondary unit only.
- 4. Turn off the power supply of the 2 indoor units.

#### 8-3 Starting units operation

After the setting change on function setting 96 is completed, do as follows:

- 1. After 30 seconds or more since the power source is turned off, turn on the power source of the secondary unit.
- 2. Turn on the power source of the primary unit.
- 3. Press the MANUAL AUTO button on the primary unit for more than 3 seconds.
  - You will hear a short beep, and the primary unit starts operation.
- NOTE: While performing these steps, error indications will be lit on the unit. Nevertheless, continue the procedure.

#### 8-4 Starting Server room control

Set the weekly timer on the primary unit.

- Example of setting: Monday\_0:00\_ON Thursday\_12:00\_OFF
- Primaly unit: Operation start on Monday\_0:00 --> Operation stop on Thursday\_12:00 Secondary unit: Operation start on Thursday\_12:00 --> Operation stop on Monday\_0:00 (For the weekly timer setting procedure, refer to the OPERATION MANUAL)

Server room control is activated, and the unit will start the alternative operation.

NOTE: If the alternative operation does not start or error indications on the unit are still lit, reconfirm whether the settings on function setting 96 are set correctly, and perform the setup procedures from the beginning.

As for the display pattern of the error indications of the indoor unit, refer to 2-1 ERROR DISPLAY.

#### 9 Canceling procedure of Server room control

- Step 1. Turn OFF both system
- Step 2. Disconeect the indoor unit communication cable
- Step 3. Turn ON both system
- Step 4. Change the Fuction setting 96 to 00 both system

\*When the Indoor units start the operation, push MANUAL AUTO button more than 3 sec.

After the Indoor units stopped, apply the function setting.

The Indoor units shows Error 12, until the new setting is completed.

#### Step 5. Turn OFF both system.

\*When the Indoor unit shows Error, repeat from the step 3.

## WALL MOUNTED type INVERTER

## **2. TROUBLE SHOOTING**

## 2-1-1 INDOOR UNIT AND WIRED REMOTE CONTROLLER DISPLAY

Please refer the flashing pattern as follows.

Indoor Unit: 30,36LMTA

The OPERATION, TIMER, ECONOMY lamps operate as follows according to the error contents.

|                                                                             | Indoor Unit Display  |                   |                    | Wired Remote          | Trouble  |
|-----------------------------------------------------------------------------|----------------------|-------------------|--------------------|-----------------------|----------|
| Error Contents                                                              | Operation<br>(Green) | Timer<br>(Orange) | Economy<br>(Green) | Controller<br>Display | shooting |
| Serial Communication Error                                                  | 1 times              | 1 times           | Continuous         | 11                    | 1,2      |
| Wired Remote Controller communication<br>Error                              | 1 times              | 2 times           | Continuous         | 12                    | 3        |
| Server room control communication error                                     | 1 times              | 2 times           | Continuous         | 12                    | 3        |
| External communication Error                                                | 1 times              | 8 times           | Continuous         | 18                    | 4        |
| Combination Error                                                           | 2 times              | 3 times           | Continuous         | 23                    | 5        |
| Address setting Error in Wired remote<br>controller system                  | 2 times              | 6 times           | Continuous         | 26                    | 6        |
| Connection unit number Error<br>(Indoor unit Wired remote controller error) | 2 times              | 9 times           | Continuous         | 29                    | 7        |
| Indoor Unit Model Information Error<br>EEPROM Access Abnormal               | 3 times              | 2 times           | Continuous         | 32                    | 8        |
| Manual Auto Switch Error                                                    | 3 times              | 5 times           | Continuous         | 35                    | 9        |
| Indoor unit (Communication circuit)<br>Wired remote controller Error        | 3 times              | 10 times          | Continuous         | 3A                    | 10       |
| Indoor Room Thermistor Error                                                | 4 times              | 1 times           | Continuous         | 41                    | 11       |
| Indoor Heat Ex. Thermistor Error                                            | 4 times              | 2 times           | Continuous         | 42                    | 12       |
| Human sensor Error                                                          | 4 times              | 4 times           | Continuous         | 44                    | 13       |
| Indoor Unit Fan Motor Error                                                 | 5 times              | 1 times           | Continuous         | 51                    | 14       |
| Drain pump Error                                                            | 5 times              | 3 times           | Continuous         | 53                    | 15       |
| Outdoor unit main PCB model information<br>Error                            | 6 times              | 2 times           | Continuous         | 62                    | 16       |
| Inverter Error                                                              | 6 times              | 3 times           | Continuous         | 63                    | 17       |
| A. F. Voltage Error                                                         | 6 times              | 4 times           | Continuous         | 64                    | 18       |
| IPM Error                                                                   | 6 times              | 5 times           | Continuous         | 65                    | 19       |
| Discharge Thermistor Error                                                  | 7 times              | 1 times           | Continuous         | 71                    | 20       |
| Compressor Thermistor Error                                                 | 7 times              | 2 times           | Continuous         | 72                    | 21       |
| Heat Ex. Liquid Outlet<br>Thermistor Error                                  | 7 times              | 3 times           | Continuous         | 73                    | 22       |

| Error Contents               | Indoor Unit Display  |                   |                    | Wired Remote          | Trouble  |
|------------------------------|----------------------|-------------------|--------------------|-----------------------|----------|
|                              | Operation<br>(Green) | Timer<br>(Orange) | Economy<br>(Green) | Controller<br>Display | shooting |
| Outdoor Thermistor Error     | 7 times              | 4 times           | Continuous         | 74                    | 23       |
| Heat sink temp. sensor Error | 7 times              | 7 times           | Continuous         | 77                    | 24       |
| Current Sensor Error         | 8 times              | 4 times           | Continuous         | 84                    | 25       |
| High Pressure Switch Error   | 8 times              | 6 times           | Continuous         | 86                    | 26       |
| Over Current Error           | 9 times              | 4 times           | Continuous         | 94                    | 27       |
| Compressor Control Error     | 9 times              | 5 times           | Continuous         | 95                    | 28       |
| Outdoor Unit Fan Motor Error | 9 times              | 7 times           | Continuous         | 97                    | 29       |
| 4 Way Valve Error            | 9 times              | 9 times           | Continuous         | 99                    | 30       |
| Discharge Temp. Error        | 10 times             | 1 times           | Continuous         | A1                    | 31       |
| Compressor Temp. Error       | 10 times             | 3 times           | Continuous         | A3                    | 32       |

### 2-1-2 WIRED REMOTE CONTROLLER DISPLAY (OPTION)

#### · 3-Wire

#### 1 ERROR DETECTION

If you use a wireless remote control,

the lamp on he photo detector unit will output error codes by way of blinking patterns.

If you use a wired type remote control, error codes will appear on the remote control display.

See the lamp blinking patterns and error codes in the table. An error display is displayed only during running.

#### Remote control

This is possible only on a wired remote control. If an error occurs, the following display will be shown. ("Er" will appear in the set room temperature display.)

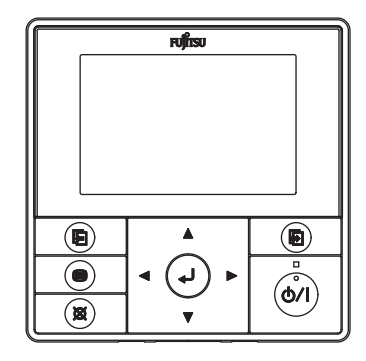

#### · 2-Wire

- 1. Check the error
  - 1. If an error occurs, an error icon appears on the "Monitor mode screen". Touch the [Status] on the "Monitor mode screen".The "Status" screen is displayed.
  - 2. Touch the [Error Information] on the "Status"screen. The "Error Information"screen is displayed. (If there are no errors, the [Error Information] will not be displayed.)
  - 3. 2-digit numbers correspond to the error code in the table below. Touch the [Next page] (or [Previous page]) to switch to other connected indoor units.

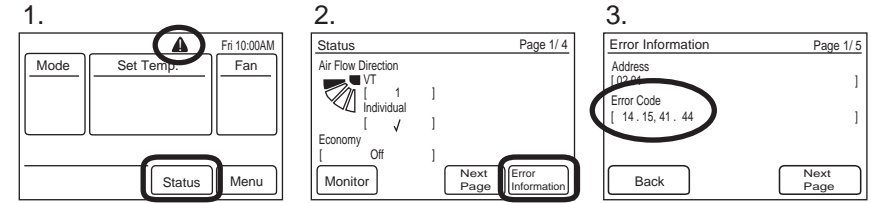

For the details of the indoor unit or outdoor unit error, refer to the error codes in each installation manual
## 2-2 TROUBLE SHOOTING WITH ERROR CODE

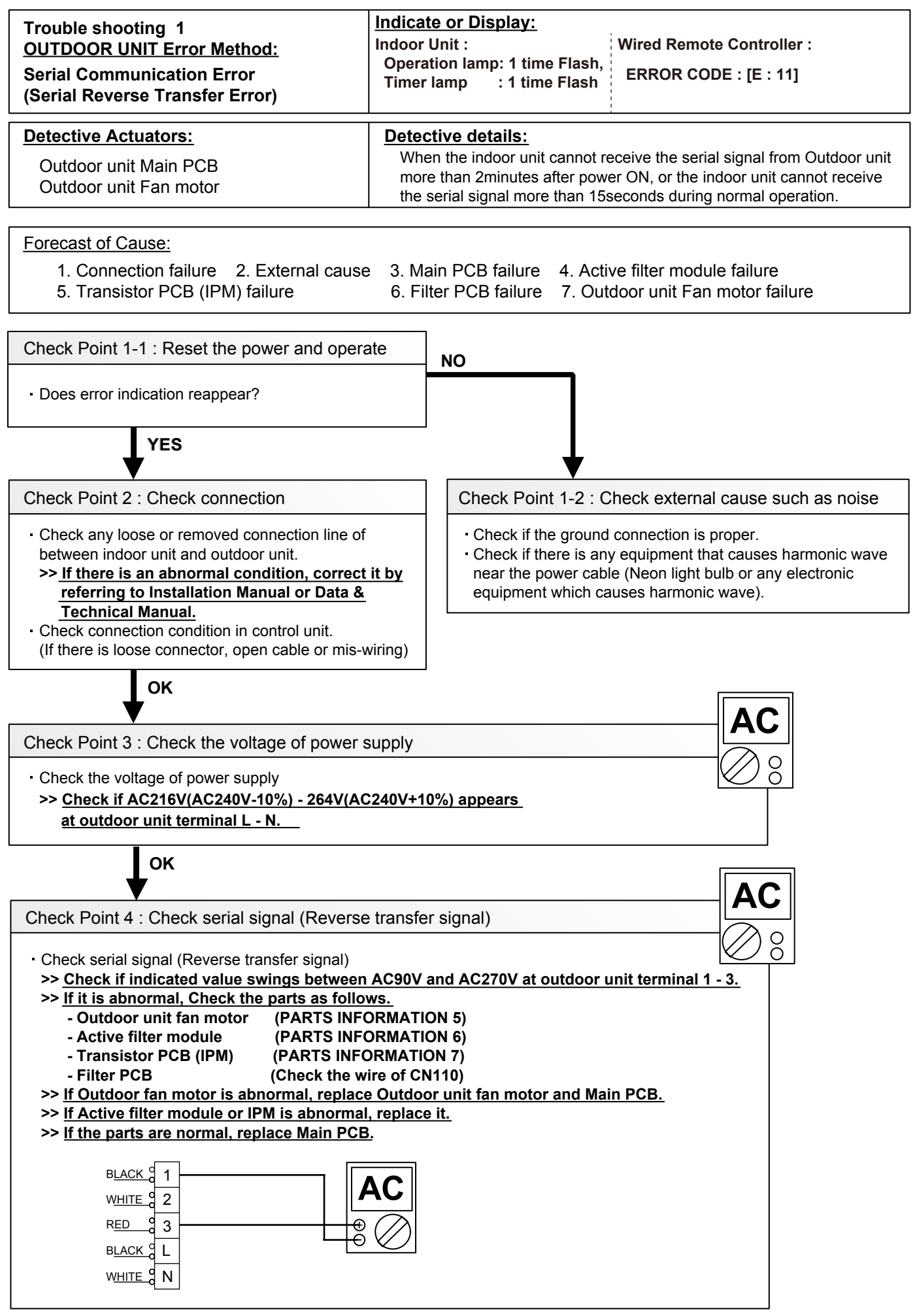

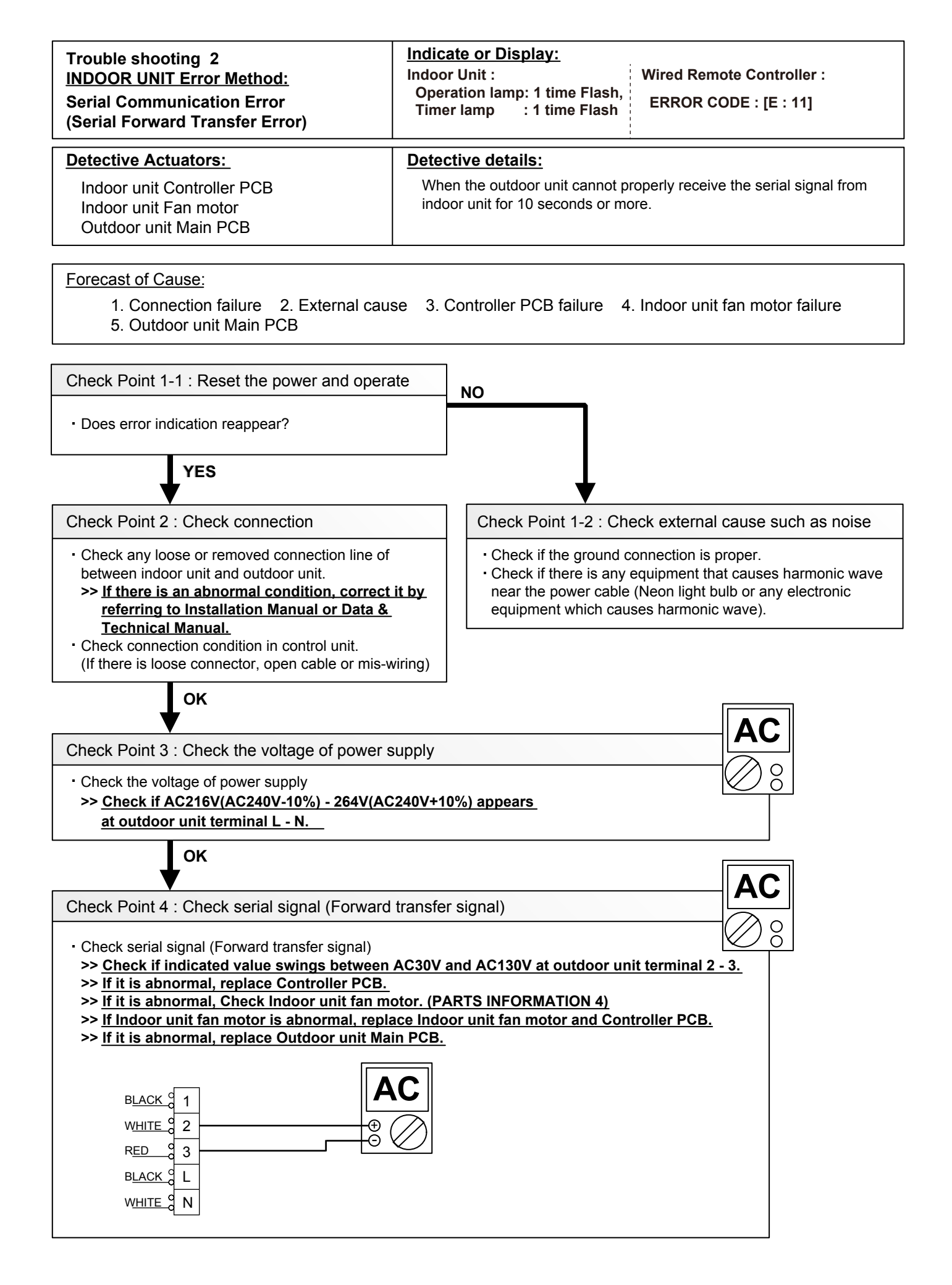

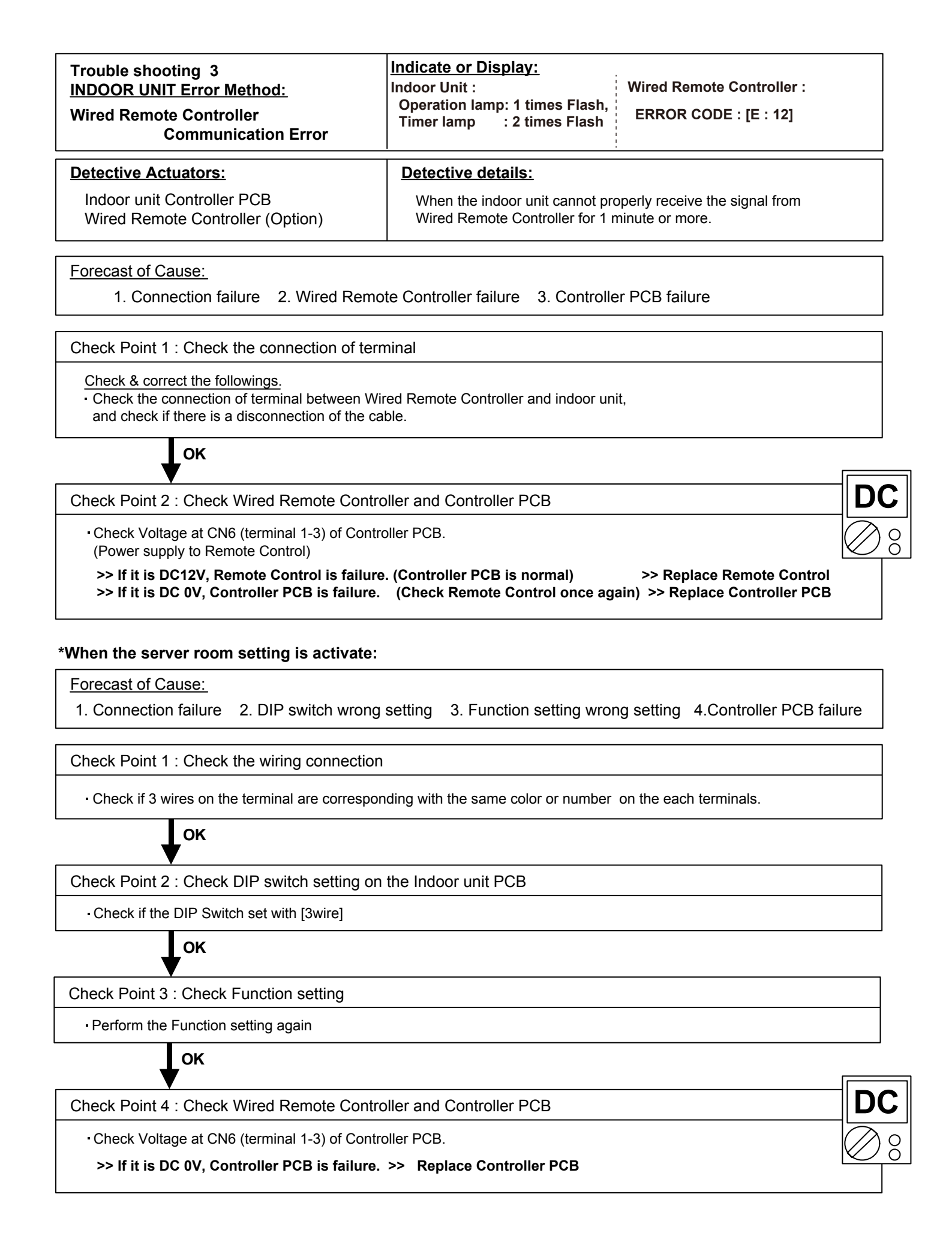

#### 02-06

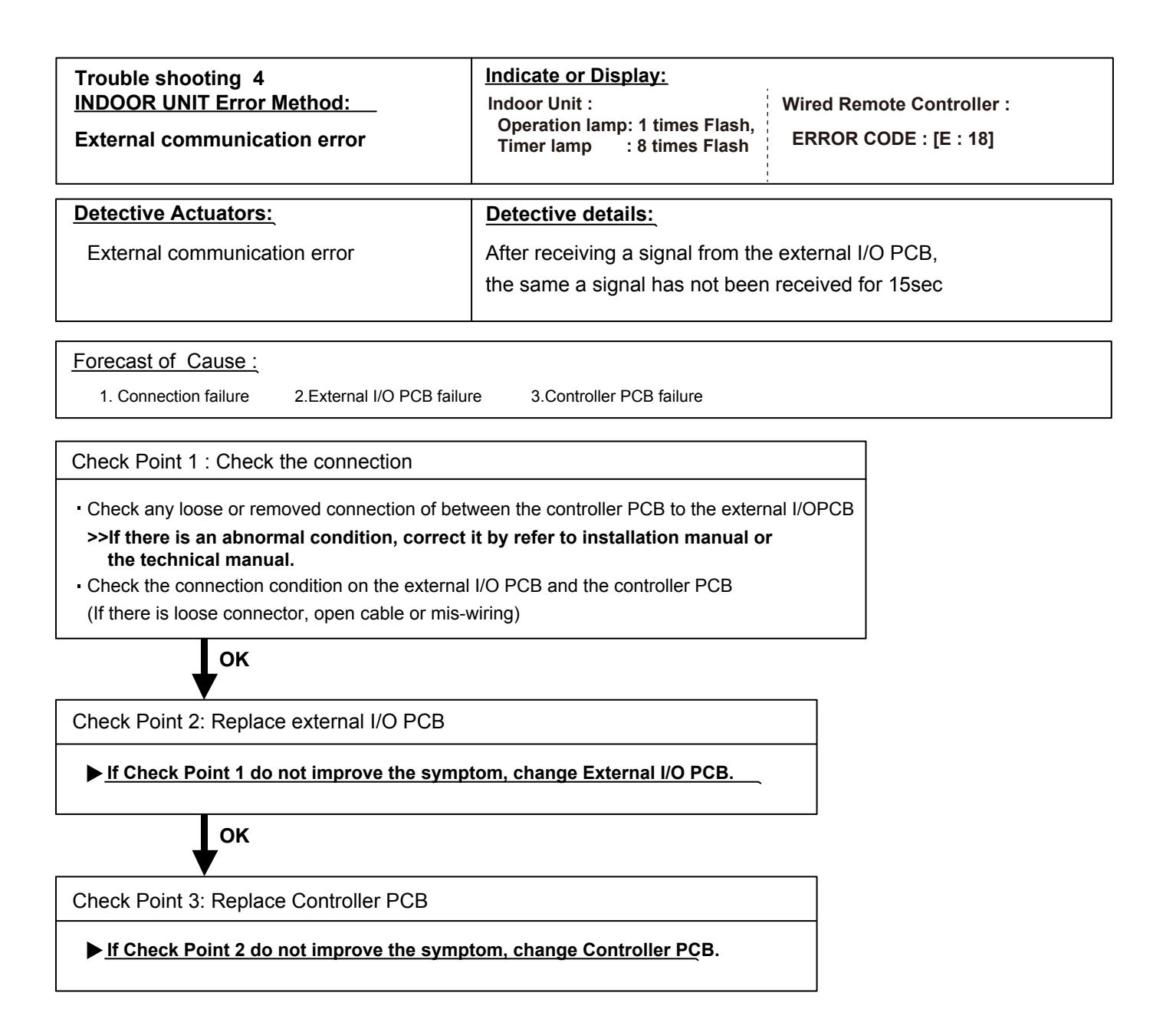

| Trouble shooting 5<br><u>OUTDOOR UNIT Error Metho</u> d:<br>Combination error                         | Indicate or Display:<br>Indoor Unit :<br>Operation lamp: 2 times Flash,<br>Timer lamp : 3 times Flash | Wired Remote Controller :<br>ERROR CODE : [E : 23] |  |  |  |
|----------------------------------------------------------------------------------------------------|----------------------------------------------------------------------------------------------------|----------------------------------------------------|--|--|--|
| Detective Actuators:<br>Indoor unit                                                                   | Detective details:<br>When the outdoor unit type is multi.                                            |                                                    |  |  |  |
| Forecast of Cause:<br>1. The selection of indoor units is incorrect                                   |                                                                                                    |                                                    |  |  |  |
| Check Point 1 : Check the type of indoor unit                                                         |                                                                                                    |                                                    |  |  |  |
| Check the type of the connected indoor unit.     > If abnormal condition is found, correct it.     OK | <b>.</b>                                                                                              |                                                    |  |  |  |

Check Point 2 : Replace Main PCB

▶ If Check Point 1 do not improve the symptom, replace Main PCB of Outdoor unit.

| Trouble shooting 6<br><u>INDOOR UNIT Error Method:</u><br>Address setting Error in Wired remote<br>controller system | Indicate or Display:<br>Indoor Unit :<br>Operation lamp: 2 times Flash,<br>Timer lamp : 6 times Flash | Wired Remote Controller :<br>ERROR CODE : [E : 26] |
|----------------------------------------------------------------------------------------------------|----------------------------------------------------------------------------------------------------|----------------------------------------------------|
| Detective Actuators:<br>Wired remote controller ( 2-Wire )<br>Indoor unit Controller PCB circuit                     | Detective details:<br>When the address number set by a<br>one RC group.                               | auto setting and manual setting are mixed in       |

When the duplicated address number exists in one RC group.

Forecast of Cause : 1. Wrong wiring of RCgroup 2. Wrong remote address setting 3. Indoor unit controller PCB failure 4. Remote controller failure

Check Point 1 : Wire installation

Urong wire connection in RCgroup (Please refer to the installation manual)

Check Point 2 : Wrong RCgroup setting

The given address number by auto setting (00) and the manual set number (Except 00) were not existing in one RCG.
 The remote controller address setting by U.I. were not existing same address.
 The duplicated address number is not existing in one RCG.

 $\ensuremath{\square}$  The duplicated address number is not existing in one RCgroup

Check Point 3 : Check Indoor unit controller PCB

Check if controller PCB damage

Change controller PCB and check the Error after setting remote controller address

# Indicate or Display: INDOOR UNIT Error Method: Indicate or Display: Connection unit number error (Indoor unit in Wired remote controller system) Indicate or Display: Indicate or Display: Indicate or Display: Indicate or Display: Indicate or Display: Indoor Unit : Operation lamp: 2 times Flash, Timer lamp : 9 times Flash

#### **Detective Actuators:**

Wired remote controller (2-Wire) Indoor unit Controller PCB circuit

#### Detective details:

When the number of connecting indoor units are out of specified rule.

Forecast of Cause: 1. Wrong wiring / Number of I.U, RC in RCgroup 2. Indoor unit controller PCB defective

Check Point 1 : Wire installation

Wrong number of connecting indoor unit

Check Point 2 : Check Indoor unit controller PCB

Check if controller PCB damage

Check if controller PCB and check the Error after setting remote controller address

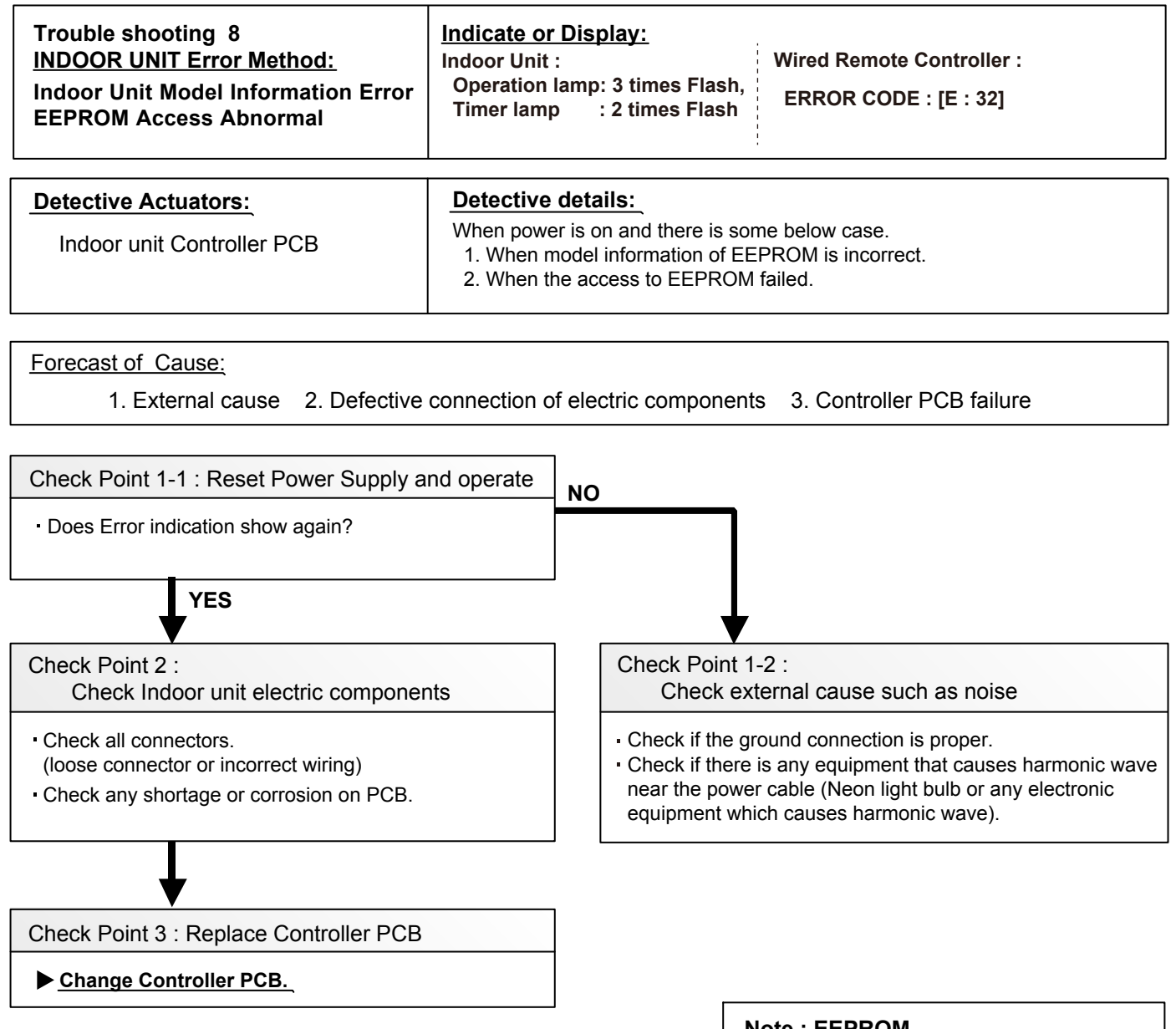

#### Note : EEPROM

EEPROM(Electronically Erasable and Programmable Read Only Memory) is a nonvolatile memory which keeps memorized information even if power is turned off. It can change the contents electronically. To change the contents, it uses higher voltage than normal, and it can not change a partial contents. (Rewriting shall be done upon erasing the all contents.) There is a limit in a number of rewriting.

| Trouble shooting 9<br>INDOOR UNIT Error Method:<br>Manual Auto Switch Error                                           | Indicate or Display:Indoor Unit :Wired Remote Controller :Operation lamp: 3 times Flash,<br>Timer lamp : 5 times FlashERROR CODE : [E : 35] |  |  |  |  |
|----------------------------------------------------------------------------------------------------|----------------------------------------------------------------------------------------------------|--|--|--|--|
| Detective Actuators:                                                                                                  | Detective details:                                                                                                    |  |  |  |  |
| Indoor Unit Controller PCB<br>Indicator PCB<br>Manual Auto Switch                                                     | When the Manual Auto Switch becomes ON for consecutive 30 or more seconds.                                                                  |  |  |  |  |
| Forecast of Cause :                                                                                                   | ntroller PCB and Indicator PCB failure                                                                                                    |  |  |  |  |
|                                                                                                    |                                                                                                    |  |  |  |  |
| Check Point 1 : Check the Manual Auto Swit                                                                            | tch Ω                                                                                                    |  |  |  |  |
| <ul> <li>Check if Manual Auto Switch is kept pressed.</li> <li>Check ON/OFF switching operation by using a</li> </ul> | a meter.                                                                                                    |  |  |  |  |

Check ON/OFF switching operation by using a meter.
 >> If Manual Auto Switch is disabled (on/off switching), replace it.

οκ

Check Point 2 : Replace Controller PCB and Indicator PCB

► If Check Point 1 do not improve the symptom, replace Controller PCB and Indicator PCB and execute the check operation again.

| Trouble shooting 10<br><u>INDOOR UNIT Error Method:</u><br>Indoor unit communication circuit<br>(WRC) error | Indicate or Display:<br>Indoor Unit :<br>Operation lamp: 3 times Flash,<br>Timer lamp : 10 times Flash | Wired Remote Controller :<br>ERROR CODE : [E : 3A] |
|----------------------------------------------------------------------------------------------------|----------------------------------------------------------------------------------------------------|----------------------------------------------------|
| Detective Actuators:                                                                                        | Detective details:<br>When the indoor unit(s) detect                                                   | s the configuration of RCG abnormal or             |

Wired remote controller ( 2-Wire ) Indoor unit Controller PCB circuit When the indoor unit(s) detects the configuration of RCG abnormal or the indoor unit detects lack of primarily -remote controller.

Forecast of Cause : 1. Terminal connection abnormal 2. Wired remote controller failure 3. Indoor unit controller PCB defective

Check Point 1 : Check the connection of terminal

After turning off the power supply, check & correct the followings

Indoor unit - Check the connection of terminal between remote control and indoor unit, or between Indoor units and check if there is a disconnection or short of the cable

Check Point 2, 3: Check Indoor unit controller PCB

□ Check terminal voltage of controller PCB connector CNC01 (Power supply for remote) If DC12V, Remote control failure (Controller PCB is OK) >>> Replace Remote controller If DC0V, Controller PCB failure (Remote is OK) >>> Replace Controller PCB

In case of re-installation is done due to removed connector or incorrect wiring, turn on the power again.

#### TIP setting the remote controller

Depending on the connected remote controller type, following setting is required:

| Connected remote controller                      | DIP switch                       | Jumper (JM9)                     |
|--------------------------------------------------|----------------------------------|----------------------------------|
| 2-wire-type wired remote controller is connected | 2WIRE/3WIRE<br>(Factory setting) | (Disconnected)                   |
| 3-wire-type wired remote controller is connected | 2WIRE/3WIRE                      | (Connected)<br>(Factory setting) |

2 wire remote controller PCB

If the communication PCB is not conncected, and JM9 is disconnected, 3A error is displyed.

If the communication PCB is connected, and JM9 is connected, the 2 wire remote controller doesn't work. If the DIP switch is 3 wire side, the 2 wire remote controller doesn't work.

3 wire remote controller PCB

If the DIP switch is 2 wire side, the 3 wire remote controller doesn't work.

| Trouble shooting 11<br>INDOOR UNIT Error M<br>Indoor Room Thermis                                                   | ethod:<br>or Error                       | <u>lı</u><br>Ir    | Indicate or Display:<br>Indoor Unit :<br>Operation lamp: 4 times Flash,<br>Timer lamp : 1 times Flash |                   |              |            | Vired Re<br>ERROR | mote Co<br>CODE : | ontroller :<br>[E : 41] |           |
|----------------------------------------------------------------------------------------------------|------------------------------------------|--------------------|----------------------------------------------------------------------------------------------------|-------------------|--------------|------------|-------------------|-------------------|-------------------------|-----------|
| Detective Actuators:<br>Indoor unit Controller PCE<br>Room temperature thermi                                       | stor                                     | Ē                  | Detective details:<br>Room temperature thermistor is open or short is detected always.                |                   |              |            |                   |                   |                         |           |
| Forecast of Cause : 1. C                                                                                            | onnector fail                            | ure conn           | ection 2                                                                                              | . Thermis         | stor failure | e 3. Cont  | roller PC         | B failuer         |                         |           |
| Check Point 1 : Check of<br>Check if connector is loose<br>Check erroneous connecti<br>Check if thermistor cable is | onnection of<br>or removed<br>on<br>open | of Conne           | ector                                                                                                 |                   |              |            |                   |                   |                         |           |
| >>Reset Power when rein                                                                                             | stalling due                             | to remove          | ed connec                                                                                             | tor or inc        | orrect wir   | ing.       | Ω                 | ]                 |                         |           |
| Check Point 2 : Remove                                                                                              | e connector<br>ough value)               | and che            | eck Theri                                                                                             | mistor re         | sistance     | value      | $\oslash$         |                   |                         |           |
| Temperature (°C)                                                                                                    | -10                                      | -5                 | 0                                                                                                    | 5                 | 10           | 15         | 20                | 25                | ]                       |           |
| Resistance value (k $\Omega$ )                                                                                      | 58.3                                     | 44.0               | 33.6                                                                                                  | 25.9              | 20.2         | 15.8       | 12.5              | 10.0              |                         |           |
| Temperature (°C)                                                                                                    | 30                                       | 35                 | 40                                                                                                    | 45                | ]            |            |                   |                   |                         |           |
| Resistance value ( $k\Omega$ )                                                                                      | 8.0                                      | 6.5                | 5.3                                                                                                   | 4.4               | ]            |            |                   |                   |                         |           |
| If Thermistor is either op                                                                                          | en or shorted                            | l <u>, replace</u> | it and res                                                                                            | <u>et the pov</u> | ver.         |            |                   |                   |                         |           |
| • ок                                                                                                    |                                          |                    |                                                                                                    |                   |              |            |                   |                   |                         |           |
| Check Point 3 : Check                                                                                               | oltage of C                              | ontrolle           | r PCB (D                                                                                              | C5.0V)            |              |            |                   |                   |                         |           |
| Make sure circuit diagram of                                                                                        | each indoor ur                           | hit and che        | eck termina<br>r( Pipe terr                                                                           | al voltage a      | at Thermis   | tor (DC5.0 | V)                |                   |                         | DC<br>⊘ 8 |

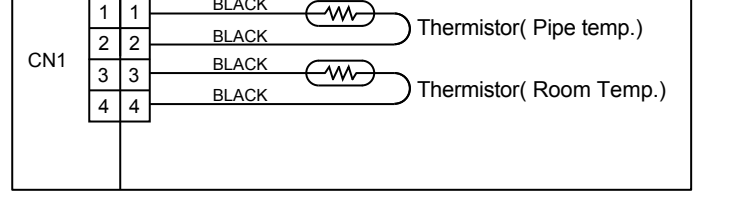

▶ If the voltage does not appear, replace Controller PCB and execute the check operation again.

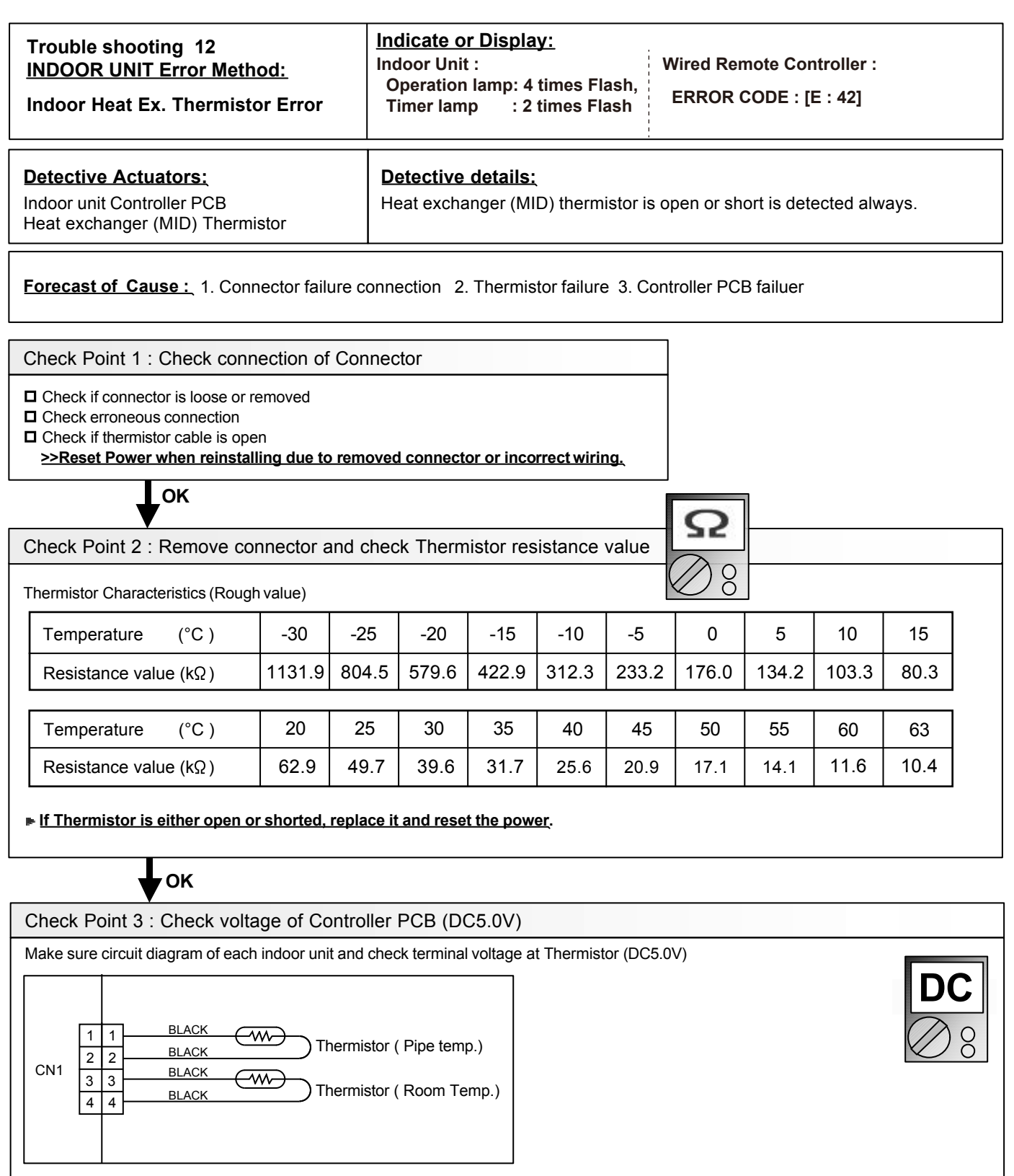

If the voltage does not appear, replace Controller PCB and execute the check operation again.

| Trouble shooting 13<br>INDOOR UNIT Error Method:<br>Human sensor error                                                                                                    | Indicate or Display:<br>Indoor Unit :<br>Operation lamp: 4 times Flash,<br>Timer lamp : 4 times Flash | Wired Remote Controller :<br>ERROR CODE : [E : 44]        |  |  |  |
|----------------------------------------------------------------------------------------------------|----------------------------------------------------------------------------------------------------|-----------------------------------------------------------|--|--|--|
| Detective Actuators:<br>Indoor unit Main PCB                                                                                                    | Detective details:                                                                                    | sensor                                                    |  |  |  |
|                                                                                                    | 2 When the signal from the sense                                                                      | or is "L"(=0V) for more than 10 min.                      |  |  |  |
| Forecast of Cause:         1. Connection failure         2. Sensor failure         Check Point 1 : Check the connector connect         Check if connector is loose or removed         Check erroneous connection         Check if sensor cable is open         >>Reset Power when reinstalling due to removed | ailure 3. Indoor unit Main                                                                            | PCB failure                                               |  |  |  |
| OK (Sensor connections error                                                                                                    | r) OK(Sensor sig                                                                                      | gnal error)                                               |  |  |  |
| Check Point 2 : Conduction check Check Point 2 : Voltage check                                                                                                    |                                                                                                    |                                                           |  |  |  |
| Disconnect the sensor and check the 2-3pin on sensor connector.                                                                                                    | Disconnect the sense<br>of 1pin of the CN10 o                                                         | or and check the Voltage<br>n the Main PCB                |  |  |  |
| >>With conduction : Main PCB failure<br>>>Without conduction : Sensor failure                                                                                                    | >>5V: Sensor failure<br>>>Other than 5V: Ma                                                           | >>5V: Sensor failure<br>>>Other than 5V: Main PCB failure |  |  |  |

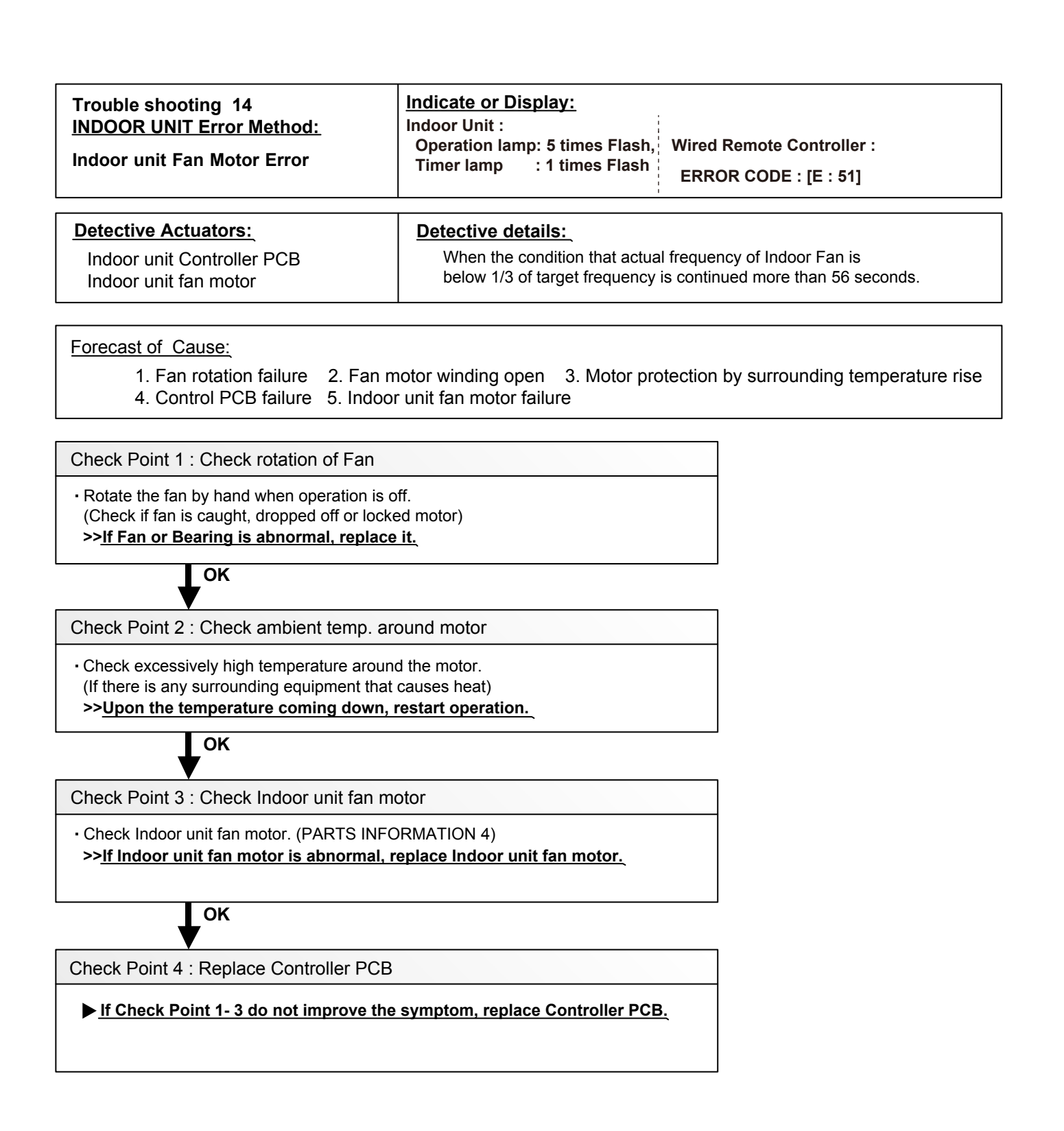

| Trouble shooting 15<br>INDOOR UNIT Error Method:<br>Drain pump error       | Indicate or Display:<br>Indoor Unit :<br>Operation lamp: 5 times Flash,<br>Timer lamp : 3 times Flash | Wired Remote Controller :<br>ERROR CODE : [E : 53] |
|----------------------------------------------------------------------------|----------------------------------------------------------------------------------------------------|----------------------------------------------------|
| Detective Actuators:<br>Indoor Unit Controller PCB Circuit<br>Float Switch | Detective details:<br>When Float switch is ON for more t                                              | han 3 minutes.                                     |

Forecast of Cause : 1. Controller PCB failure

Check Point 1 : Replacethe indoor unit controller PCB

No float switch on this unit

If this error is displayed, Replease the indoor unit controller PCB.

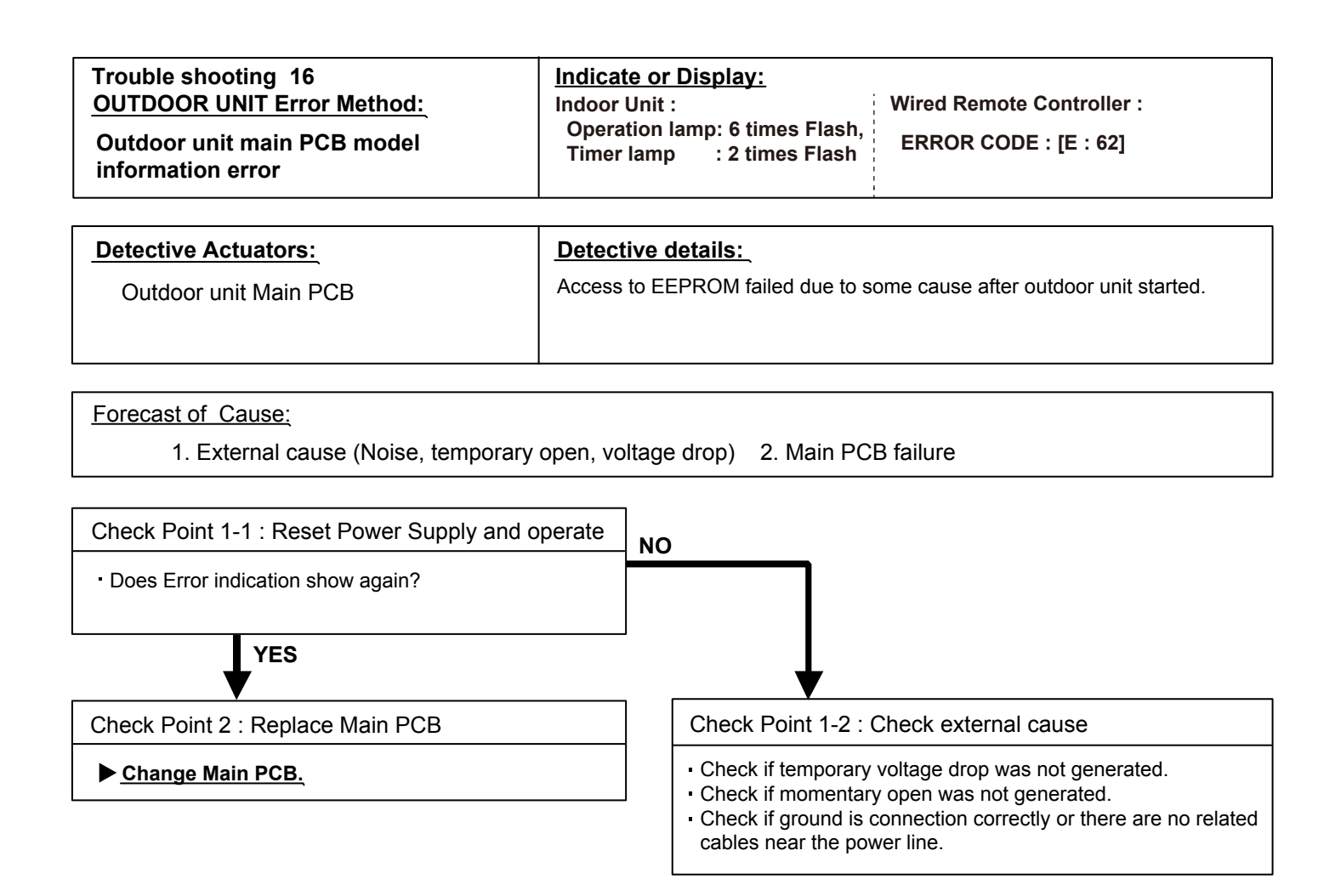

| Trouble shooting 17<br><u>OUTDOOR UNIT Error Method:</u><br>Inverter Error                         | Indicate or Display:Wired Remote Controller :Indoor Unit :Wired Remote Controller :Operation lamp: 6 times Flash,<br>Timer lamp : 3 times FlashERROR CODE : [E : 63] |
|----------------------------------------------------------------------------------------------------|----------------------------------------------------------------------------------------------------|
| Detective Actuators:<br>Inverter PCB                                                               | Detective details:<br>•Error information received from Inverter PCB                                                                                                  |
| Forecast of Cause :         1. External cause.         2           3. Filter PCB failure         4 | Power supply to Filter PCB to Inverter PCB wiring disconnection, open I. Inverter PCB failure                                                                        |

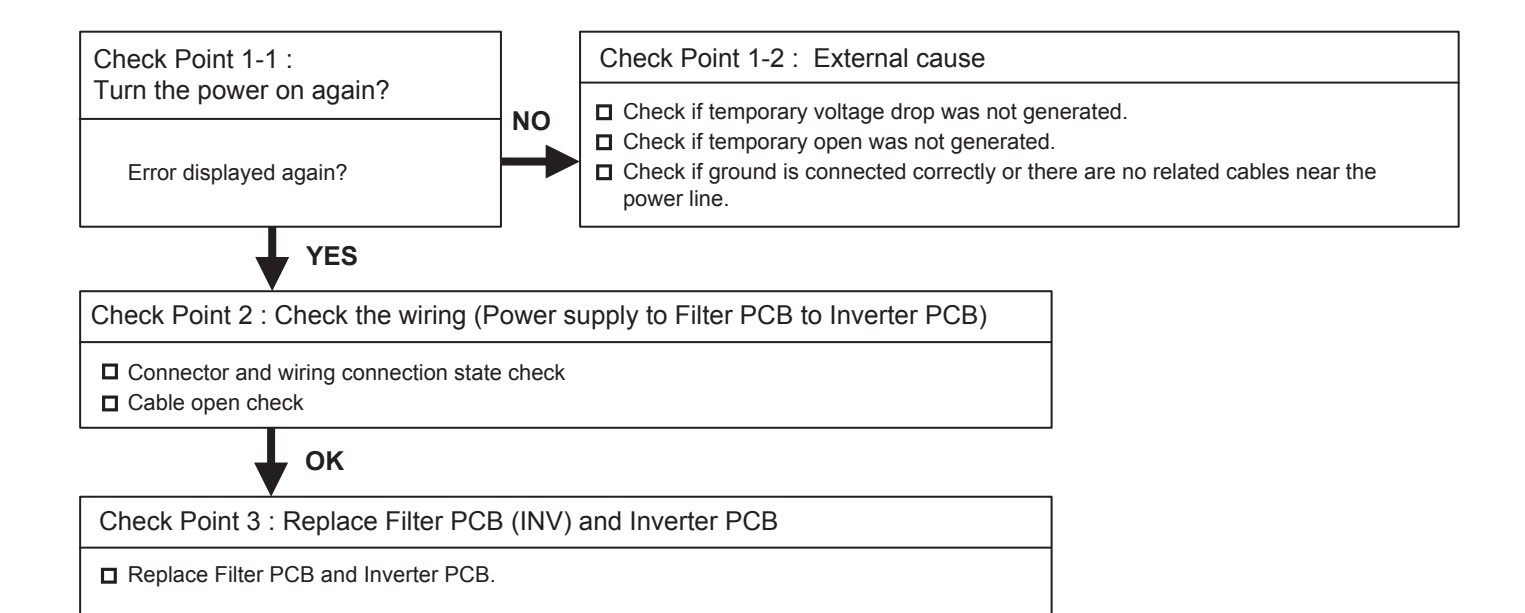

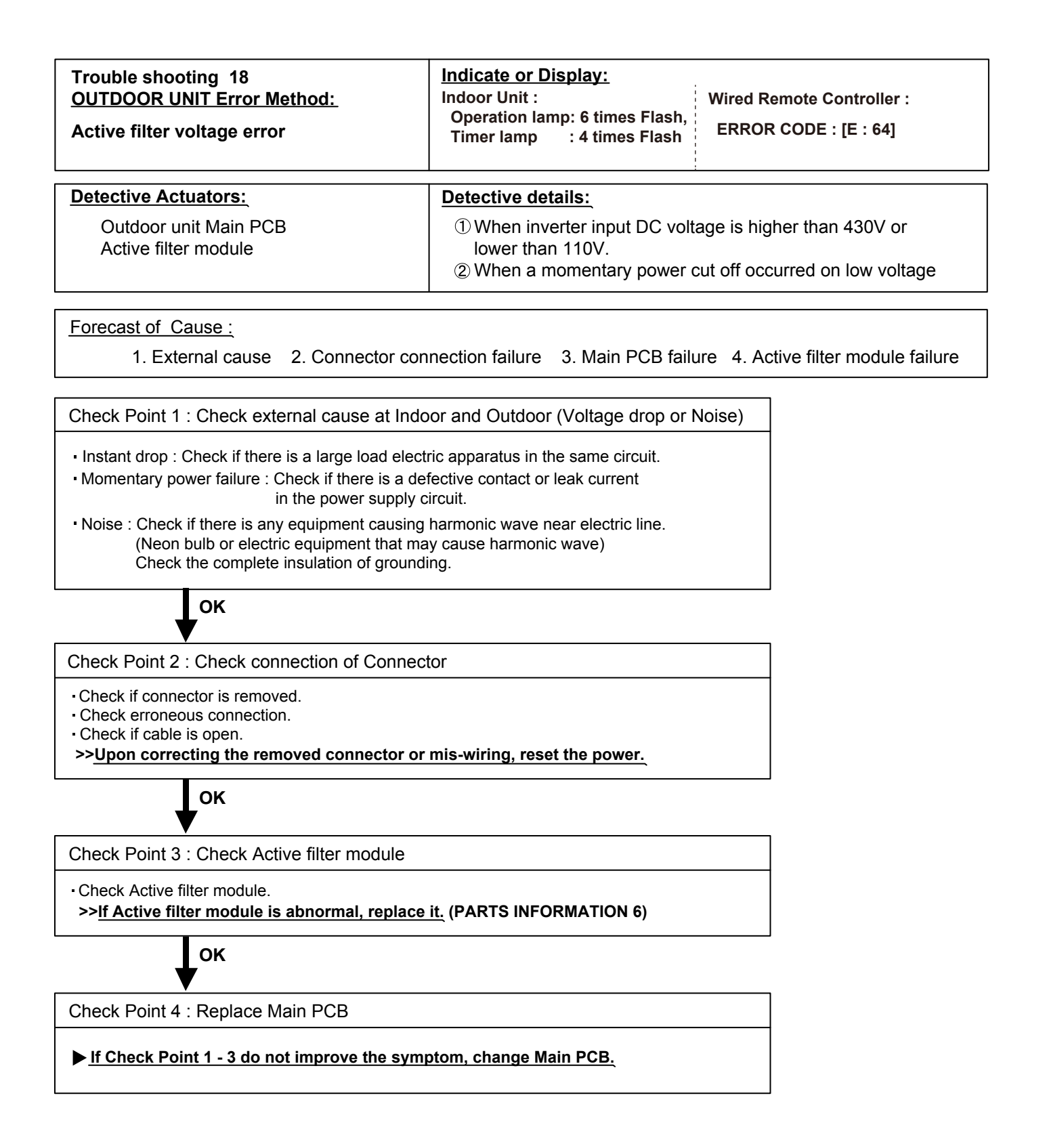

| Trouble shooting 19<br><u>OUTDOOR UNIT Error Method:</u><br>IPM Error                                                                                                    | Indicate or Display:<br>Indoor Unit :<br>Operation lamp: 6 times Flash,<br>Timer lamp : 5 times Flash                                                                                                    | Wired Remote Controller :<br>ERROR CODE : [E : 65]                                                                           |
|----------------------------------------------------------------------------------------------------|----------------------------------------------------------------------------------------------------|----------------------------------------------------------------------------------------------------|
| Detective Actuators:<br>Outdoor unit Main PCB<br>Compressor                                                                                                    | Detective details:① When more than normal operation① When more than normal operation② After the compressor stops.② After the compressor restarts, in the compressor stops again.③ If ① and ② repeats 5 times, the stope stope st | ting current to IPM in Main PCB flows,<br>f the same operation is repeated within 40sec,<br>le compressor stops permanently. |
| Forecast of Cause :<br>1. Defective connection of electric com<br>3. Outdoor Heat Exchanger clogged<br>6. Main PCB failure                                                                                                    | ponents 2. Outdoor Fan Opera<br>4. Compressor failure                                                                                                    | ation failure<br>5. Transistor PCB failure                                                                                   |
| Check Point 1 : Check connections of Ou                                                                                                    | tdoor Unit Electrical Component                                                                                                    | s                                                                                                    |
| <ul> <li>Check if the terminal connection is loose.</li> <li>Check if connector is removed.</li> <li>Check erroneous connection.</li> <li>Check if cable is open.</li> <li>&gt;&gt;Upon correcting the removed connect</li> </ul>        | or or mis-wiring, reset the power.                                                                                                    |                                                                                                    |
| ок                                                                                                    |                                                                                                    |                                                                                                    |
| Check Point 2 : Check Outdoor Fan, He                                                                                                    | at Exchanger                                                                                                    |                                                                                                    |
| <ul> <li>Is there anything obstructing the air distribution</li> <li>Is there any clogging of Outdoor Heat Exch</li> <li>Is the Fan rotating by hand when operation</li> <li>&gt;&gt; If the Fan Motor is locked, replace it.</li> </ul> | tion circuit?<br>anger?<br>is off ?                                                                                                    |                                                                                                    |
| ок                                                                                                    |                                                                                                    |                                                                                                    |
| Check Point 3 : Check Outdoor Fan                                                                                                    |                                                                                                    |                                                                                                    |
| <ul> <li>Check Outdoor Fan Motor. (Refer to Trouble &gt;&gt; If the Fan Motor is failure, replace it.</li> </ul>                                                                                                    | le shooting 29)                                                                                                    |                                                                                                    |
| ОК                                                                                                    |                                                                                                    |                                                                                                    |
| Check Point 4 : Check Compressor                                                                                                    |                                                                                                    |                                                                                                    |
| Check Compressor. (PARTS INFORMATIC                                                                                                    | ON 2)                                                                                                    |                                                                                                    |
| ок                                                                                                    |                                                                                                    |                                                                                                    |
| Check Point 5 : Check Transistor PCB                                                                                                    |                                                                                                    |                                                                                                    |
| Check Transistor PCB. (PARTS INFORM                                                                                                    | ATION 7)                                                                                                    |                                                                                                    |
| ОК                                                                                                    |                                                                                                    |                                                                                                    |
| Check Point 6 : Replace Main PCB                                                                                                    |                                                                                                    |                                                                                                    |
| ▶ If Check Point 1~ 5 do not improve the                                                                                                    | e symptom, change Main PCB.                                                                                                    |                                                                                                    |

| Trouble shooting 20<br><u>OUTDOOR UNIT Error Method:</u><br>Discharge Thermistor Error                                                                                                    | Indicate or Display:Wired Remote Controller :Indoor Unit :Wired Remote Controller :Operation lamp: 7 times Flash,<br>Timer lamp : 1 times FlashERROR CODE : [E : 71] |  |  |  |  |  |
|----------------------------------------------------------------------------------------------------|----------------------------------------------------------------------------------------------------|--|--|--|--|--|
| Detective Actuators:                                                                                                    | Detective details:                                                                                                    |  |  |  |  |  |
| Outdoor unit Main PCB<br>Discharge pipe temperature thermistor                                                                                                    | When Discharge pipe temperature thermistor open or short-circuit is detected at power ON or while running the compressor.                                            |  |  |  |  |  |
| Forecast of Cause :         1. Connector connection failure       2. Thermistor failure       3. Main PCB failure                                                                                                    |                                                                                                    |  |  |  |  |  |
| Check Point 1 : Check connection of connection                                                                                                    | tor                                                                                                    |  |  |  |  |  |
| <ul> <li>Check if connector is removed.</li> <li>Check if connector is erroneous connection.</li> <li>Check if thermistor cable is open.</li> <li>&gt;&gt; Upon correcting the removed connector is a second connector is a second</li></ul> | or mis-wiring, reset the power.                                                                                                    |  |  |  |  |  |
| ок                                                                                                    |                                                                                                    |  |  |  |  |  |
| Check Point 2 : Remove connector and chec                                                                                                    | k thermistor resistance value                                                                                                    |  |  |  |  |  |
| Thermistor characteristics (Approx. value)                                                                                                    | $\bigcirc$                                                                                                    |  |  |  |  |  |

 $\bigotimes$ 

С

|                                |        | -     |       |       |       |       |       |      |      |
|--------------------------------|--------|-------|-------|-------|-------|-------|-------|------|------|
| Temperature (°C)               | -30    | -20   | -10   | -5    | 0     | 5     | 10    | 15   | 20   |
| Resistance value (k $\Omega$ ) | 1013.1 | 531.6 | 292.9 | 221.1 | 168.6 | 129.8 | 100.9 | 79.1 | 62.6 |
|                                |        |       |       |       |       |       |       |      |      |
| Temperature (°C)               | 30     | 40    | 50    | 60    | 70    | 80    | 90    | 100  | 120  |
| Resistance value (k $\Omega$ ) | 40.0   | 26.3  | 17.8  | 12.3  | 8.7   | 6.3   | 4.6   | 3.4  | 2.0  |

▶ If Thermistor is either open or shorted, replace it and reset the power.

ΟΚ

Check Point 3 : Check voltage of Main PCB (DC5.0V)

Make sure circuit diagram of outdoor unit and check terminal voltage at thermistor (DC5.0V)

If the voltage does not appear, replace Main PCB.

| Trouble shooting 21<br>OUTDOOR UNIT Error Method<br>Compressor Thermistor Error                                                                                                    | ooting 21<br><u>UNIT Error Method:</u><br>or Thermistor Error                                                         |            |             | Indicate or Display:<br>Indoor Unit :<br>Operation lamp: 7 times Flash,<br>Timer lamp : 2 times Flash |          |          |      |      | Wired Remote Controller :<br>ERROR CODE : [E : 72] |  |  |  |
|----------------------------------------------------------------------------------------------------|----------------------------------------------------------------------------------------------------|------------|-------------|----------------------------------------------------------------------------------------------------|----------|----------|------|------|----------------------------------------------------|--|--|--|
| Detective Actuators:                                                                                                    | Detective details:                                                                                                    |            |             |                                                                                                    |          |          |      |      |                                                    |  |  |  |
| Outdoor unit Main PCB<br>Compressor temperature therm                                                                                                    | When Compressor temperature thermistor open or short-circuit is detected at power ON or while running the compressor. |            |             |                                                                                                    |          |          |      |      |                                                    |  |  |  |
| Forecast of Cause :<br>1. Connector connection fa                                                                                                    | ailure 2. Th                                                                                                    | nermisto   | r failure   | 3. Ma                                                                                                 | in PCB 1 | failure  |      |      |                                                    |  |  |  |
| Check Point 1 : Check connectio                                                                                                    | on of connec                                                                                                    | tor        |             |                                                                                                    |          |          |      |      |                                                    |  |  |  |
| <ul> <li>Check if connector is removed.</li> <li>Check if connector is erroneous connection.</li> <li>Check if thermistor cable is open.</li> <li>&gt;&gt; <u>Upon correcting the removed connector or mis-wiring, reset the power.</u></li> </ul> |                                                                                                    |            |             |                                                                                                    |          |          |      |      |                                                    |  |  |  |
| Check Point 2 : Remove connect                                                                                                    | tor and cheo                                                                                                    | k thermi   | stor res    | stance                                                                                                | value    |          |      |      |                                                    |  |  |  |
| Thermistor characteristics (Approx                                                                                                    | x. value)                                                                                                    |            |             |                                                                                                    |          |          |      |      |                                                    |  |  |  |
| Temperature (°C)                                                                                                    | -30 -20                                                                                                    | -10        | -5          |                                                                                                    | 5        | 10 0     | 15   | 20   |                                                    |  |  |  |
| Resistance value (kΩ) 10                                                                                                    | 013.1 531.6                                                                                                    | 292.9      | 221.1       | 168.6                                                                                                 | 129.8    | 100.9    | 79.1 | 62.6 |                                                    |  |  |  |
| Temperature (°C)                                                                                                    | 30 40                                                                                                    | 50         | 60          | 70                                                                                                    | 80       | 90       | 100  | 120  |                                                    |  |  |  |
| Resistance value (kΩ) 4                                                                                                    | 40.0 26.3                                                                                                    | 17.8       | 12.3        | 8.7                                                                                                   | 6.3      | 4.6      | 3.4  | 2.0  |                                                    |  |  |  |
| If Thermistor is either open or shorted, replace it and reset the power.                                                                                                    |                                                                                                    |            |             |                                                                                                    |          |          |      |      |                                                    |  |  |  |
| ОК                                                                                                    |                                                                                                    |            |             |                                                                                                    |          |          |      |      |                                                    |  |  |  |
| Check Point 3 : Check voltage of                                                                                                    | (DC5.0V                                                                                                    | <b>'</b> ) |             |                                                                                                    |          |          |      | DC   |                                                    |  |  |  |
| Make sure circuit diagram of outdo                                                                                                    | oor unit and c                                                                                                    | heck tern  | ninal volta | age at th                                                                                             | ermistor | (DC5.0V) | )    |      | $\bigotimes $                                      |  |  |  |

Thermistor (Compressor temp.) BROWN ~~~~ CN64 BROWN Thermistor (Outdoor temp.) CN62 BLU Thermistor (Heat exchanger) BLA( CN65 1 1 Thermistor (Discharge pipe) BROWN **WD** CN63 2 BROWN

▶ If the voltage does not appear, replace Main PCB.

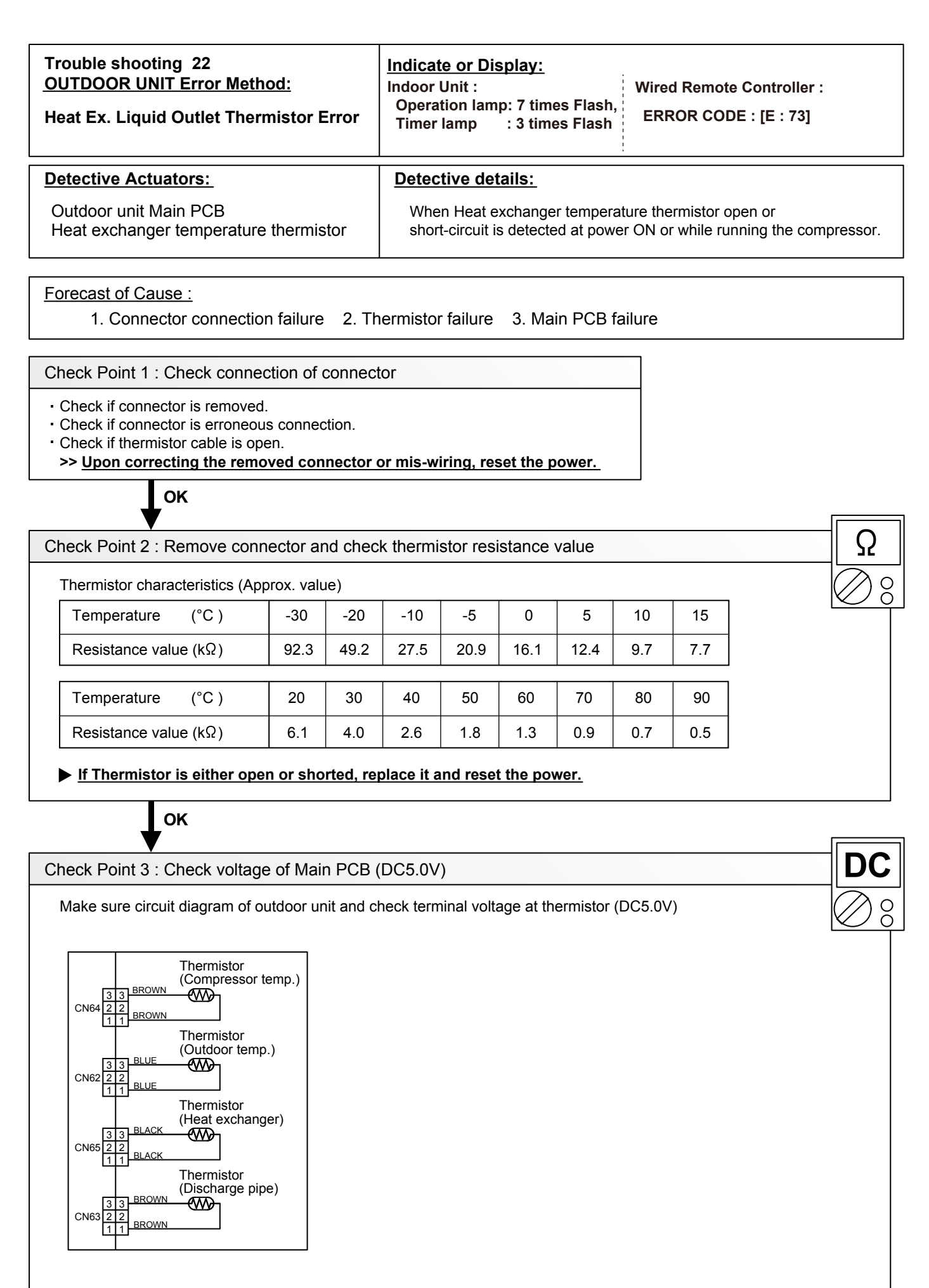

▶ If the voltage does not appear, replace Main PCB.

| OUTDOOR UNIT Error Me<br>Outdoor Thermistor Error                                                                                                    | <u>thod:</u>                               |                                                              | Indicate or Display:<br>Indoor Unit : Wired Ren<br>Operation lamp: 7 times Flash,<br>Timer lamp : 4 times Flash    |                                             |                                         |                                   |                  | ed Remote<br>ROR COE | e Contro<br>DE : [E : | ller :<br>74] |                  |
|----------------------------------------------------------------------------------------------------|--------------------------------------------|--------------------------------------------------------------|----------------------------------------------------------------------------------------------------|---------------------------------------------|-----------------------------------------|-----------------------------------|------------------|----------------------|-----------------------|---------------|------------------|
| Detective Actuators:                                                                                                    | Detective details:                         |                                                              |                                                                                                    |                                             |                                         |                                   |                  |                      |                       |               |                  |
| Outdoor unit Main PCB<br>Outdoor temperature thermistor                                                                                                    |                                            |                                                              | When Outdoor temperature thermistor open or short-circuit is detected at power ON or while running the compressor. |                                             |                                         |                                   |                  |                      |                       |               |                  |
| Forecast of Cause :<br>1. Connector connect                                                                                                    | ion failure                                | 2. Th                                                        | ermistor                                                                                                    | r failure                                   | 3. Ma                                   | in PCB                            | failure          |                      |                       |               |                  |
| Check Point 1 : Check conr                                                                                                    | nection of a                               | connect                                                      | or                                                                                                    |                                             |                                         |                                   |                  |                      |                       |               |                  |
| Check if connector is removed                                                                                                    | ed.                                        |                                                              |                                                                                                    |                                             |                                         |                                   |                  |                      |                       |               |                  |
| Check if connector is remove<br>Check if thermistor cable is connecting the remove<br>Check if thermistor cable is connecting the remove                                                                                                    | ous connec<br>open.<br><b>noved con</b>    | tion.<br>nector c                                            | or mis-w                                                                                                    | iring, res                                  | set the p                               | ower.                             |                  |                      |                       |               |                  |
| <ul> <li>Check if connector is remove</li> <li>Check if connector is errone</li> <li>Check if thermistor cable is of &gt; Upon correcting the remove     </li> </ul>                                                                                                    | ous connec<br>open.<br>noved con           | tion.<br>nector c                                            | or mis-w                                                                                                    | iring, res                                  | set the p                               | ower.                             |                  |                      |                       | [             |                  |
| Check if connector is remove<br>Check if connector is errone<br>Check if thermistor cable is of<br><b>Upon correcting the rem</b><br><b>OK</b><br>Check Point 2 : Remove co                                                                                                    | nnector ar                                 | nector c                                                     | or mis-wi                                                                                                    | iring, res                                  | set the p                               | ower.                             |                  |                      |                       |               | <br>Ω            |
| Check if connector is remove<br>Check if thermistor cable is a<br><b>Upon correcting the rem</b><br><b>OK</b><br>Check Point 2 : Remove co<br>Thermistor characteristics (A                                                                                                    | nnector ar                                 | nector c<br>nector c<br>nd check                             | o <u>r mis-w</u>                                                                                                   | iring, res                                  | set the p                               | ower.                             |                  |                      |                       |               | <u>Ω</u>         |
| Check if connector is remove<br>Check if thermistor cable is of<br><b>Upon correcting the ren</b><br><b>OK</b><br>Check Point 2 : Remove co<br>Thermistor characteristics (A<br>Temperature (°C)                                                                                                    | nnector ar                                 | nd check<br>nd check<br>ne)<br>-20                           | or mis-w                                                                                                    | iring, res<br>stor resi<br>-5               | set the p<br>istance                    | value                             | 10               | 15                   |                       |               | <u>Ω</u><br>)8   |
| <ul> <li>Check if connector is remove<br/>Check if thermistor cable is of<br/><b>Upon correcting the remove</b><br/><b>OK</b>         OK         Check Point 2 : Remove co<br/>Thermistor characteristics (A<br/>Temperature (°C)<br/>Resistance value (kΩ)         </li> </ul>                                                                                  | nnector ar<br>Approx. valu<br>-30<br>224.3 | nd check<br>re)<br>-20<br>115.2                              | thermi<br>-10<br>62.3                                                                                              | iring, res<br>stor resi<br>-5<br>46.6       | set the p<br>istance<br>0<br>35.2       | value<br>5<br>26.9                | 10 20.7          | 15<br>16.1           |                       |               | <u>Ω</u><br>) 00 |
| <ul> <li>Check if connector is remove<br/>Check if thermistor cable is of<br/><b>Description</b></li> <li><b>Upon correcting the remove color</b></li> <li><b>Check Point 2 : Remove color</b></li> <li><b>Check Point 2 : Remove color</b></li> <li><b>Temperature</b> (°C )</li> <li><b>Resistance value</b> (kΩ)</li> <li><b>Temperature</b> (°C )</li> </ul> | nnector ar<br>Approx. valu<br>224.3        | ettion.<br>nector c<br>nd check<br>ie)<br>-20<br>115.2<br>30 | or mis-w<br>< thermi<br>-10<br>62.3<br>40                                                                          | iring, res<br>stor resi<br>-5<br>46.6<br>50 | set the p<br>istance<br>0<br>35.2<br>60 | ower.<br>value<br>5<br>26.9<br>70 | 10<br>20.7<br>80 | 15<br>16.1           |                       |               | <u>Ω</u><br>28   |

# ок

Check Point 3 : Check voltage of Main PCB (DC5.0V)

Make sure circuit diagram of outdoor unit and check terminal voltage at thermistor (DC5.0V)

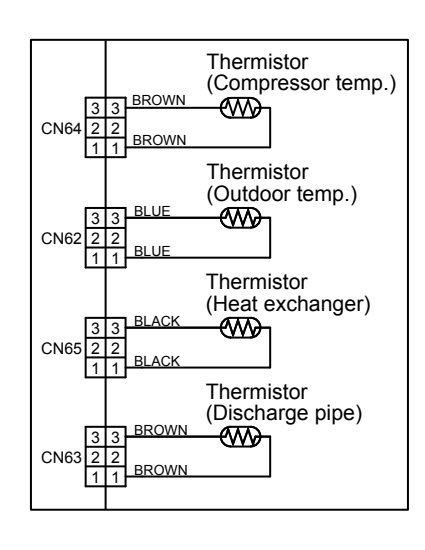

If the voltage does not appear, replace Main PCB.

00

| Trouble shooting 24<br>OUTDOOR UNIT Error Method:<br>Heat Sink Thermistor Error | Indicate or Display:Indoor Unit :Wired Remote Controller :Operation lamp: 7 times Flash,ERROR CODE : [E : 77] |
|---------------------------------------------------------------------------------|----------------------------------------------------------------------------------------------------|
| Detective Actuators:<br>Inverter PCB                                            | Detective details: <ul> <li>Heat sink temperature thermistor (Built-in IPM) open/short detected</li> </ul>    |
|                                                                                 |                                                                                                    |

Forecast of Cause :

1. Inverter PCB failure

▶ If this error is displayed, replace Inverter PCB

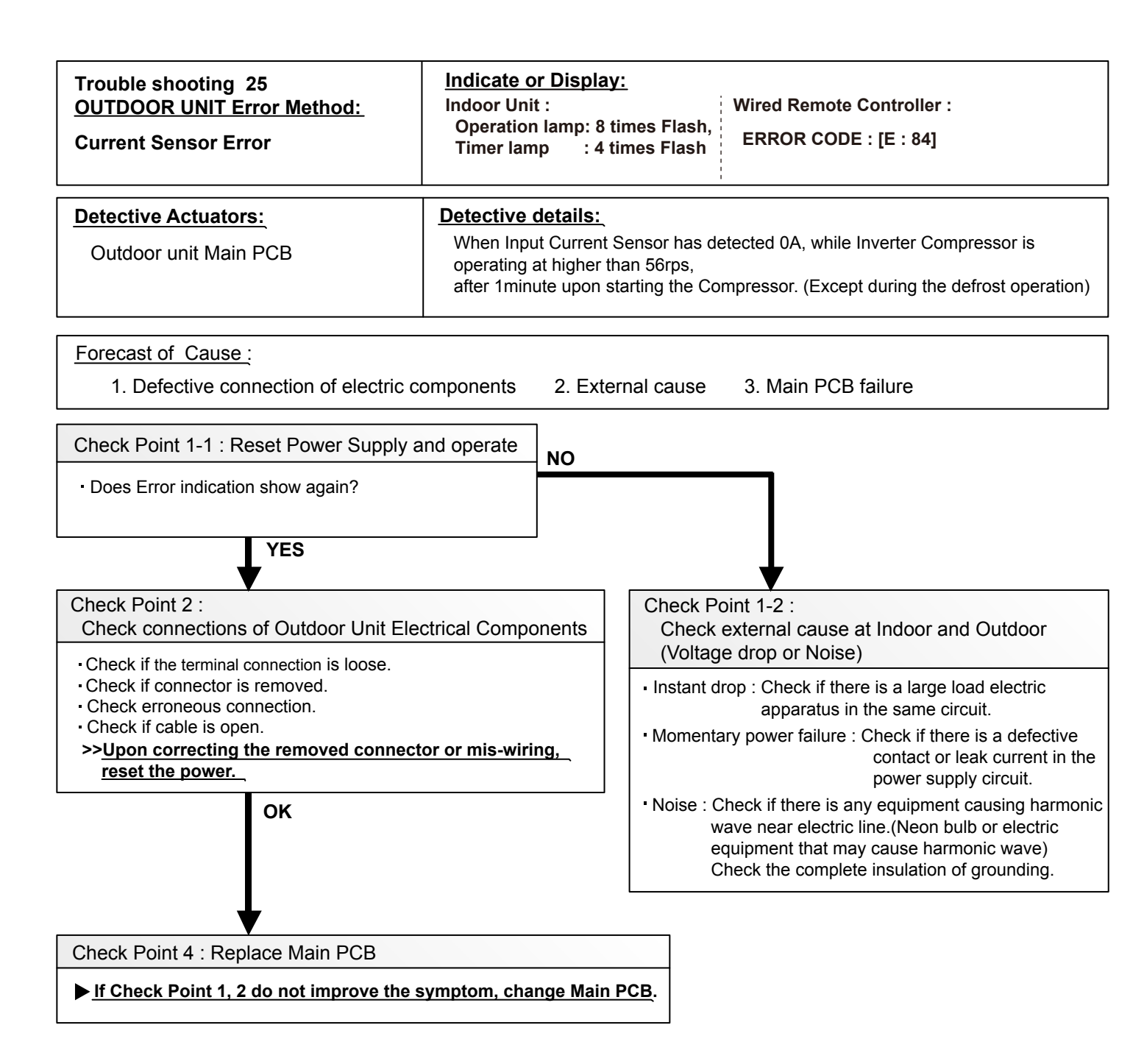

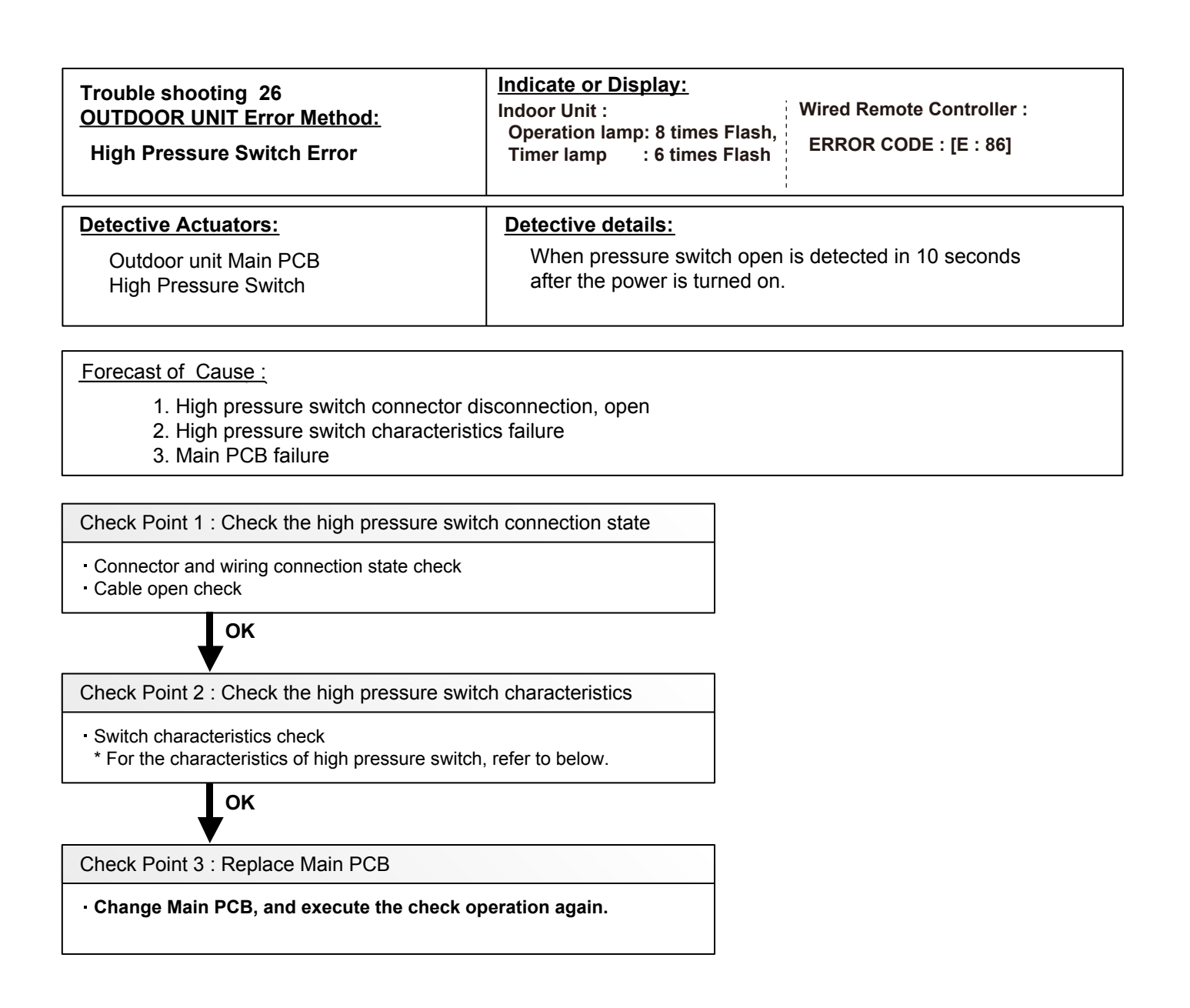

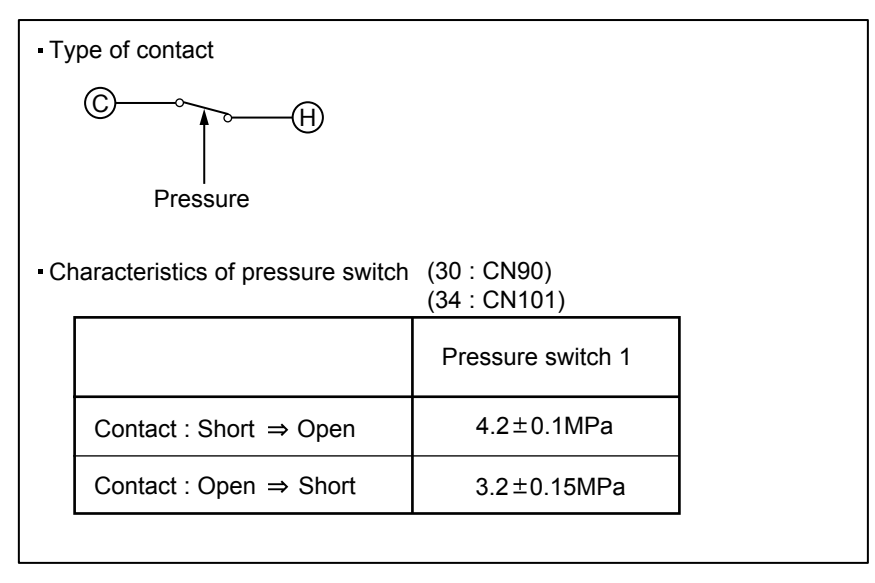

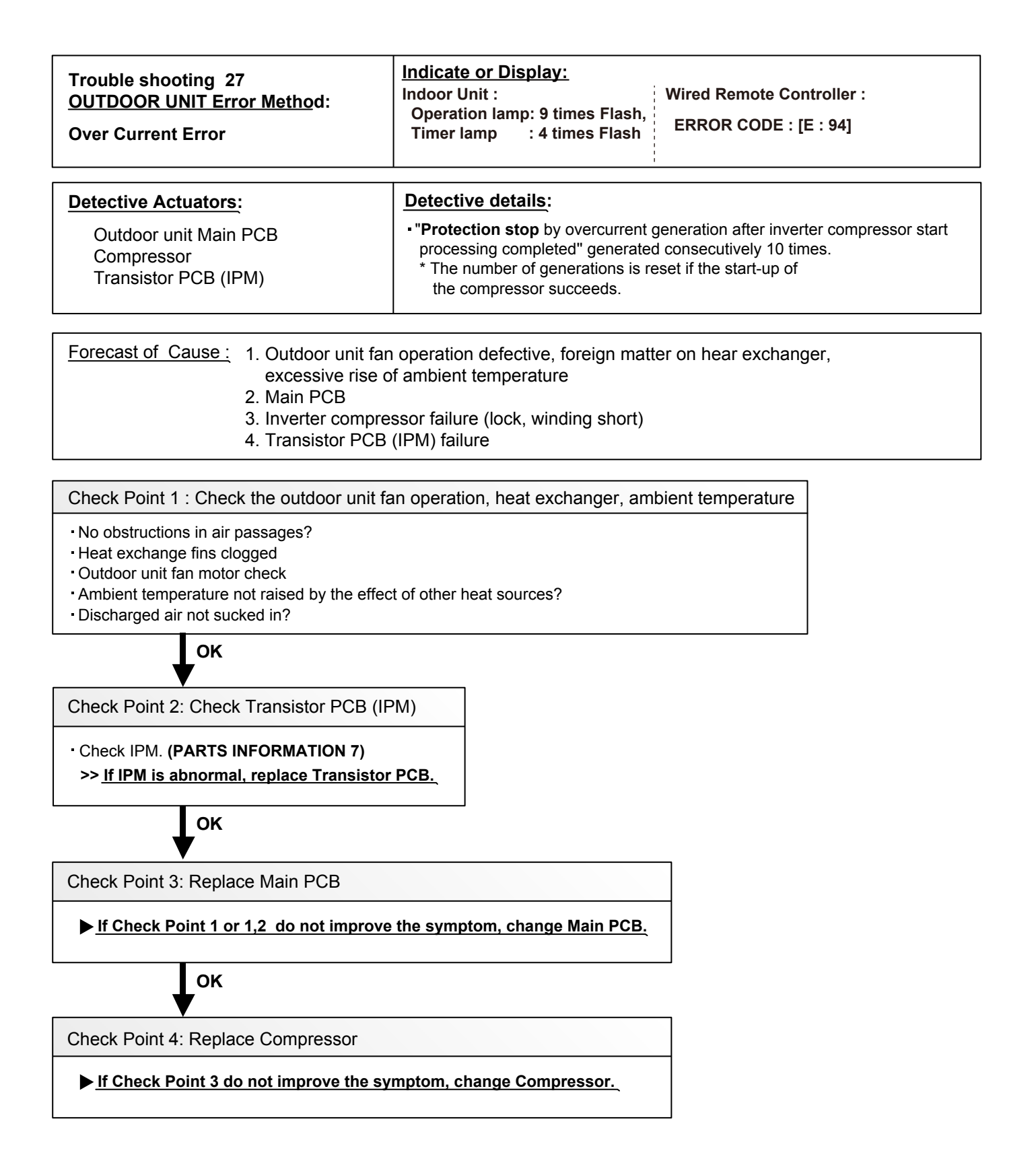

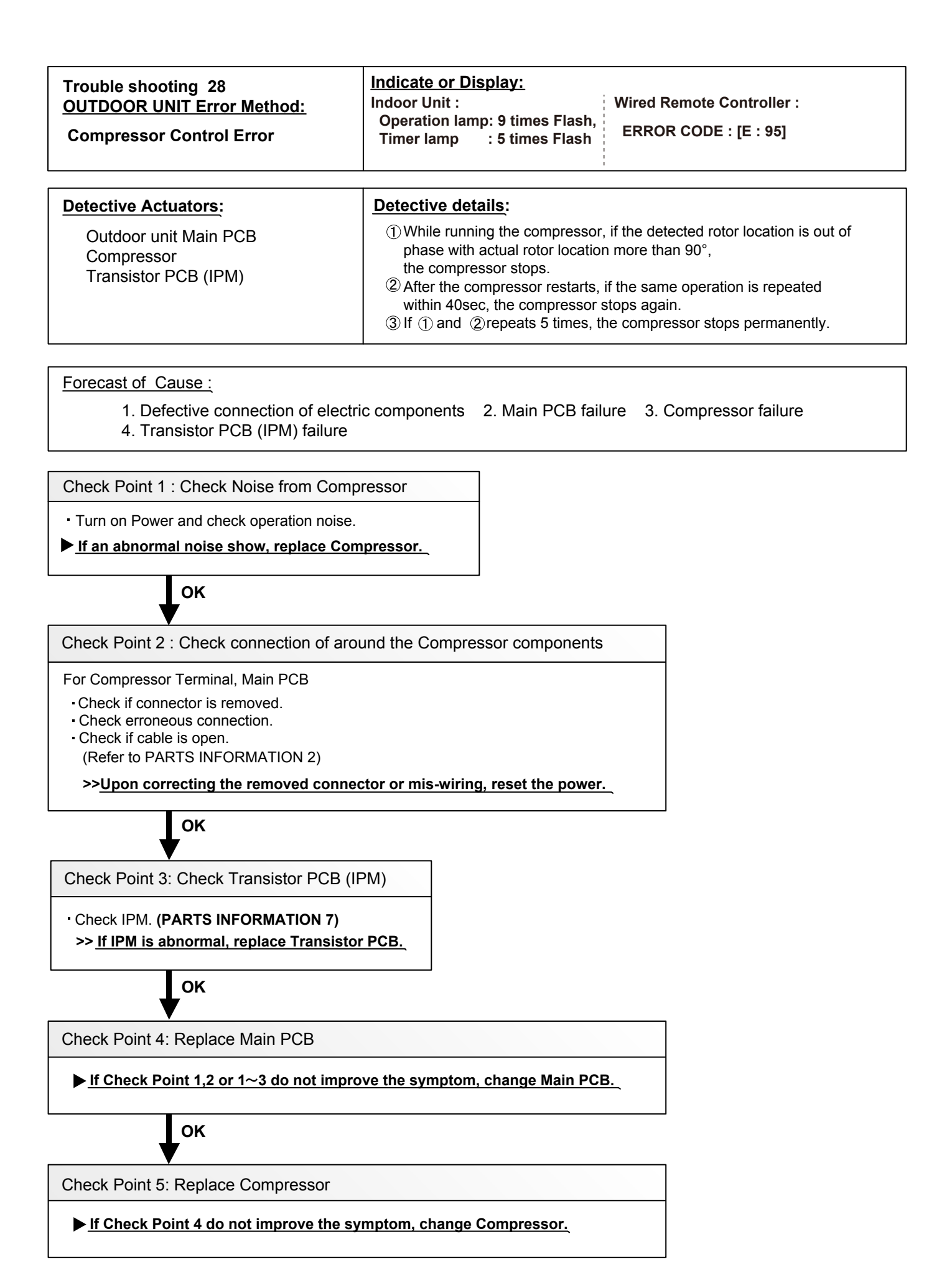

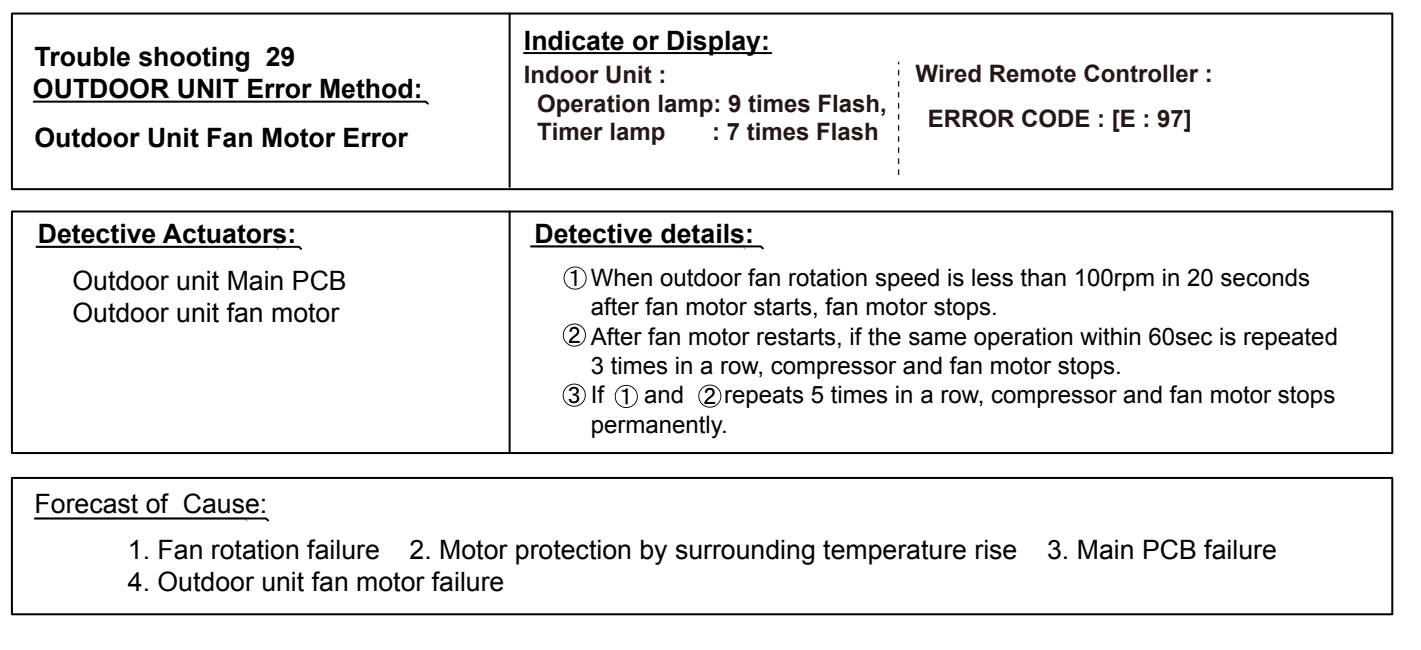

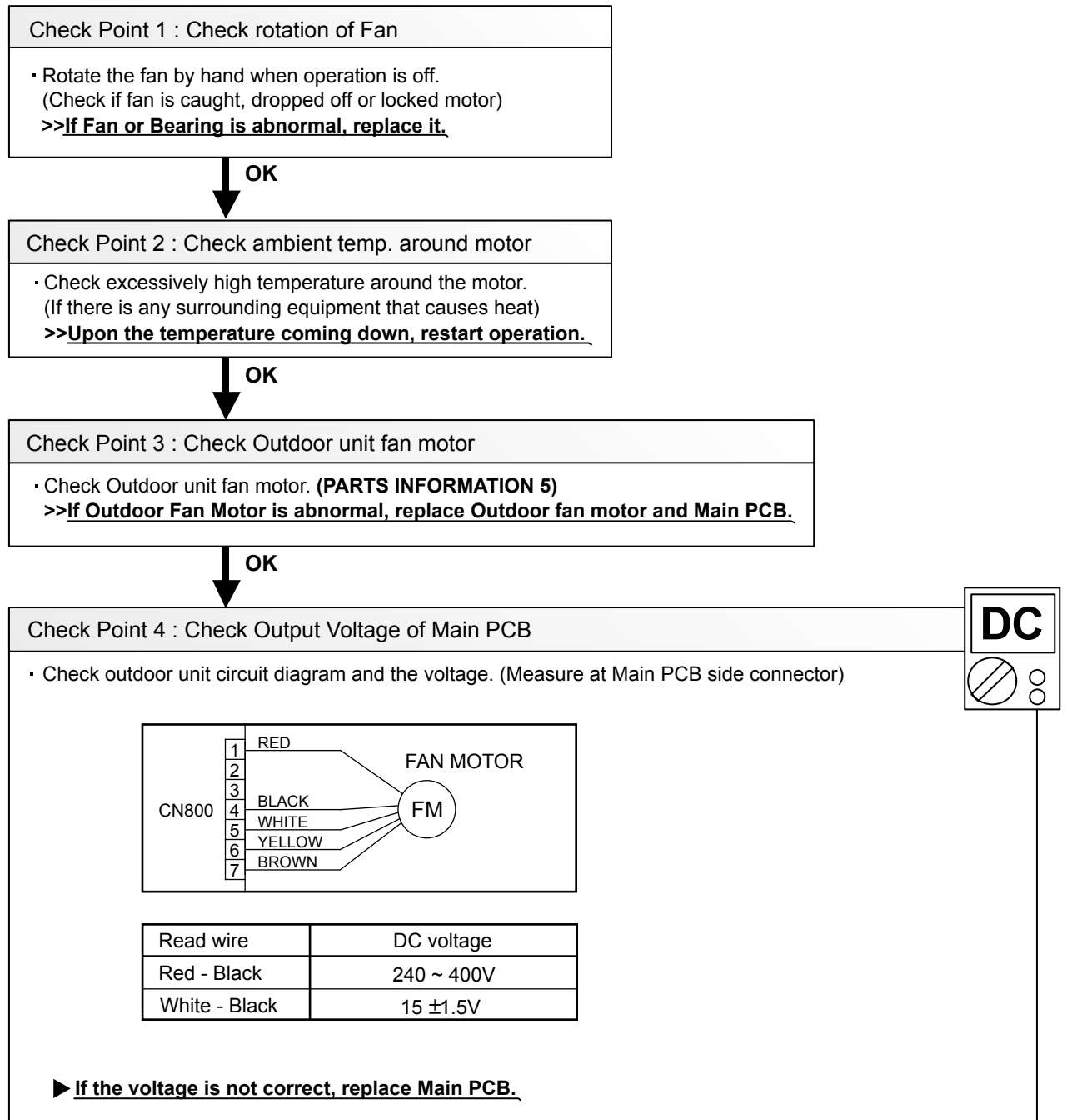

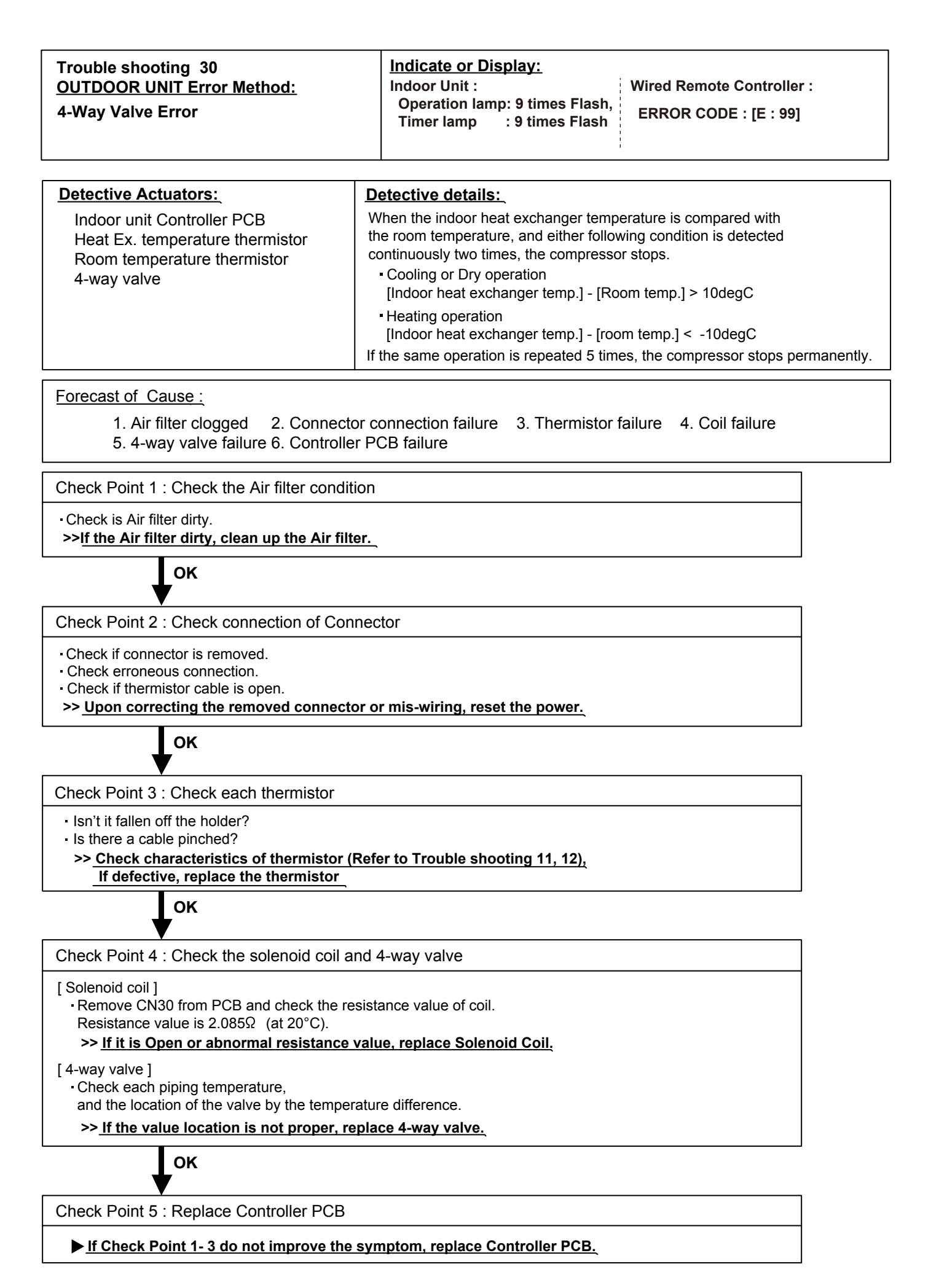

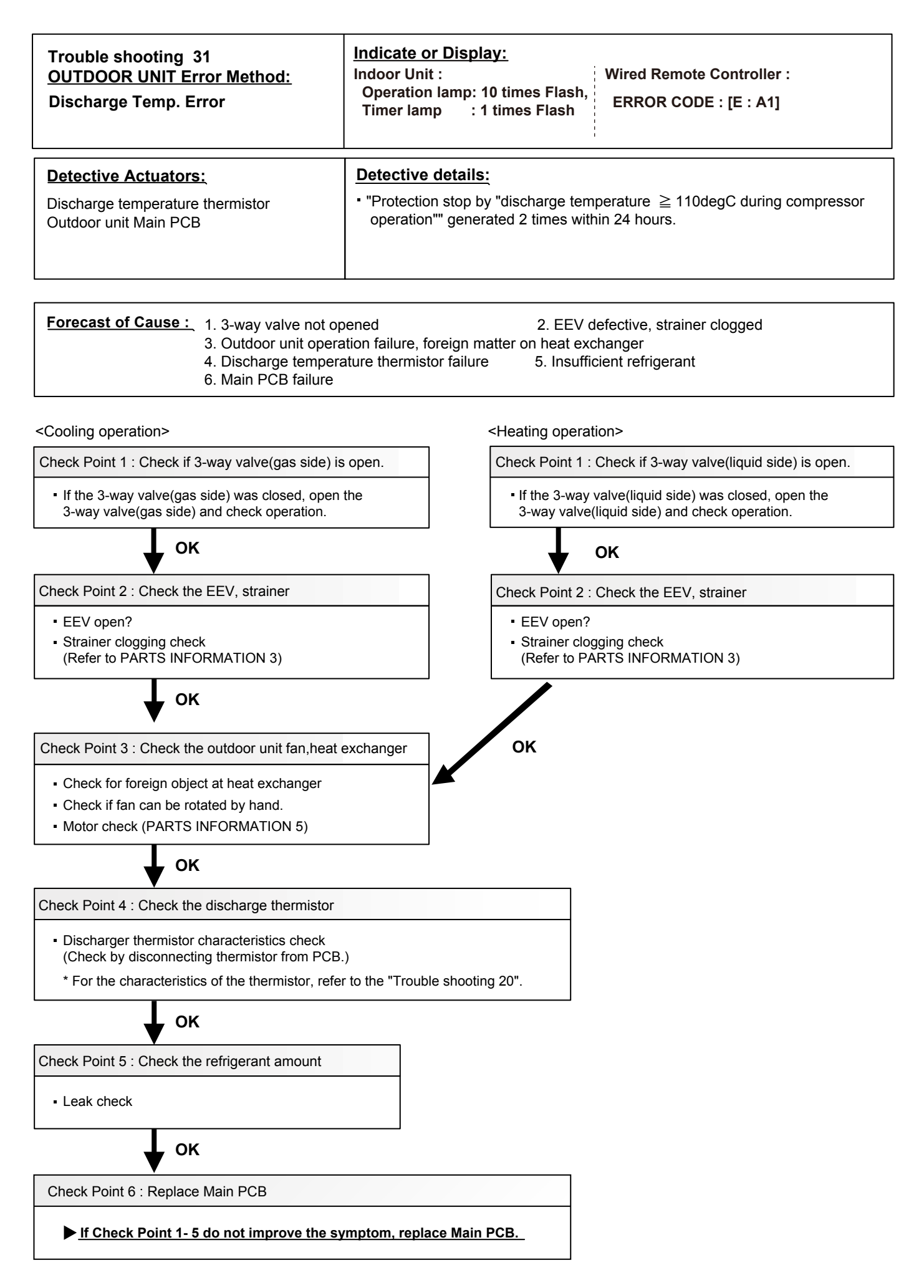

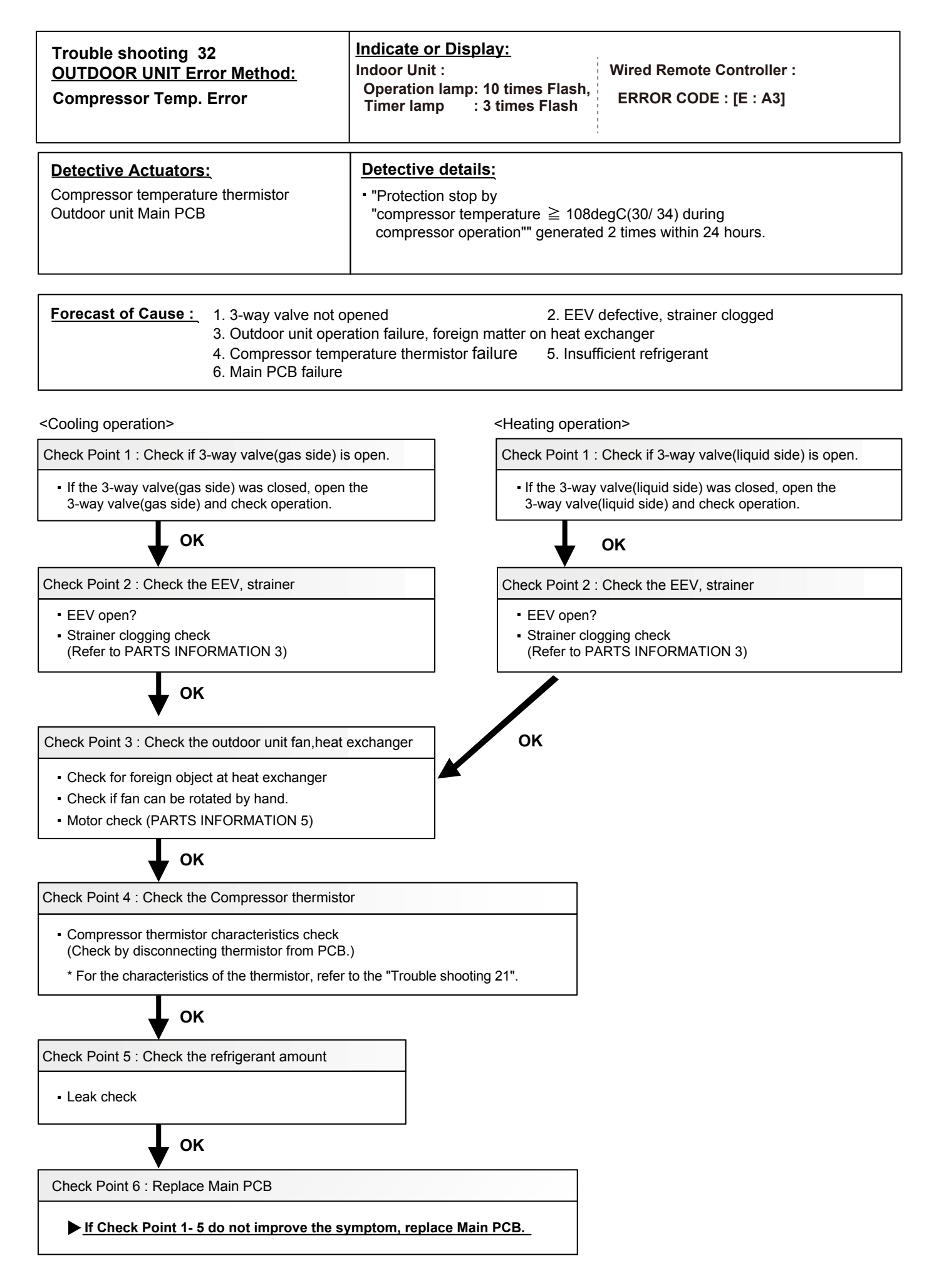

### **2-3 TROUBLE SHOOTING WITH NO ERROR CODE**

#### Trouble shooting 34

Indoor Unit - No Power

Forecast of Cause:

- Power Supply failure
   External cause
   Electrical Components defective
- Check Point 1 : Check Installation Condition Isn't the breaker down? - Check loose or removed connection cable. >>If abnormal condition is found, correct it by referring to Installation Manual or Data & Technical Manual. OK Check Point 2 : Check external cause at Indoor and Outdoor (Voltage drop or Noise) Instant drop ----- Check if there is a large load electric apparatus in the same circuit. · Momentary power failure ----- Check if there is a defective contact or leak current in the power supply circuit. Noise ----- Check if there is any equipment causing harmonic wave near electric line. (Neon bulb or electric equipment that may cause harmonic wave) Check the complete insulation of grounding. OK **Check Point 3 : Check Electrical Components** AC Ο NO  $\cap$ - Check the voltage of power supply. >> Check if AC216 - 264V appears at Outdoor Unit Terminal L - N. YES Check Fuse in Filter PCB. >> If Fuse is open, check if the wiring between Terminal and Filter PCB is loose, and replace Fuse. Check Varistor in Filter PCB. >> If Varistor is defective, there is a possibility of an abnormal power supply. Check the correct power supply and replace Varistor. Upon checking the normal power supply, replace Varistor.

#### Trouble shooting 35

Outdoor Unit - No Power

Forecast of Cause:

Power Supply failure
 External cause
 Electrical Components defective

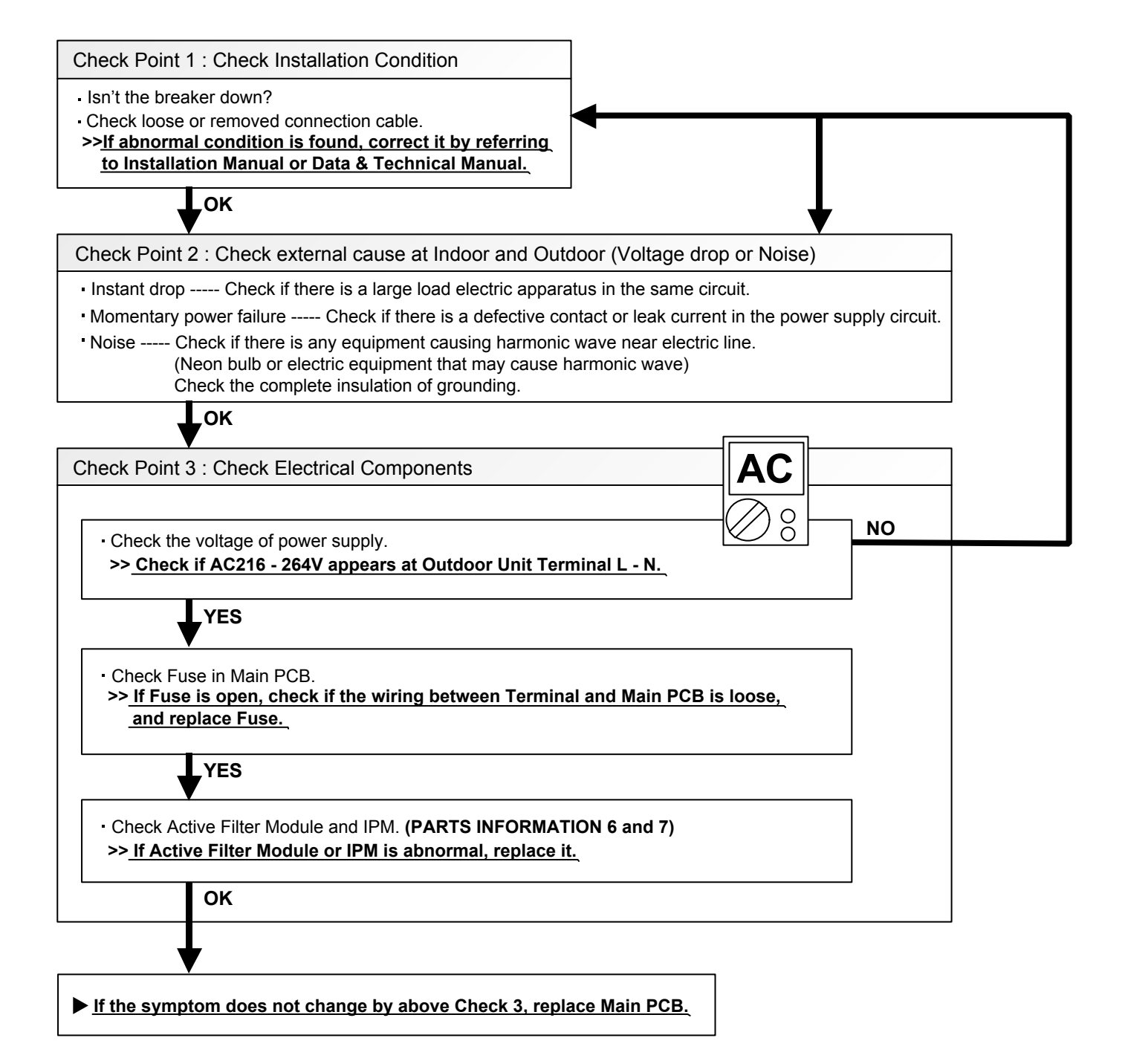

#### Trouble shooting 36

No Operation (Power is ON)

Forecast of Cause:

- 1. Setting/ Connection failure 2. External cause
- 3. Electrical Component defective

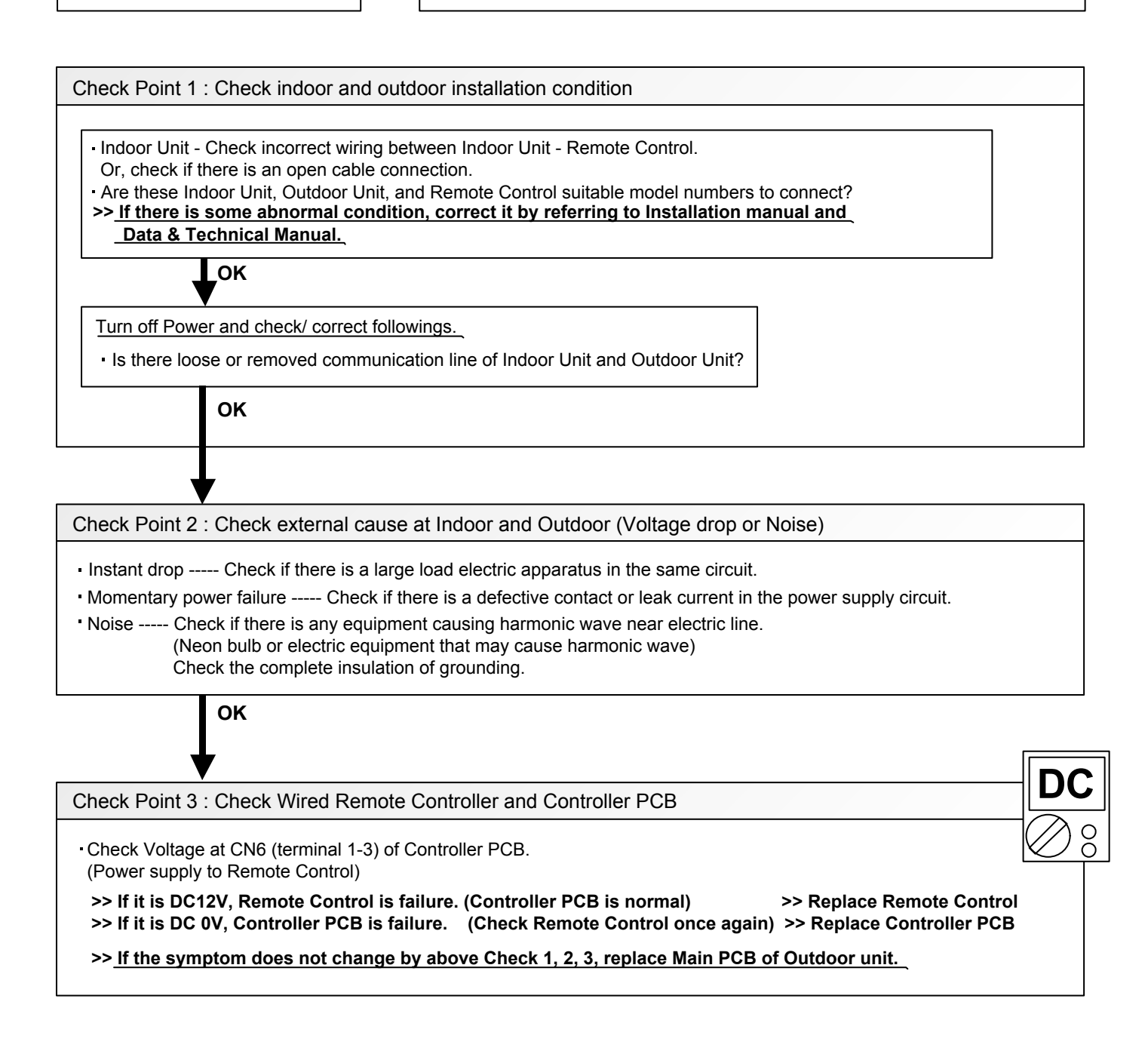

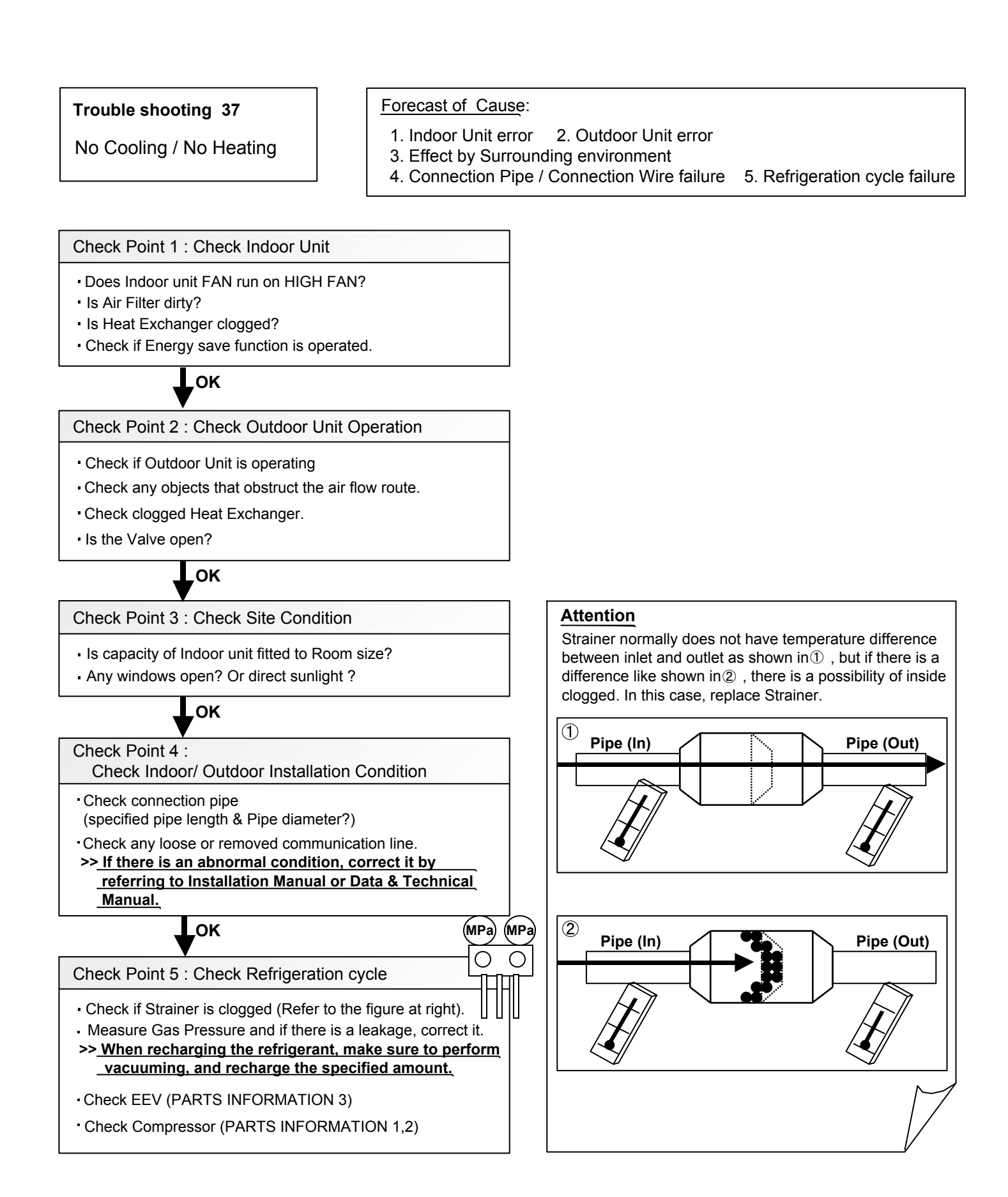
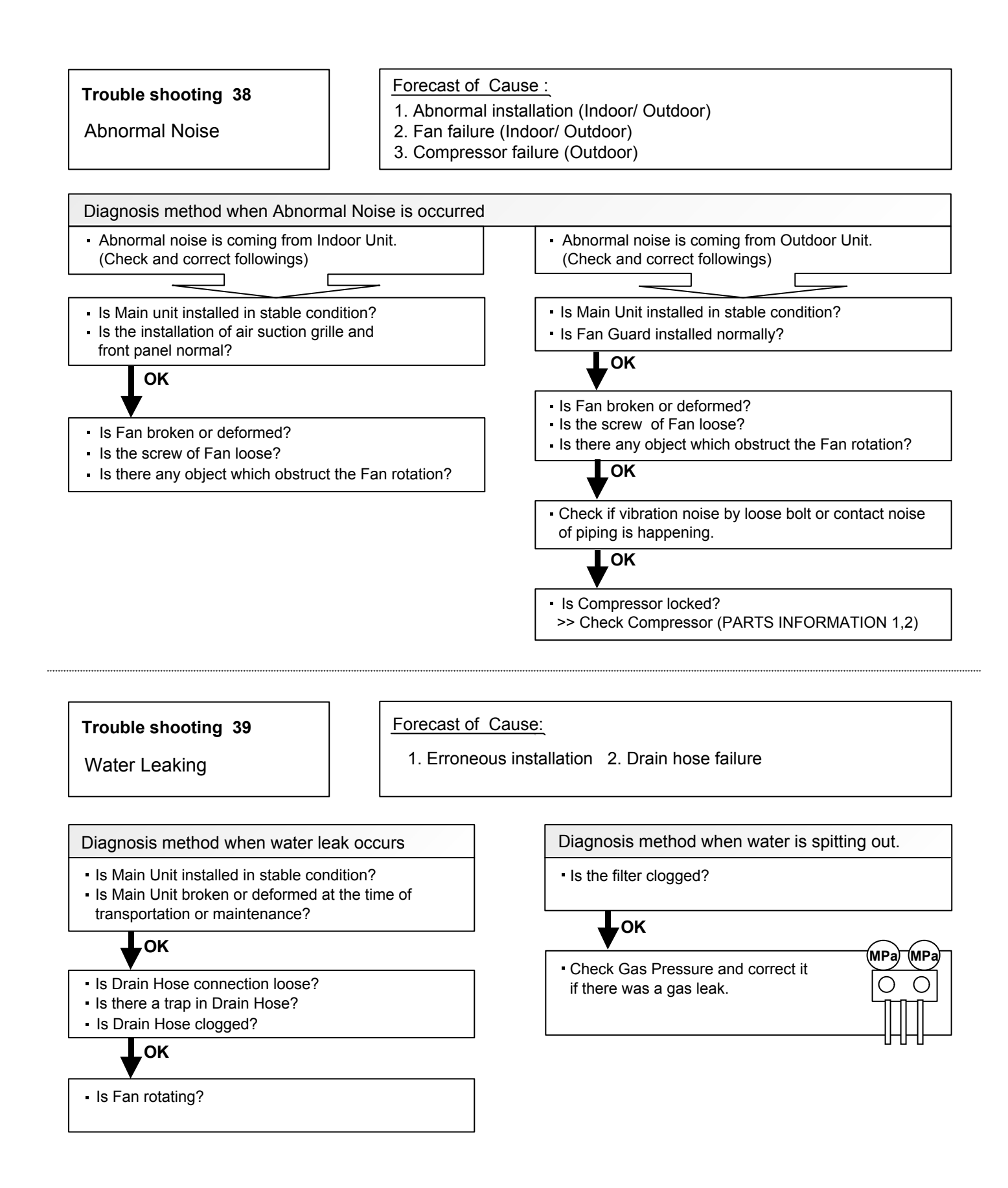

02-40

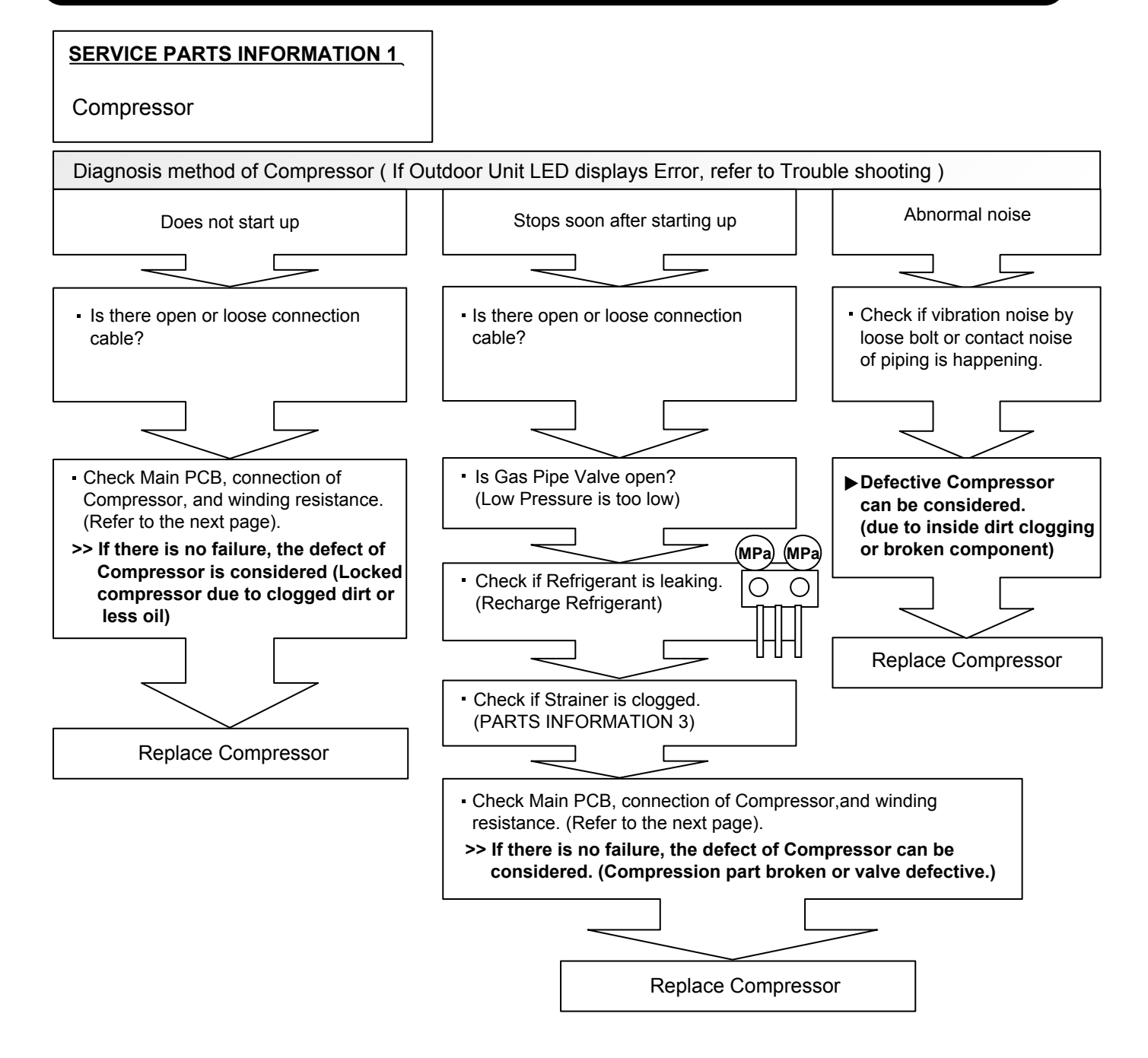

Inverter Compressor

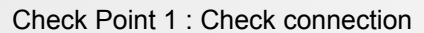

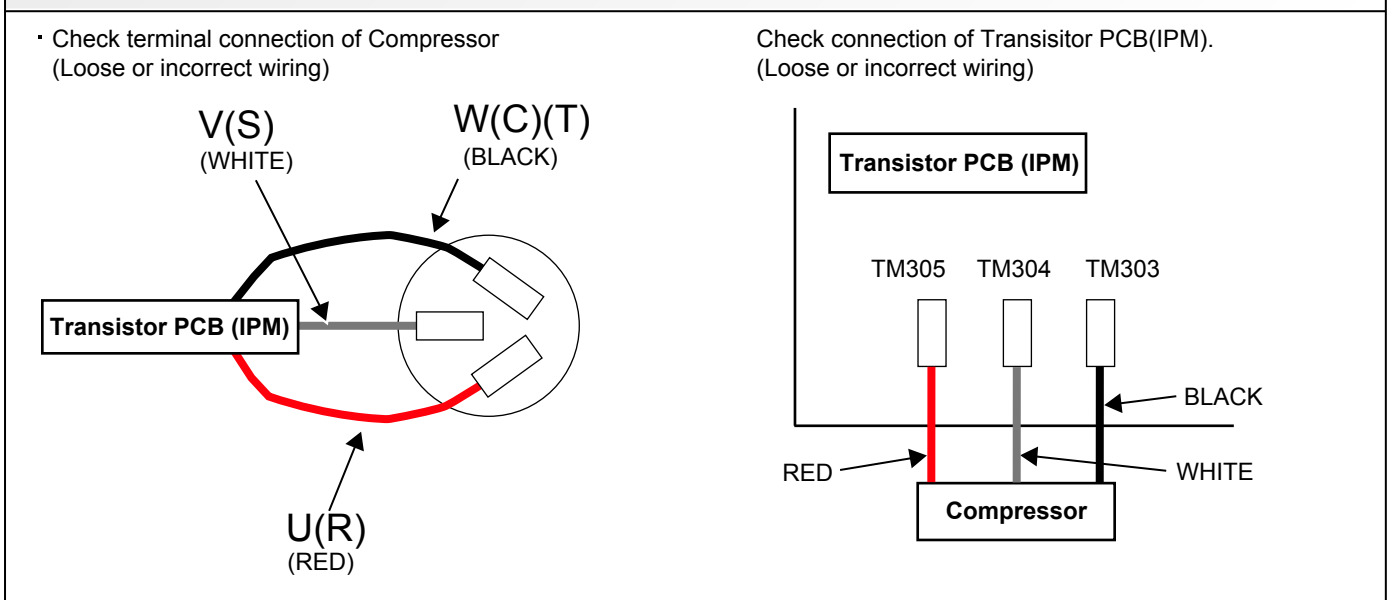

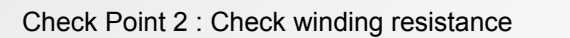

- · Check winding resistance of each terminal
- **If the resistance value is 0**  $\Omega$  or infinite, replace Compressor.

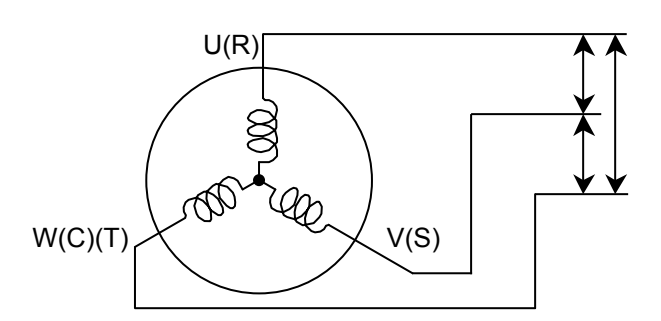

Resistance Value : 0.642Ω at 20°C  $\Omega$ 

Check Point 3 : Replace Inverter PCB

▶ If Check Point 1, 2 do not improve the symptom, replace Main PCB.

Outdoor unit Electronic Expansion Valve ( EEV )

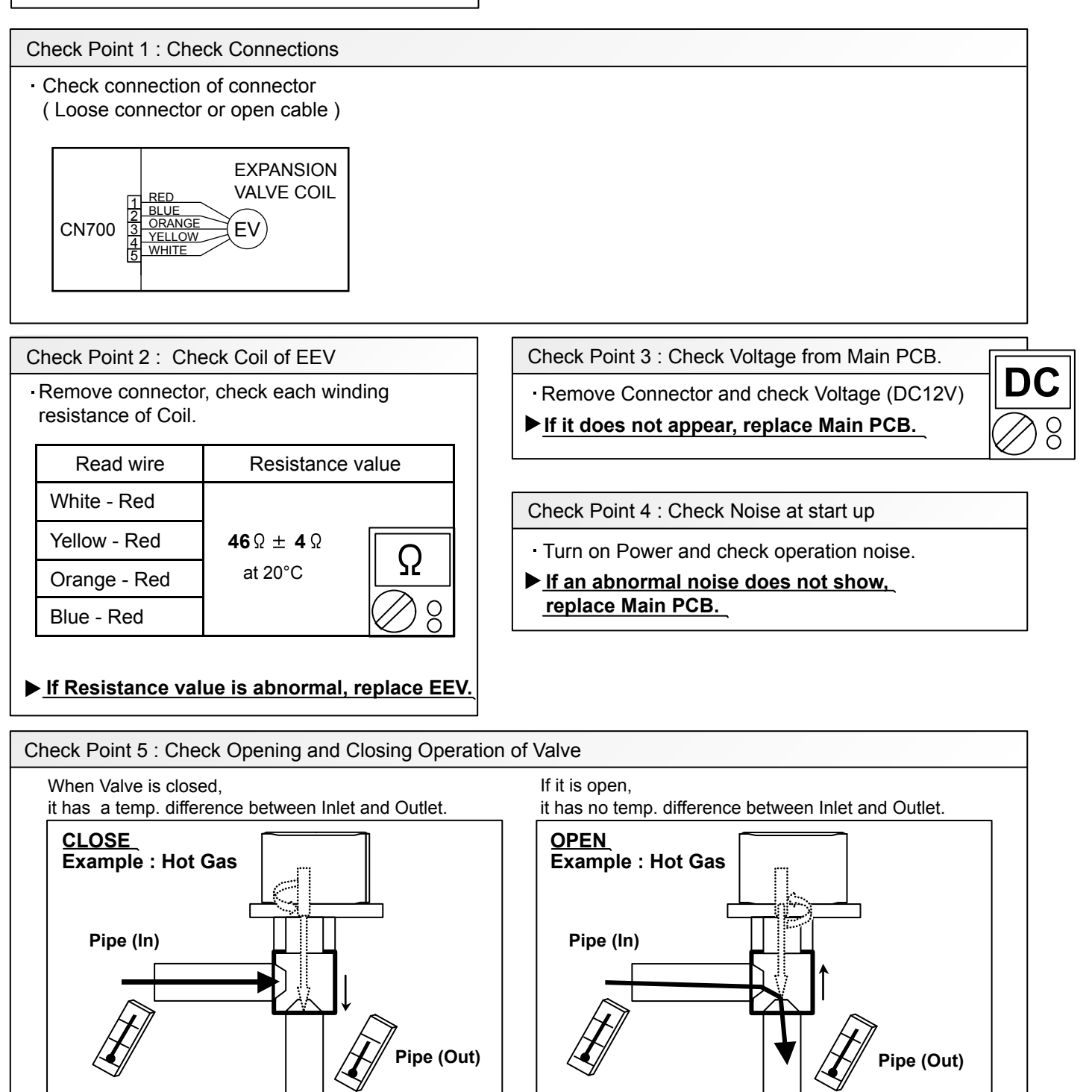

### Check Point 6 : Check Strainer

Strainer normally does not have temperature difference between inlet and outlet as shown in (1), but if there is a difference as shown in (2), there is a possibility of inside clogged. In this case, replace Strainer.

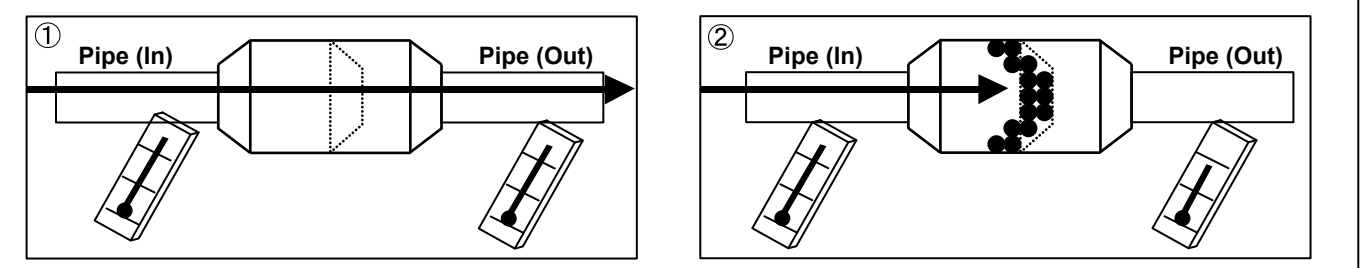

Indoor unit fan motor

Check Point 1 : Check rotation of Fan

• Rotate the fan by hand when operation is off.

(Check if fan is caught, dropped off or locked motor)

>>If Fan or Bearing is abnormal, replace it.

Check Point 2 : Check resistance of Indoor Fan Motor

Refer to below. Circuit-test "Vm" and "GND" terminal.
 (Vm: DC voltage, GND: Earth terminal)
 >If they are short-circuited (below 300 kΩ), replace Indoor fan motor and Controller PCB.

| Pin number<br>(wire color) | Terminal function (symbol) |
|----------------------------|----------------------------|
| 1 (Red)                    | DC voltage (Vm)            |
| 2                          | No function                |
| 3                          | No function                |
| 4 (Black)                  | Earth terminal (GND)       |
| 5 (White)                  | Control voltage (Vcc)      |
| 6 (Yellow)                 | Speed command (Vsp)        |
| 7 (Blue)                   | Feed back (FG)             |

### SERVICE PARTS INFORMATION 5

Outdoor unit fan motor

Check Point 1 : Check rotation of Fan

• Rotate the fan by hand when operation is off. (Check if fan is caught, dropped off or locked motor)

### >>If Fan or Bearing is abnormal, replace it.

Check Point 2 : Check resistance of Outdoor Fan Motor

Refer to below. Circuit-test "Vm" and "GND" terminal.
 (Vm: DC voltage, GND: Earth terminal)
 >If they are short-circuited (below 300 kΩ), replace Outdoor fan motor and Main PCB.

| Pin number<br>(wire color) | Terminal function<br>(symbol) |  |
|----------------------------|-------------------------------|--|
| 1 (Red)                    | DC voltage (Vm)               |  |
| 2                          | No function                   |  |
| 3                          | No function                   |  |
| 4 (Black)                  | Earth terminal (GND)          |  |
| 5 (White)                  | Control voltage (Vcc)         |  |
| 6 (Yellow)                 | Speed command (Vsp)           |  |
| 7 (Brown)                  | Feed back (FG)                |  |

Active filter module

Check Point 1 : Check Open or Short-circuit and Diode (D1)

Remove connector, check the open or short-circuit and the diode in the module

Check the open or short-circuit

Table.1 Each type standard value

|   | Terminal           |                       | Resistance value                                 |                                                                                                    |  |
|---|--------------------|-----------------------|--------------------------------------------------|----------------------------------------------------------------------------------------------------|--|
|   | TCH                | iiiiai                | Туре А                                           | Туре В                                                                                                    |  |
|   |                    |                       | SACT32010 [HITACHI]<br>LACT33020 [HITACHI]       | PM-604 [FGEL]<br>PM-703 [FGEL]                                                                                                    |  |
|   | (+) multimeter (-) |                       | PM-601 [FGEL]<br>LOT No 1302931395               | PM-601 [FGEL]<br><u>LOT No. 1302931396 -</u>                                                                                               |  |
|   | + (+IN)*           | - ( -IN)*             | 360kΩ ± 20%                                      | 360kΩ ± 20%                                                                                                    |  |
|   | - ( -IN)*          | N1 <mark>(N)</mark> * | 0 Ω                                              | 0Ω                                                                                                    |  |
| * | Р                  | + (+IN)*              | 720kΩ ± 20%                                      | 900kΩ ± 20%                                                                                                    |  |
|   | L1                 | L2                    | 1.01MΩ / 0.76MΩ<br>(Ref. value 1) (Ref. value 2) | $\begin{array}{llllllllllllllllllllllllllllllllllll$                                                                                       |  |
|   | Р                  | N1 (N)*               | 360kΩ ± 20%                                      | 540kΩ ± 20%                                                                                                    |  |
|   | L1 , L2            | Control Box           | α                                                | αΩ                                                                                                    |  |
| * | L2                 | N1 (N)*               | 1.65MΩ / 1.14MΩ (Ref. value 1) (Ref. value 2)    | $\begin{array}{rrr} \textbf{1.65M} \Omega & \textit{/} \textbf{1.14M} \Omega \\ (\text{Ref. value 1}) & (\text{Ref. value 2}) \end{array}$ |  |

# LOT No. of PM-601 [ FGEL ] type Label position

 $\Omega$ 

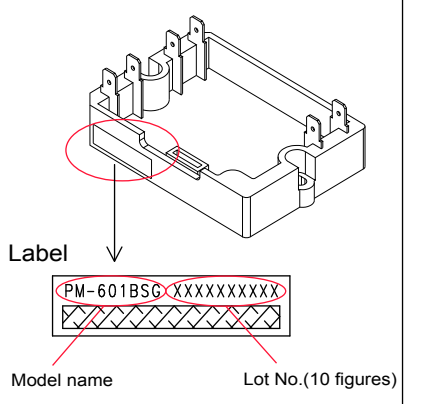

### \* ( ) is FGEL terminal name.

## Table.2 Standard value is changed by the tool specification (Type A and B are the same value)

|   | Terminal          |                   |                                                  |
|---|-------------------|-------------------|--------------------------------------------------|
|   | multimeter<br>(+) | multimeter<br>(-) | Resistance value                                 |
| * | L2                | Р                 | 1.32MΩ / 0.66MΩ<br>(Ref. value 1) (Ref. value 2) |
| * | Р                 | L2                | 1.01MΩ / 0.76MΩ<br>(Ref. value 1) (Ref. value 2) |

% By kind of multimeter , the value may change significantly.

| Ref. value 1                  | ┌ Ref. value 2 ───            |
|-------------------------------|-------------------------------|
| Specifications for Multimeter | Specifications for Multimeter |
| Manufacturer : FLUKE          | Manufacturer : SANWA          |
| Model name : FLUKE11          | Model name : PM3              |
| Power source : DC9V.          | Power source : DC3V.          |

### ▶ If it is abnormal, replace ACTIVE FILTER MODULE

Check Point 2 : Check the Output DC voltage (between P and N)

 Check the Output DC voltage (between P and N) of compressor stopping and operating.
 >> If the output voltage of compressor operating is less than the output voltage of compressor stopping, Active Filter Module is detective. >> <u>Replace Active Filter Module</u>

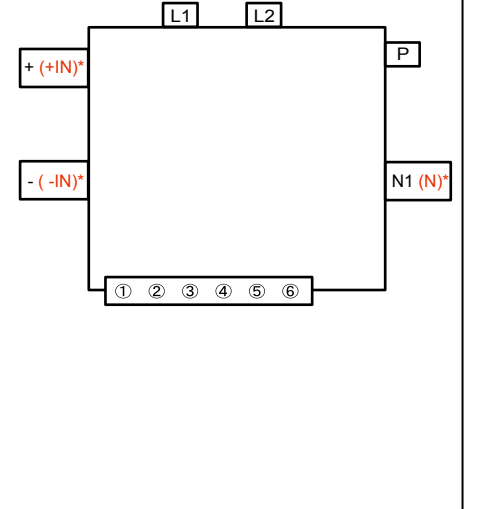

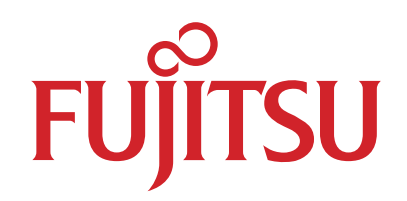

## FUJITSU GENERAL LIMITED

3-3-17, Suenaga, Takatsu-ku, Kawasaki 213-8502, Japan

IPM

(Mounted on Transistor PCB)

### Check Point 1

- ① Disconnect the connection wires between the Transistor PCB - Capacitor PCB and Transistor PCB - Inverter Compressor.
- ② Set the tester to the "Resistance" mode, and measure the resistance between the following terminals.

TM301 (P) - TM305(U) / TM304(V) / TM303(W) TM302 (N) - TM305(U) / TM304(V) / TM303(W)

③ Judge the result of ② as follows:

| Terminal  |           | Resistance value             |
|-----------|-----------|------------------------------|
| Tester(+) | Tester(-) |                              |
| Р         | U         | Over 2k0                     |
| Р         | V         | (Including ∞Ω)               |
| Р         | W         | (                            |
| U         | Р         |                              |
| V         | Р         |                              |
| W         | Р         | Over 20kΩ                    |
| Ν         | U         | (Including $\infty \Omega$ ) |
| N         | V         |                              |
| Ν         | W         |                              |
| U         | Ν         |                              |
| V         | Ν         | Over 2kΩ                     |
| W         | N         | (including ∞Ω)               |

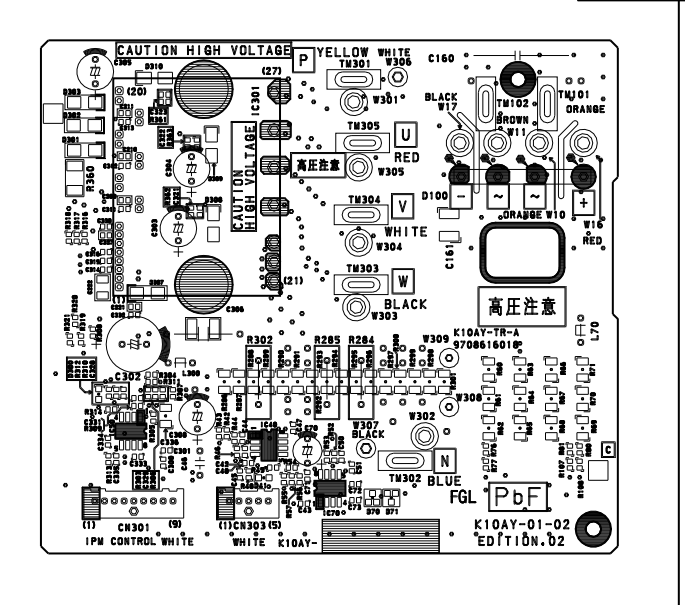

#### Check Point 2

④ Set the tester to the "Diode" mode, and measure the voltage value between the following terminals.

⑤Judge the result of ④ as follows:

| Terminal  |           | Tester display  |
|-----------|-----------|-----------------|
| Tester(+) | Tester(-) | i colci diopidy |
| Р         | U         |                 |
| Р         | V         | œ               |
| Р         | W         |                 |
| U         | Р         |                 |
| V         | Р         |                 |
| W         | Р         | 0.31/2.0.71/    |
| Ν         | U         | 0.30.00.70      |
| N         | V         |                 |
| N         | W         |                 |
| U         | Ν         |                 |
| V         | Ν         | $\infty$        |
| W         | N         |                 |

Ω

00